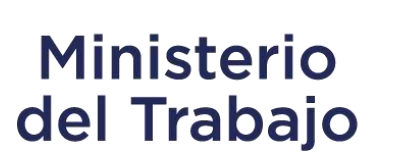

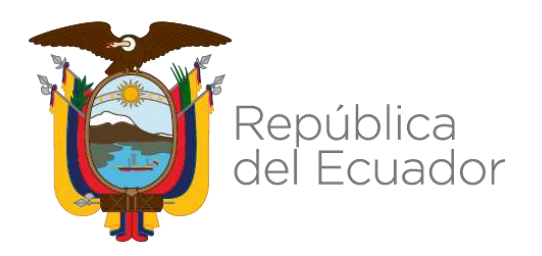

# **CONTACTO CIUDADANO DIGITAL**

MANUAL DE USUARIO INSTITUCIONAL

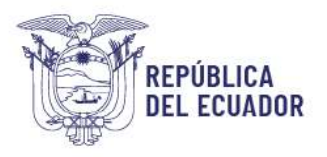

# Contenido

| Introducción8                                       |
|-----------------------------------------------------|
| Flujo del sistema                                   |
| Descripción de procedimiento del sistema8           |
| Acceso al sistema12                                 |
| Roles del sistema 13                                |
| Opciones del sistema                                |
| Registro de Usuarios Institucionales15              |
| Ingresar requerimiento17                            |
| Tipo de requerimiento                               |
| Iniciar sesión                                      |
| Reinicializar su contraseña 27                      |
| Seguimiento                                         |
| Acciones                                            |
| Sustentos 🖂 😒                                       |
| Re-clasificar 🔀                                     |
| Responder 🥱                                         |
| Re-asignar 📴                                        |
| Re-direccionar 📅                                    |
| Autorizar re direccionamiento (Supervisor MDT) 🎽 41 |
| Administrar43                                       |
| Administrar Usuarios institucionales 43             |
| Administrar Servicios                               |
| Administrar Trámites                                |
| Administrar Ciudadanos                              |
| Reportes                                            |
| Reporte general                                     |
| Reporte de requerimientos por institución 59        |
| Reporte de encuestas 60                             |
| Reporte de Asistencia a la ciudadanía 62            |

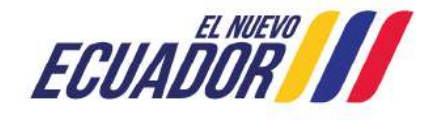

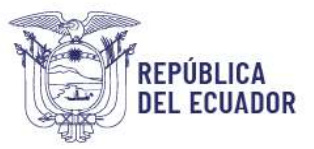

| Reporte estadístico de Asistencia a la ciudadanía | 63 |
|---------------------------------------------------|----|
| Estado de requerimientos                          | 64 |
| Reporte de re-direccionamientos                   | 64 |
| Notificaciones automáticas                        | 64 |

# ÍNDICE DE FIGURAS

| Figura 1: Flujo del proceso para gestión de requerimientos en Contacto Ciudadano Digital8  |
|--------------------------------------------------------------------------------------------|
| Figura 2: Home del Sistema – www.contactociudadano.gob.ec                                  |
| Figura 3: Notificación con enlace de activación de usuario16                               |
| Figura 4: Ventana emergente para activación de usuario16                                   |
| Figura 5: Ventana emergente para activación de usuario – Establecer contraseña 17          |
| Figura 6: Ingreso de requerimientos - Contacto Ciudadano Digital                           |
| Figura 7: Ícono de preguntas18                                                             |
| Figura 8: Ícono de sugerencias19                                                           |
| Figura 9: Ícono de solicitud de información19                                              |
| Figura 10: Ícono de felicitaciones 19                                                      |
| Figura 11: Ícono de quejas 20                                                              |
| Figura 12: Ícono de denuncias administrativas 20                                           |
| Figura 13: Formulario de registro de requerimientos - Rol de Asistencia a la Ciudadanía 21 |
| Figura 14: Confirmación de requerimiento ingresado 22                                      |
| Figura 15: Ventana de incicio de sesión23                                                  |
| Figura 16: Cabecera de bienvenida                                                          |
| Figura 17: Ventana de edición de cuenta del usuario24                                      |
| Figura 18: Ventana para cambiar contraseña24                                               |
| Figura 19: Ventana para restablecer contraseña25                                           |
| Figura 20: Formulario para editar cuenta como ciudadano                                    |
| Figura 21: Formulario para editar cuenta como servidor público27                           |
| Figura 22: Ventana para Reinicializar su contraseña28                                      |
| Figura 23: Opción de seguimiento                                                           |
| Figura 24: Interfaz o bandeja de seguimiento                                               |
| Av. Clemente Ponce N15-59. Edif. Géminis 3 / 66                                            |

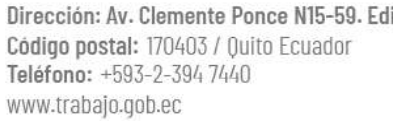

ECUADOR

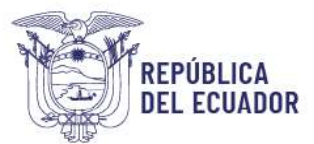

| Figura 25: Fitros de interfaz de seguimiento 30                                                  | )      |
|--------------------------------------------------------------------------------------------------|--------|
| Figura 26: Ficha del requerimiento del usuario 31                                                | 1      |
| Figura 27: Íconos de acciones                                                                    | 1      |
| Figura 28: Intefaz con acción de sustentos habilitada para Denuncias Administrativas 32          | 2      |
| Figura 29: Correo electrónico remitido al ciudadano con la petición de sustento                  | 2      |
| Figura 30: Ventana emergente de seguimiento de petición de sustento al ciudadano                 | 2      |
| Figura 31: Ventana emergente para descarga de sustento del ciudadano                             | 3      |
| Figura 32: Ventana de acción de Re-clasificar requerimiento                                      | 3      |
| Figura 33: Interfaz de seguimiento - Comprobación de cambio de Re-clasificación                  | 1      |
| Figura 34: Ventana de acción de Respuesta al ciudadano 35                                        | 5      |
| Figura 35: Correo / Notificación de respuesta al ciudadano                                       | 3      |
| Figura 36: Ventana emergente de encuesta de satisfacción del canal Contacto Ciudadano<br>Digital | )<br>7 |
| Figura 37: Ventana de acción de Reasignar                                                        | 3      |
| Figura 38: Notificación automática de asiganción de ticket a usuario institucional               | 3      |
| Figura 39: Intefaz o bandeja con verificación de acción de reasignación                          | )      |
| Figura 40: Ventana de acción de Redireccionar 40                                                 | )      |
| Figura 41: Notificación a usuario institucional de reasignación de ticket                        | )      |
| Figura 42: Intefaz o bandeja con verificación de bloqueo de acciones                             | )      |
| Figura 43: Intefaz o bandeja con acción de autorizar Re-direccionamiento del Supervisor MDT      | Г<br>1 |
| Figura 44: Ventana de acción de Autorizar redireccionar del Supervisor MDT 41                    | 1      |
| Figura 45: Notificación a usuario institucional de reasignación de ticket                        | 2      |
| Figura 46: Ventana de acción de Aprobar redireccionar del Supervisor MDT 42                      | 2      |
| Figura 47: Intefaz o bandeja con verificación de cambio de entidad inicial                       | 3      |
| Figura 48: Notificación a ciudadano de cambio de entidad para atención de ticket 43              | 3      |
| Figura 49: Opciones de Administración 43                                                         | 3      |
| Figura 50: Interfaz o bandeja de administrar usuarios institucionales                            | 1      |
| Figura 51: Formulario para registro de usuarios institucionales                                  | 5      |
| Figura 52: Interfaz o bandeja con operación de edición de usuarios institucionales               | 3      |

Dirección: Av. Clemente Ponce N15-59. Edif. Géminis Código postal: 170403 / Quito Ecuador Teléfono: +593-2-394 7440 www.trabajo.gob.ec

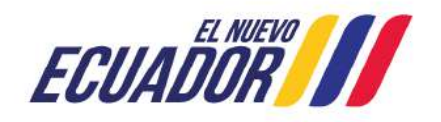

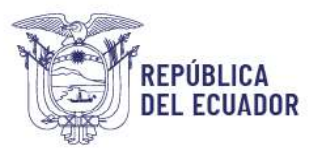

| Figura 53: Formulario para edición de datos de usuarios institucionales                                                                                                    |  |
|----------------------------------------------------------------------------------------------------|--|
| Figura 54: Interfaz o bandeja con operación de eliminación de usuarios institucionales 48                                                                                                    |  |
| Figura 55: Confirmación de eliminación de usuarios institucionales                                                                                                    |  |
| Figura 56: Interfaz o bandeja de administrar servicios48                                                                                                    |  |
| Figura 57: Formulario para agregar o registrar de servicios49                                                                                                    |  |
| Figura 58: Interfaz o bandeja con operación de edición de servicios                                                                                                    |  |
| Figura 59: Formulario para edición de datos de servicio50                                                                                                    |  |
| Figura 60: Interfaz o bandeja con operación de eliminación de servicios                                                                                                    |  |
| Figura 61: Confirmación de eliminación de servicios51                                                                                                    |  |
| Figura 62: Advertencia de no eliminación de servicios por relacionamiento en el sistema 51                                                                                                    |  |
| Figura 63: Interfaz o bandeja de administrar trámites52                                                                                                    |  |
| Figura 64: Formulario para agregar o registrar de trámites52                                                                                                    |  |
| Figura 65: Interfaz o bandeja con operación de edición de trámites                                                                                                    |  |
| Figura 66: Formulario para edición de datos de trámites53                                                                                                    |  |
| Figure 67: Interfez e bandeie con energeién de eliminación de trámites                                                                                                    |  |
| Figura 67. Internaz o bandeja con operación de eliminación de trainites                                                                                                    |  |
| Figura 68: Confirmación de eliminación de trámites                                                                                                    |  |
| Figura 68: Confirmación de eliminación de trámites                                                                                                    |  |
| Figura 67: Interfaz o bandeja con operación de eliminación de trámites                                                                                                    |  |
| Figura 67: Interfaz o bandeja con operación de eliminación de trainites                                                                                                    |  |
| Figura 67: Interfaz o bandeja con operación de eliminación de trámites       54         Figura 68: Confirmación de eliminación de trámites       54         Figura 69: Interfaz o bandeja con mensaje de eliminación de trámites       54         Figura 70: Interfaz o bandeja de administrar ciudadanos       55         Figura 71: Formulario para agregar o registrar ciudadanos       56         Figura 72: Formulario con campos para edición de ciudadanos       57                                                                                                    |  |
| Figura 67: Interfaz o bandeja con operación de eliminación de trámites       54         Figura 68: Confirmación de eliminación de trámites       54         Figura 69: Interfaz o bandeja con mensaje de eliminación de trámites       54         Figura 70: Interfaz o bandeja de administrar ciudadanos       55         Figura 71: Formulario para agregar o registrar ciudadanos       56         Figura 72: Formulario con campos para edición de ciudadanos       57         Figura 73: Opciones de Reportes       58                                                                                                    |  |
| Figura 67: Interfaz o bandeja con operación de eliminación de trámites       54         Figura 68: Confirmación de eliminación de trámites       54         Figura 69: Interfaz o bandeja con mensaje de eliminación de trámites       54         Figura 70: Interfaz o bandeja de administrar ciudadanos       55         Figura 71: Formulario para agregar o registrar ciudadanos       56         Figura 72: Formulario con campos para edición de ciudadanos       57         Figura 73: Opciones de Reportes       58         Figura 74: Visualición de campos de información Reporte General       59                                                                                                    |  |
| Figura 67: Internaz o bandeja con operación de eliminación de trámites       54         Figura 68: Confirmación de eliminación de trámites       54         Figura 69: Interfaz o bandeja con mensaje de eliminación de trámites       54         Figura 70: Interfaz o bandeja de administrar ciudadanos       55         Figura 71: Formulario para agregar o registrar ciudadanos       56         Figura 72: Formulario con campos para edición de ciudadanos       57         Figura 73: Opciones de Reportes       58         Figura 74: Visualición de campos de información Reporte General       59         Figura 75: Gráficos de Reporte General       59                                                                                                    |  |
| Figura 67: Interiaz o bandeja con operación de eliminación de trámites       54         Figura 68: Confirmación de eliminación de trámites       54         Figura 69: Interfaz o bandeja con mensaje de eliminación de trámites       54         Figura 70: Interfaz o bandeja de administrar ciudadanos       55         Figura 71: Formulario para agregar o registrar ciudadanos       56         Figura 72: Formulario con campos para edición de ciudadanos       57         Figura 73: Opciones de Reportes       58         Figura 74: Visualición de campos de información Reporte General       59         Figura 76: Visualización de reporte requerimientos por institución       60                                                                                                    |  |
| Figura 67: Interfaz o bandeja con operación de eliminación de trámites       54         Figura 68: Confirmación de eliminación de trámites       54         Figura 69: Interfaz o bandeja con mensaje de eliminación de trámites       54         Figura 70: Interfaz o bandeja de administrar ciudadanos       55         Figura 71: Formulario para agregar o registrar ciudadanos       56         Figura 72: Formulario con campos para edición de ciudadanos       57         Figura 73: Opciones de Reportes       58         Figura 74: Visualición de campos de información Reporte General       59         Figura 75: Gráficos de Reporte General       59         Figura 76: Visualización de reporte requerimientos por institución       60         Figura 77: Visualización por preguntas de reporte requerimientos de encuestas       61                                                                                                    |  |
| Figura 67: Interfaz o bandeja con operación de eliminación de trámites       54         Figura 68: Confirmación de eliminación de trámites       54         Figura 69: Interfaz o bandeja con mensaje de eliminación de trámites       54         Figura 70: Interfaz o bandeja de administrar ciudadanos       55         Figura 71: Formulario para agregar o registrar ciudadanos       56         Figura 72: Formulario con campos para edición de ciudadanos       57         Figura 73: Opciones de Reportes       58         Figura 74: Visualición de campos de información Reporte General       59         Figura 76: Visualización de reporte requerimientos por institución       60         Figura 77: Visualización por preguntas de reporte requerimientos de encuestas       61         Figura 78: Gráfico de pastel de percepción del usuario       61                                                                                                    |  |
| Figura 67: Interfaz o bandeja con operación de eliminación de trámites       54         Figura 68: Confirmación de eliminación de trámites       54         Figura 69: Interfaz o bandeja con mensaje de eliminación de trámites       54         Figura 70: Interfaz o bandeja de administrar ciudadanos       55         Figura 71: Formulario para agregar o registrar ciudadanos       56         Figura 72: Formulario con campos para edición de ciudadanos       57         Figura 73: Opciones de Reportes       58         Figura 74: Visualición de campos de información Reporte General       59         Figura 75: Gráficos de Reporte General       59         Figura 76: Visualización de reporte requerimientos por institución       60         Figura 77: Visualización por preguntas de reporte requerimientos de encuestas       61         Figura 79: Gráfico de pastel de percepción del usuario       61         Figura 79: Gráfico de barras de importancia del usuario       62                                                                   |  |
| Figura 67: Interfaz o bandeja con operación de trámitación de trámitación de trámites       54         Figura 68: Confirmación de eliminación de trámites       54         Figura 69: Interfaz o bandeja con mensaje de eliminación de trámites       54         Figura 70: Interfaz o bandeja de administrar ciudadanos       55         Figura 71: Formulario para agregar o registrar ciudadanos       56         Figura 72: Formulario con campos para edición de ciudadanos       57         Figura 73: Opciones de Reportes       58         Figura 74: Visualición de campos de información Reporte General       59         Figura 75: Gráficos de Reporte General       59         Figura 76: Visualización de reporte requerimientos por institución       60         Figura 78: Gráfico de pastel de percepción del usuario       61         Figura 79: Gráfico de barras de importancia del usuario       62         Figura 80: Resumen por pregunta con brecha de satisfacción       62                                                                       |  |
| Figura 67: Internaz o bandeja con operación de eliminación de trámites       54         Figura 68: Confirmación de eliminación de trámites       54         Figura 69: Interfaz o bandeja con mensaje de eliminación de trámites       54         Figura 70: Interfaz o bandeja de administrar ciudadanos       55         Figura 71: Formulario para agregar o registrar ciudadanos       56         Figura 72: Formulario con campos para edición de ciudadanos       57         Figura 73: Opciones de Reportes       58         Figura 74: Visualición de campos de información Reporte General       59         Figura 75: Gráficos de Reporte General       59         Figura 76: Visualización de reporte requerimientos por institución       60         Figura 78: Gráfico de pastel de percepción del usuario       61         Figura 80: Resumen por pregunta con brecha de satisfacción       62         Figura 81: Gráfico de barras de importancia del usuario       62         Figura 81: Gráfico de barras de brecha de satisfacción por pregunta       62 |  |

Dirección: Av. Clemente Ponce N15-59. Edif. Géminis Código postal: 170403 / Quito Ecuador Teléfono: +593-2-394 7440 www.trabajo.gob.ec

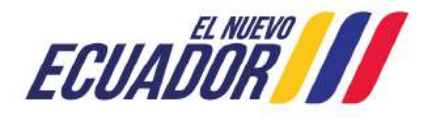

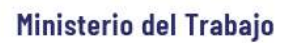

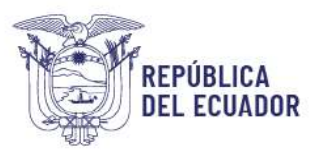

| Figura 83: Visualización de reporte estadístico de asistencia a la ciudadanía                 | 63   |
|-----------------------------------------------------------------------------------------------|------|
| Figura 84: Visualización de resumen de estado de requrimientos                                | . 64 |
| Figura 85: Visualización de resumen de re-direcionamientos                                    | . 64 |
| Figura 86: Notificación a usuario institucional de ingreso de requerimiento                   | 65   |
| Figura 87: Notificación a usuario institucional de requerimiento pendiente de atención        | . 65 |
| Figura 88: Notificación a usuario institucional de requerimiento fuera del tiempo de atención | 166  |
| Figura 89: Notificación a usuario ciudadano de requerimiento en atención                      | . 66 |

# ÍNDICE DE TABLAS

| Tabla 1: Descripción de actividades del proceso para la gestión de requerimientos en el s | istema |
|-------------------------------------------------------------------------------------------|--------|
| Contacto Ciudadano Digital                                                                | 12     |
| Tabla 2: Descripción de roles Contacto Ciudadano Digital                                  | 15     |
| Tabla 3: Asignación de reportes por rol                                                   | 58     |

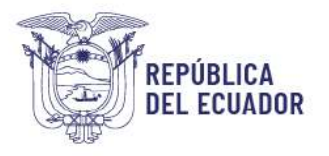

# Registro de Cambios

| Fecha                       | Autor            | Versión | Referencia                                                             |
|-----------------------------|------------------|---------|------------------------------------------------------------------------|
| 31 de octubre de<br>2023    | Guamantica Rubér | n 1.0.0 | Manual de usuario Sistema Contacto<br>Ciudadano Digital.               |
| 13 de noviembre de<br>2023  | Carrillo Carlos  | 1.0.1   | Módulo de reportes.                                                    |
| 27 de septiembre<br>de 2024 | Pablo Uriarte    | 1.1.0   | Manual de usuario institucional sistema<br>Contacto Ciudadano Digital. |

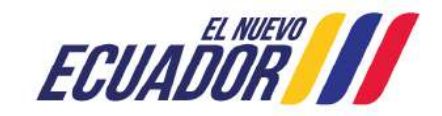

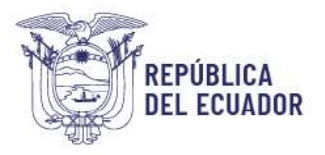

# Introducción

El sistema "Contacto Ciudadano Digital" tiene como objetivo ser un canal ágil y moderno mediante el cual la ciudadanía pueda presentar sus Preguntas, Sugerencias, Solicitud de Información, Felicitación, Queja y Denuncias Administrativas sobre un beneficio, servicio, resolución de las entidades públicas.

# Flujo del sistema

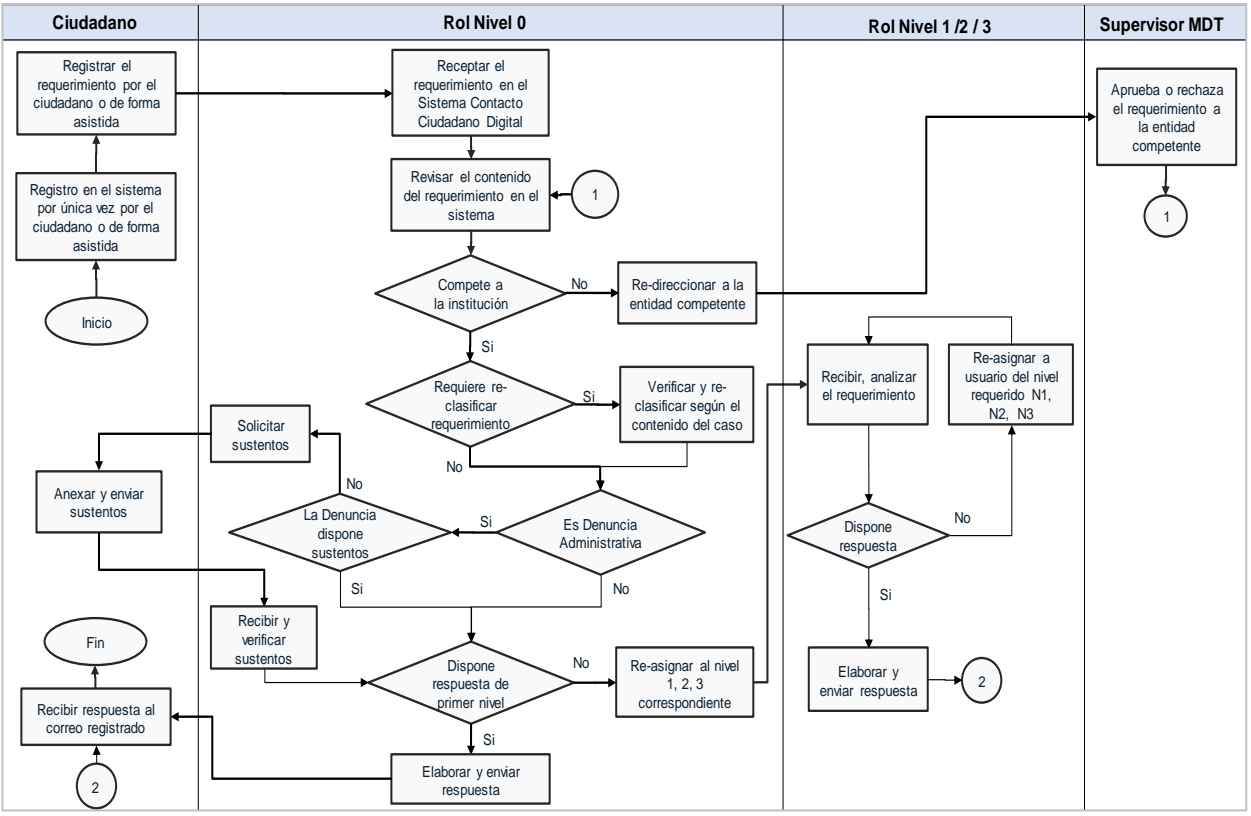

Figura 1: Flujo del proceso para gestión de requerimientos en Contacto Ciudadano Digital

# Descripción de procedimiento del sistema

Partiendo del flujo general de atención del sistema Contacto Ciudadano Digital se describen las actividades involucradas en el procedimiento:

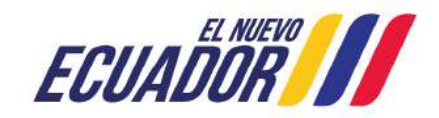

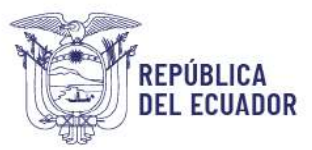

| No. | Actividad                                                                   | Responsable                   | Descripción                                                                                                    |
|-----|-----------------------------------------------------------------------------|-------------------------------|----------------------------------------------------------------------------------------------------|
| 1   | Registro del ciudadano<br>en el sistema (por única<br>vez)                  | Ciudadano                     | El ciudadano ingresa a través del botón de Contacto<br>Ciudadano Digital, ubicado en los sitios web institucionales y<br>procede a registrarse como usuario del sistema, colocando<br>datos de autentificación e información personal requerida,<br>proceso que lo debe realizar por una única vez para la<br>creación de su usuario.                                                                                                    |
| 1.1 | Registro asistido del<br>ciudadano en el sistema                            | Asistencia a<br>la ciudadanía | Asiste al ciudadano en el registro de sus datos de<br>autentificación e información personal requerida, proceso<br>que se lo realiza por una única vez para la creación de su<br>usuario en el sistema.                                                                                                    |
| 2   | Registra el<br>requerimiento por el<br>ciudadano                            | Ciudadano                     | <ul> <li>El ciudadano podrá seleccionar el tipo de requerimiento y procederá a ingresar la información específica de su caso.</li> <li>1. Puede seleccionar la casilla de Anónimo si requiere que sus datos personales no sean visualizados por la entidad a quien dirige el requerimiento.</li> <li>2. Datos generales de la Institución (a quien dirige su requerimiento).</li> <li>3. Datos de su requerimiento:</li> <li>3.1. Tipología del requerimiento, dependerá si es pregunta, queja, sugerencia, solicitud de información, felicitación 3.2. Descripción del requerimiento</li> <li>4. Datos Anexos (capacidad de hasta 5 MB), si fuese necesario.</li> <li>5. Selecciona el botón Enviar</li> <li>El ciudadano recibirá una notificación automática al correo electrónico registrado, informando el número de ticket de su requerimiento.</li> <li>Si el requerimiento fue registrado de forma anónima y no se registró un correo electrónico, el ciudadano deberá apuntar su número de ticket para acercarse a la institución y recibir</li> </ul> |
| 2.1 | Registrar el<br>requerimiento de forma<br>asistida                          | Asistencia a<br>la ciudadanía | <ul> <li>Asiste al ciudadano para ingresar el requerimiento, queja y/o denuncia administrativa con la información solicitada, procederá a ingresar la información específica de su caso.</li> <li>1. Selecciona el canal de atención.</li> <li>2. Verifica si el ciudadano se encuentra registrado, sino lo está, asistirá al ciudadano para registrarse o darse de alta en el sistema (1.1).</li> <li>3. Describir la referencia por la que se brinda la asistencia.</li> <li>4. Completa la información del requerimiento seleccionado, pudiendo incluir respaldos de anexo o sustentos según corresponda y disponga el ciudadano.</li> </ul>                                                                                                    |
| 3   | Receptar el<br>requerimiento en el<br>Sistema Contacto<br>Ciudadano Digital | Nivel 0                       | El servidor designado con el rol de nivel 0, recibe en su bandeja del sistema el requerimiento del usuario.                                                                                                    |

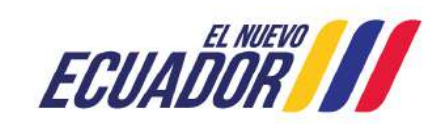

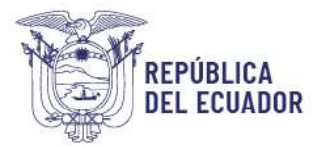

| No. | Actividad                                                                                                 | Responsable       | Descripción                                                                                                    |
|-----|----------------------------------------------------------------------------------------------------|-------------------|----------------------------------------------------------------------------------------------------|
| 4   | Revisar el contenido del<br>requerimiento en el<br>Sistema Contacto<br>Ciudadano Digital                  | Nivel 0           | El servidor de nivel 0, revisa el contenido del requerimiento y verifica que sea competencia de su entidad.                                                                                                    |
| 5   | Re direccionar a la<br>entidad correspondiente<br>(caso que no compete)                                   | Nivel 0           | En caso de que no sea competencia de la entidad, se debe<br>sustentar el motivo por el cual no le compete o el por qué se<br>transfiere el requerimiento a otra entidad; para lo cual, se re<br>direccionará a la entidad competente y pasará a la bandeja<br>del rol "Supervisor", gestionado por el Ministerio del Trabajo.<br>De ser el caso que un requerimiento sea de responsabilidad<br>compartida con otra entidad se debe brindar la respuesta al<br>usuario, guiándolo o informándolo del proceso que deba<br>realizar en cada entidad.<br>Así mismo, el re-direccionamiento se deberá realizar en el<br>menor tiempo posible a la fecha de ingreso del<br>requerimiento, las entidades deben considerar que el realizar<br>esta acción no reinicia el tiempo de gestión del mismo.<br><b>Nota</b> : De manera temporal si la entidad a la que se requiera<br>trasladar un requerimiento aún no se visualiza en el listado<br>de entidades, se podrá solicitar el re-direccionamiento al<br>Ministerio del Trabajo, no obstante, las instituciones podrán<br>propender a dar respuesta al requerimiento, orientando al<br>ciudadano sobre el servicio público al que requiera acceder. |
| 6   | Verificar y asignar el<br>requerimiento en el<br>Sistema Contacto<br>Ciudadano a la entidad<br>competente | Supervisor<br>MDT | <ol> <li>Realiza la verificación de los tickets que requieren a<br/>probación de re direccionamiento.</li> <li>Contrasta el contenido del requerimiento del usuario<br/>ciudadano con el sustento de re direccionamiento remitido<br/>por la entidad.</li> <li>En el caso que sea correcto, realiza la aprobación, caso<br/>contrario puede seleccionar la institución a la cual le<br/>corresponda o retornar a la entidad inicial.</li> <li>En el caso que se haga referencia a una entidad que aún no<br/>se encuentre integrada y se requiera transferir el ticket, el rol<br/>supervisor tiene la opción de responder al usuario,<br/>direccionándolo al canal habilitado o proceso para dicha<br/>entidad.</li> </ol>                                                                                                    |
| 7   | Reclasificar el<br>requerimiento según el<br>contenido del caso                                           | Nivel 0           | En el caso de que el requerimiento sea de competencia de<br>la entidad el servidor deberá verificar y analizar según el<br>contenido si es necesario actualizar o reclasificar el tipo de<br>requerimiento a pregunta, sugerencia, solicitud de<br>información, felicitación, queja o denuncia administrativa,<br>para que se incluya en la estadística correcta de<br>requerimientos de la entidad.                                                                                                    |

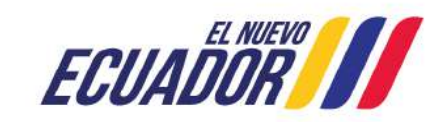

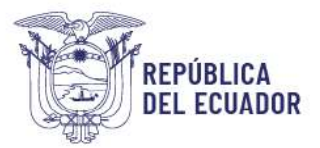

| No. | Actividad                                                                               | Responsable     | Descripción                                                                                                    |
|-----|-----------------------------------------------------------------------------------------|-----------------|----------------------------------------------------------------------------------------------------|
| 8   | Verificar si el tipo de<br>requerimiento<br>corresponde a<br>Denuncia Administrativa    | Nivel 0         | Verifica si el contenido del requerimiento corresponde a una<br>Denuncia Administrativa, si corresponda se procede a<br>solicitar al usuario ciudadano "Sustentos" que respalden la<br>denuncia registrada.                                                                                                    |
| 9   | Elaborar y enviar<br>respuesta (primer nivel<br>de atención)                            | Nivel 0         | Posterior al análisis del requerimiento, en cuanto el servidor<br>de nivel 0 disponga de la respuesta la enviará al ciudadano,<br>adjuntando la documentación de respaldo en el sistema, de<br>ser el caso.<br>Si el requerimiento no corresponde a un primer nivel de<br>atención se procede a reasignar a un siguiente nivel de<br>atención en el sistema.                                                                                                    |
| 10  | Re-asignar al nivel 1/2/3<br>correspondiente                                            | Nivel 0         | <ul> <li>En el caso de que el usuario del nivel 0 no tenga la respuesta al requerimiento puede realizar las siguientes actividades:</li> <li>Asignar el requerimiento al usuario de nivel 1 que le competa, quien podrá emitir la respuesta directamente o escalar el caso al siguiente nivel de atención, nivel 2, y así sucesivamente de forma escalonada, de ser necesario, hasta el nivel 3.</li> <li>Asignar directamente el requerimiento al funcionario de nivel 1, 2 o 3 que le competa o corresponda atender y emitir respuesta.</li> </ul>                                                                                                    |
| 11  | Recibir, analizar,<br>elaborar respuesta o<br>reasignar al siguiente<br>nivel definido. | Nivel 1 / 2 / 3 | El servidor de nivel 1, 2, 3 recibe el requerimiento en su<br>bandeja del sistema, analiza el requerimiento y en el caso<br>que disponga la respuesta, la ingresará en el sistema y la<br>envía de manera directa al ciudadano.<br>En el caso de no tener la respuesta y dependiendo de la<br>desagregación de niveles que haya optado cada entidad,<br>podrá asignar el requerimiento a otro nivel, es decir, un<br>usuario de nivel 1 puede asignar el requerimiento al nivel 2,<br>este a su vez al nivel 3.<br>Cabe indicar que, los servidores de los niveles 0 1, 2 y 3<br>pueden comunicarse entre sí; es decir, pueden regresar un<br>requerimiento entre estos niveles cuando sea necesario y<br>pueden remitir y una respuesta directa al ciudadano. |

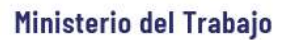

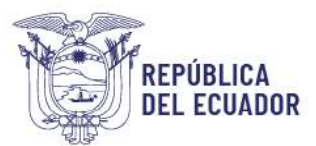

| No. | Actividad                       | Responsable | Descripción                                                                                                    |
|-----|---------------------------------|-------------|----------------------------------------------------------------------------------------------------|
| 12  | Recibir respuesta vía<br>correo | Usuario     | La notificación de respuesta emitida por la institución la recibe el usuario al correo electrónico registrado, además, el usuario dispone la opción de calificar la respuesta recibida.<br>- Para el usuario registrado en el Sistema Contacto Ciudadano, tiene la posibilidad de acceder al panel de reportes, donde podrá visualizar el histórico de requerimientos que ha realizado a las entidades públicas.<br>- En el caso de que el usuario haya ingresado un requerimiento sin una dirección de correo electrónico, podrá acercarse a la institución a retirar la respuesta a su requerimiento con el número de ticket asignado. |

 

 Tabla 1: Descripción de actividades del proceso para la gestión de requerimientos en el sistema Contacto Ciudadano Digital

# Acceso al sistema

Acceda a https://www.contactociudadano.gob.ec o mediante el botón "Contacto Ciudadano Digital" de las páginas web institucionales, luego de lo cual se desplegará el home del sistema como la siguiente figura:

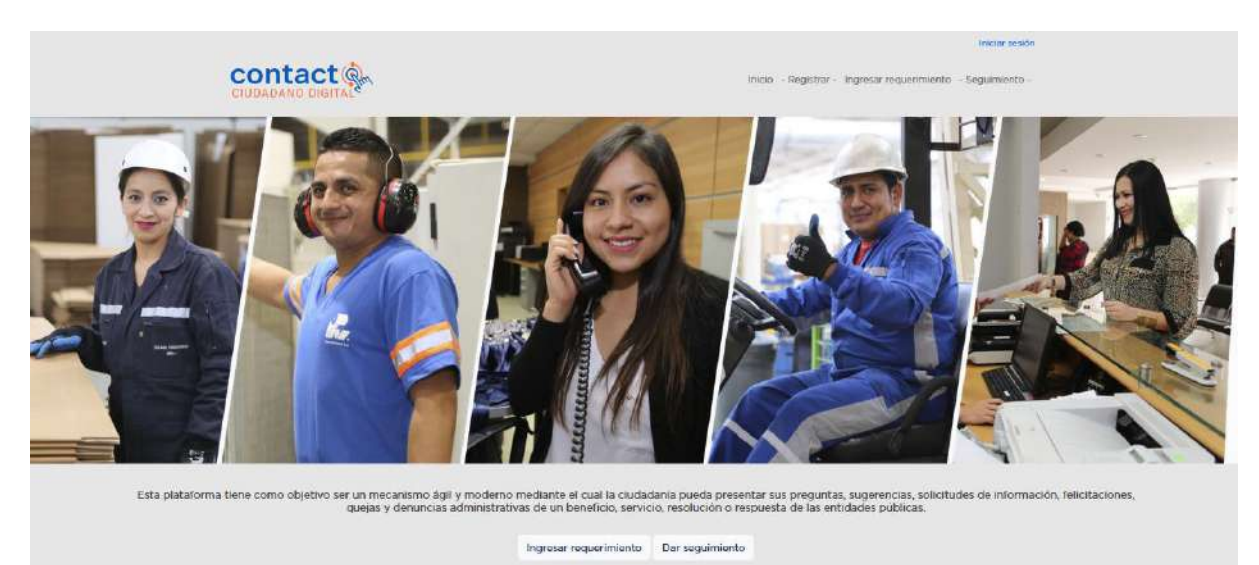

Figura 2: Home del Sistema – www.contactociudadano.gob.ec

Si es un usuario institucional nuevo en el sistema y aún no se encuentra registrado para gestión en una entidad, deberá comunicarse con el Administrador Institucional designado, para que realice el proceso de registro, para que disponga de su usuario (número de cédula) y contraseña respectiva:

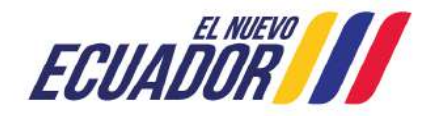

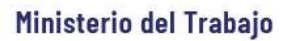

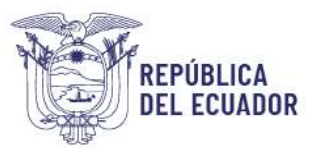

# Roles del sistema

El sistema dispone de los siguientes roles funcionales para su gestión, que se describen a continuación:

| Rol                                      | Descripción del rol                                                                                                    | Funcionalidades o acciones<br>en el sistema                                                                                                    |
|------------------------------------------|----------------------------------------------------------------------------------------------------|----------------------------------------------------------------------------------------------------|
| Usuario<br>ciudadano                     | Este rol pertenece a los ciudadanos<br>registrados en el sistema, le permite el<br>registro de requerimientos dirigidos a las<br>entidades disponibles.                                                                                                    | <ul> <li>Registro de preguntas, solicitudes de información, sugerencias, felicitaciones, quejas y denuncias administrativas.</li> <li>Visualizar información de requerimientos</li> <li>Administración de sus propios datos.</li> <li>Respuesta opcional a la encuesta de satisfacción.</li> <li>Carga de sustentos para denuncias administrativas previa solicitud de la entidad.</li> </ul> |
| Asistencia a la<br>ciudadanía            | El rol de Asistencia a la ciudadanía permite a<br>las entidades ayudar a los usuarios de los<br>grupos de atención prioritaria o en casos<br>eventuales que requieran el apoyo para<br>registrarse en el sistema o ingresar un<br>requerimiento.<br>También disponen la opción de ingresar<br>requerimientos a su propia entidad o a la<br>entidad requerida por el ciudadano.                                                                                                    | <ul> <li>Registro asistido de preguntas,<br/>solicitudes de información,<br/>sugerencias, felicitaciones,<br/>quejas y denuncias<br/>administrativas.</li> <li>Administración Ciudadanos:</li> <li>Registrar o editar datos del<br/>ciudadano.</li> </ul>                                                                                                    |
| Usuario<br>institucional<br>Nivel 0 – N0 | Los usuarios con este rol son los responsables<br>de receptar o recibir directamente los<br>requerimientos ciudadanos dirigidos a la<br>entidad en la que se encuentren para su<br>gestión en un primer nivel de atención.<br>En el caso que no disponga los elementos<br>necesarios para responder al ciudadano podrá<br>reasignar requerimientos a usuarios<br>institucionales de su mismo rol o a usuarios de<br>otro rol (N1, N2, N3).<br>De no ser de competencia de la entidad re-<br>direcciona el requerimiento a la entidad que le<br>competa. | Gestión de requerimientos,<br>dispone de las siguientes<br>acciones:<br>- Visualizar información<br>- Re-direccionar<br>- Re-clasificar<br>- Responder<br>- Re-asignar<br>Para denuncias administrativas:<br>- Solicitar sustentos<br>Administración Ciudadanos:<br>- Actualizar o editar datos del<br>ciudadano                                                                              |

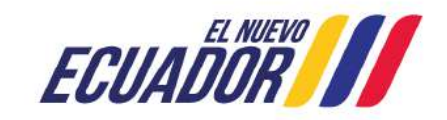

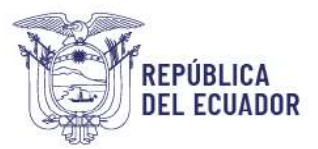

| Rol                                       | Descripción del rol                                                                                                    | Funcionalidades o acciones<br>en el sistema                                                                                                    |
|-------------------------------------------|----------------------------------------------------------------------------------------------------|----------------------------------------------------------------------------------------------------|
| Usuario<br>institucional<br>Nivel 1, 2 ,3 | Los usuarios institucionales de niveles 1, 2 y<br>3, reciben los requerimientos que le hayan<br>sido asignados, para su gestión en un<br>segundo nivel de atención que corresponda.                                                                                                    | Gestión de requerimientos,<br>dispone de las siguientes<br>acciones:<br>- Visualizar información<br>- Responder<br>- Re-asignar                                                                                                    |
| Autoridad<br>institución                  | Los usuarios con este rol pueden monitorear el<br>estado de atención de los requerimientos a<br>través de los reportes disponibles; es<br>importante aclarar que los usuarios con este rol<br>no forman parte del proceso de gestión de<br>requerimientos y no reciben notificaciones o<br>recordatorios de atención.                                                                                                    | <ul> <li>Visualizar información</li> <li>Re-asignar requerimientos</li> <li>Acceder a reportes</li> </ul>                                                                                                    |
| Administrador<br>institucional            | Los delegados a este rol son el soporte interno<br>para el uso del sistema en las entidades, se<br>recomienda que sea un usuario del área que<br>recepta los requerimientos ciudadanos y un<br>backup del área de tecnologías de la entidad o<br>viceversa.                                                                                                    | Administración de usuarios<br>institucionales:<br>- Agregar y/o editar usuarios<br>institucionales<br>Administración de Servicios:<br>- Agregar y/o editar servicios<br>Administración de Trámites:<br>- Agregar y/o editar trámites<br>relacionados a los servicios<br>registrados.<br>Visualizar información<br>Re-asignar |
| Supervisor<br>MDT *                       | Este rol es gestionado solo por el Ministerio del<br>Trabajo para realizar la verificación de los<br>requerimientos que requieren aprobación de<br>re-direccionamiento entre entidades que se<br>encuentren integradas. Verifica que el<br>contenido de la información es de competencia<br>de la entidad a la cual se requiere re-<br>direccionar, en caso de que sea correcto lo<br><i>aprueba</i> , caso contrario puede seleccionar la<br>institución a la cual le corresponda o <i>rechazar</i><br>y retornar a la entidad inicial. | Re-direccionar requerimientos:<br>- Aprobar / Rechazar<br>- Responder<br>Administración Ciudadanos:<br>- Actualizar o editar datos del<br>ciudadano.                                                                                                    |

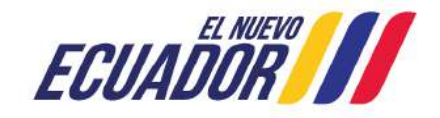

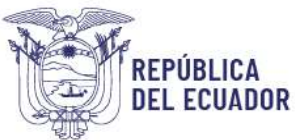

| Rol                   | Descripción del rol                                                 | Funcionalidades o acciones en el sistema                                                 |
|-----------------------|---------------------------------------------------------------------|------------------------------------------------------------------------------------------|
|                       |                                                                     | Administración de entidades.                                                             |
|                       |                                                                     | Administración de usuarios administradores.                                              |
|                       | El Ministorio del Trabajo a través de este rol                      | Administración de Servicios y<br>Trámites.                                               |
| Administrador<br>MDT* | brinda el sosporte funcional a los administradores institucionales. | Administración de Preguntas de<br>encuesta de satisfacción e<br>importancia del sistema. |
|                       |                                                                     | Visualización de reportes por entidad.                                                   |
|                       |                                                                     | Monitoreo a entidades<br>integradas.                                                     |
| * Roles exclusivo     | s para gestión del Ministerio del Trabajo como ges                  | tor funcional de la herramienta                                                          |

Tabla 2: Descripción de roles Contacto Ciudadano Digital

Recuerde que la última contraseña que haya registrado para cualquiera de los roles que disponga en el sistema será la misma con la podrá ingresar, independientemente del número de roles que pueda disponer.

# **Opciones del sistema**

# **Registro de Usuarios Institucionales**

#### Registrar

Para registrarse o darse de alta en el sistema como usuario institucional, debe solicitarlo al Administrador Institucional de su entidad, quien realizará el procedimiento respectivo mediante la opción de **Administrar Usuarios institucionales**.

Al completar el procedimiento de registro el sistema remitirá al correo electrónico institucional registrado una notificación con un enlace de activación de un solo uso, como el que se muestra a continuación:

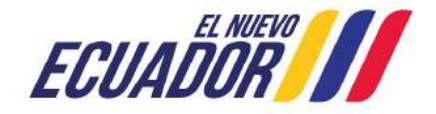

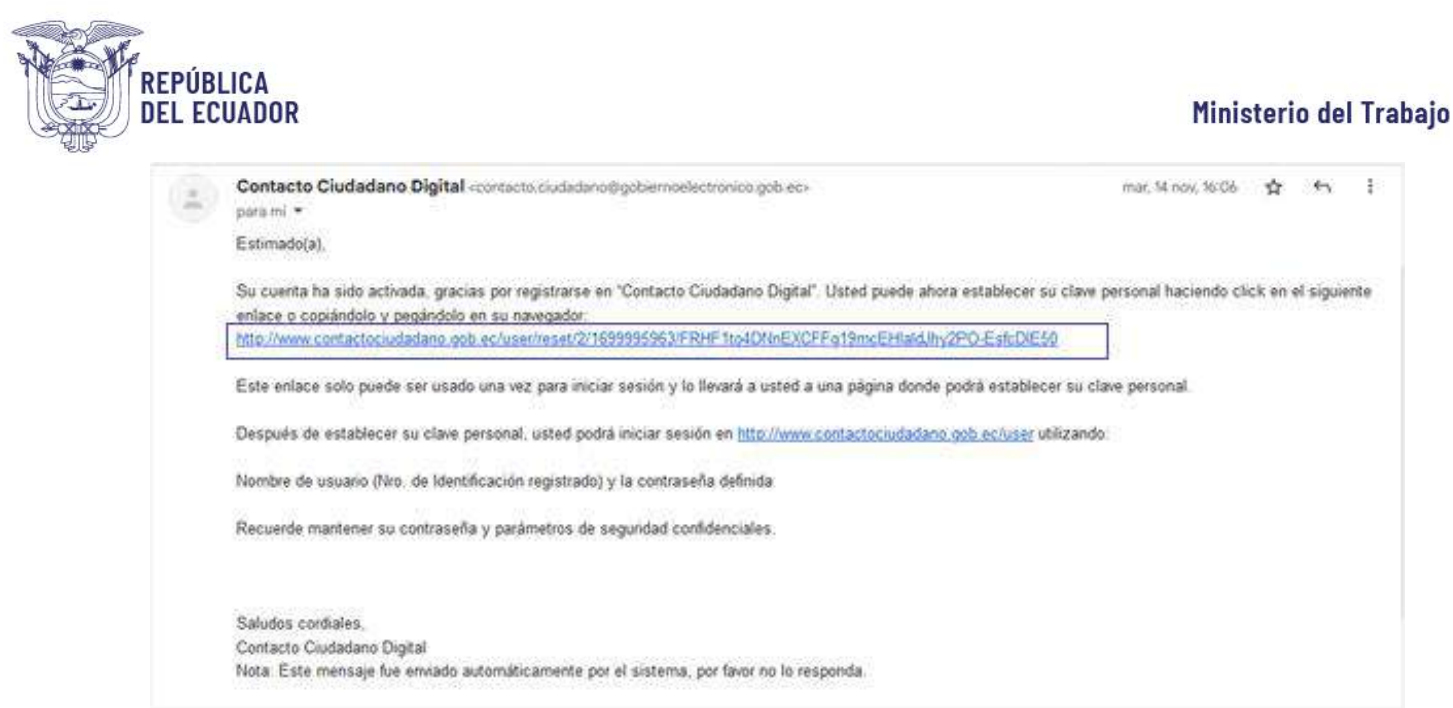

Figura 3: Notificación con enlace de activación de usuario

Al ingresar al enlace se le redirigirá al sistema en donde se mostrará una ventana con su número de cédula e indicará la fecha hasta la que se encuentra activo el enlace, que será de 24 horas. A continuación, deberá hacer clic en el **Iniciar** sesión:

|           | Registrarse en el sistema                                                 |           |
|-----------|---------------------------------------------------------------------------|-----------|
| Usuario   | ingrese nombre de usuario y contraseña para iniciar sesión en el sistema  |           |
| - 1997 AV |                                                                           | <u>20</u> |
|           |                                                                           |           |
|           |                                                                           |           |
|           | Č.                                                                        |           |
|           |                                                                           |           |
|           | Este es un inicio de sesión de un solo uso para 172/165676 y caducará en  |           |
|           | Jul 17/06/2024 - ISS2                                                     |           |
|           | Puise este boton para iniciar sesión en el sitio y cambiar su contraseña. |           |
|           | Este inicio de setale sólo puede ser usado una vez.                       |           |
|           |                                                                           |           |

Figura 4: Ventana emergente para activación de usuario

Se desplegará una nueva ventana con dos campos en blanco para que establezca su contraseña, finalmente deberá hacer clic en el botón **Guardar** y se desplegará la siguiente ventana:

Dirección: Av. Clemente Ponce N15-59. Edif. Géminis Código postal: 170403 / Quito Ecuador Teléfono: +593-2-394 7440 www.trabajo.gob.ec

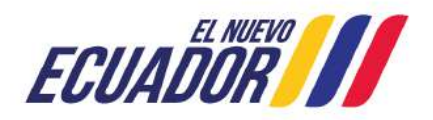

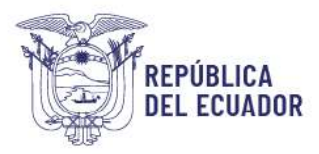

| Acaba de usi<br>necesarlo usi<br>su contraseñ | er su enlace de inicio<br>ir este enlace para in<br>a. | de sesión único. Ya<br>Iciar sesión. Por favo | no es<br>r, establezca | ×   |
|-----------------------------------------------|--------------------------------------------------------|-----------------------------------------------|------------------------|-----|
| Contraseña                                    |                                                        |                                               |                        |     |
|                                               |                                                        |                                               |                        |     |
| Fortaleza de la                               | contraseña:                                            |                                               |                        |     |
| Confirmar cont                                | raseña                                                 |                                               |                        |     |
|                                               |                                                        |                                               |                        |     |
| Las contraseña                                | s coinciden:                                           |                                               |                        |     |
| Para cambiar la c                             | ontraseña actual del us                                | iario, escriba la nueva c                     | ontraseña en am        | bos |

Figura 5: Ventana emergente para activación de usuario – Establecer contraseña

Completado este paso de manera correcta se visualizará en la parte superior del sistema los nombres del usuario autenticado con la palabra Bienvenid@,

# Ingresar requerimiento

Esta opción permite ingresar requerimientos a usuarios ciudadanos y a usuarios institucionales con el rol de Asistencia a la ciudadanía, quienes podrán ingresar: Preguntas, Sugerencias, Solicitud de información, Felicitaciones, Quejas y Denuncias Administrativas, lo que podrán realizarlo una vez que se hayan autenticado en el sistema:

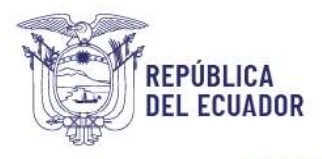

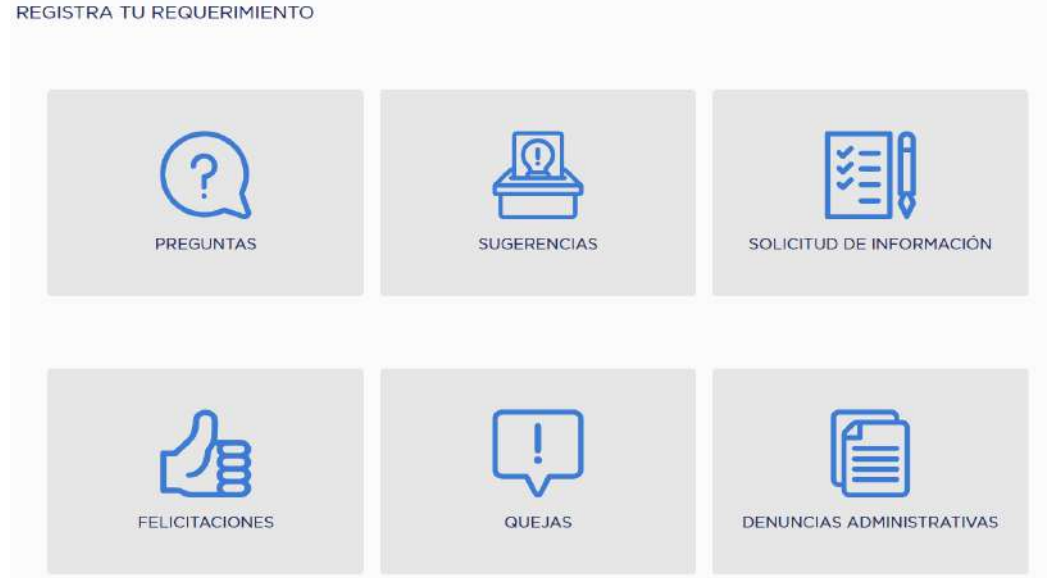

Figura 6: Ingreso de requerimientos - Contacto Ciudadano Digital

Al clicar en alguna opción el sistema muestra el formulario donde debe ingresar todos los datos requeridos, relacionados a un requerimiento.

#### Tipo de requerimiento

Las definiciones de cada tipo de requerimiento y el símbolo de acceso se detallan a continuación:

**PREGUNTAS.-** Es la consulta verbal o escrita formulada por el ciudadano sobre un servicio público o competencia de la entidad.

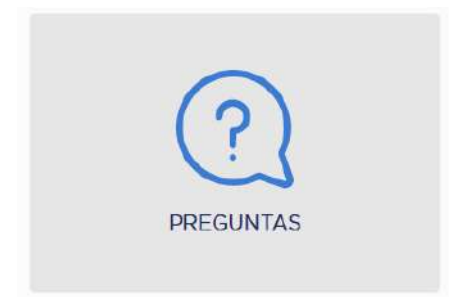

Figura 7: Ícono de preguntas

**SUGERENCIAS**.- Es una propuesta que formula el ciudadano a una entidad para mejorar la entrega del servicio.

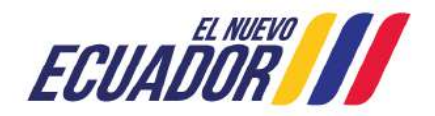

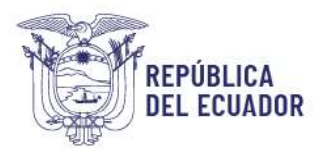

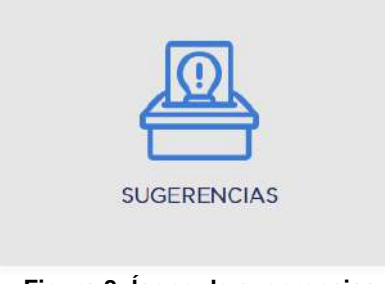

Figura 8: Ícono de sugerencias

**SOLICITUD DE INFORMACIÓN**.- Es la petición verbal o escrita formulada por el ciudadano a las entidades públicas, respecto de los servicios que prestan y/o el pedido de documentos que reposan en sus archivos, de conformidad a la normativa legal vigente.

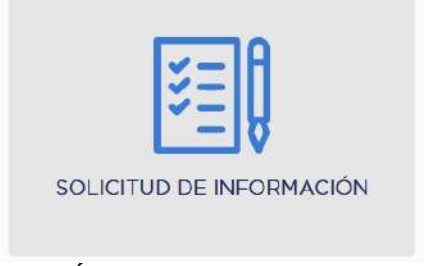

Figura 9: Ícono de solicitud de información

**FELICITACIONES**.- Es una expresión de satisfacción que realiza el ciudadano sobre la prestación de un servicio público.

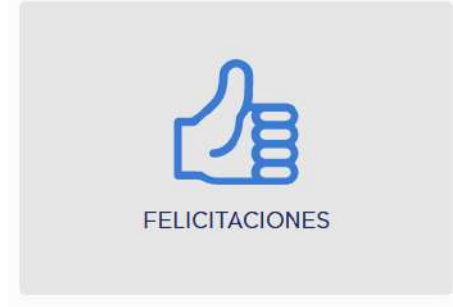

Figura 10: Ícono de felicitaciones

**QUEJAS**.- Es aquella acción que presenta el ciudadano para poner en conocimiento su insatisfacción ante la atención, procedimientos, requisitos o condiciones aplicables al trámite administrativo en el cumplimiento de una obligación, obtención de un beneficio, servicio, resolución o respuesta por parte de la administración

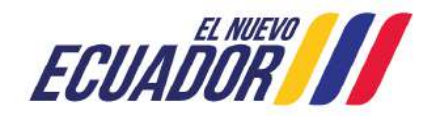

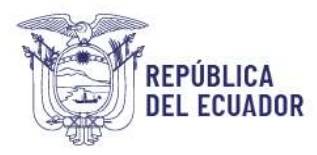

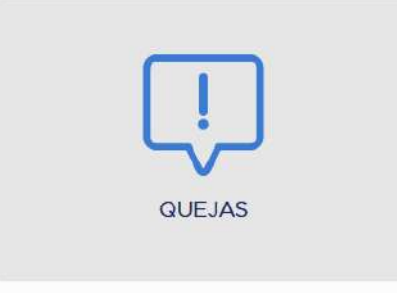

Figura 11: Ícono de quejas

**DENUNCIAS ADMINISTRATIVAS.**- Es la acción que realiza el ciudadano para poner en conocimiento a la máxima autoridad de las entidades el incumplimiento de la Ley Orgánica para la Optimización y Eficiencia de Trámites Administrativos y su Reglamento General de aplicación, así como el retardo injustificado o falta de atención sobre un trámite dentro del tiempo previsto en las normas aplicables. La presentación de una denuncia debe estar acompañada de elementos de prueba para el análisis pertinente y dará lugar, en caso de ser debidamente comprobado el incumplimiento a la aplicación del régimen sancionatorio correspondiente.

Figura 12: Ícono de denuncias administrativas

Para el usuario institucional con rol de "Asistencia a la ciudadanía" se incorpora en el formulario de registro de requerimientos un bloque denominado "Registro Asistido" que permite buscar y seleccionar al ciudadano registrado en el sistema, para realizar el registro a nombre de este ciudadano; en caso de no encontrar al ciudadano se debe realizar el registro del mismo en la herramienta, siguiendo el proceso respectivo indicado en agregar en **Administrar Ciudadanos**.

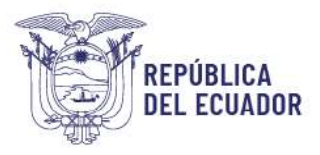

| Registre su du                                                                                                    | da e inquietud sobre                                                                                                    | UNIAS<br>un servicio de una e                                                                                                    | entidad pública.                                                                                                    |
|----------------------------------------------------------------------------------------------------|----------------------------------------------------------------------------------------------------|----------------------------------------------------------------------------------------------------|----------------------------------------------------------------------------------------------------|
| roduzca ios datos                                                                                                    | solicitados, los marca                                                                                                    | ados con un asterisc                                                                                                    | o (*) son obligatorio:                                                                                                    |
| Registro                                                                                                    | asistido                                                                                                    |                                                                                                    |                                                                                                    |
|                                                                                                    |                                                                                                    |                                                                                                    |                                                                                                    |
| Canal *                                                                                                    | Romo C Virtual                                                                                                    |                                                                                                    |                                                                                                    |
| Ciudadano*                                                                                                    |                                                                                                    |                                                                                                    |                                                                                                    |
| ERIKA AUGUSTA CO                                                                                                    | NDE ALVAREZ (2)                                                                                                    |                                                                                                    | ö                                                                                                    |
| Ingene ID, come electró                                                                                                    | nico o mombro pera bascar ciu                                                                                                    | dadam.                                                                                                    |                                                                                                    |
| Referencias*                                                                                                    |                                                                                                    |                                                                                                    |                                                                                                    |
| REQUERIMENTO.                                                                                                    |                                                                                                    |                                                                                                    | 11.                                                                                                    |
| arredme as uniqui bos je dn                                                                                                    | e se dimite le caldiefatto.                                                                                                    |                                                                                                    |                                                                                                    |
| Anónimo Se elige est                                                                                                    | gunante casilia de vorificad<br>a opción, sua datos no sante v                                                                                                    | JUIL                                                                                                    |                                                                                                    |
| Datos de                                                                                                    | institución                                                                                                    |                                                                                                    |                                                                                                    |
| Datos de                                                                                                    | institución                                                                                                    | Servicios*                                                                                                    |                                                                                                    |
| Datos de<br>Institución *                                                                                                    | institución                                                                                                    | Servicios*<br>EVALUACIÓN Y CONT                                                                                                    | Iroi. De cumplim y                                                                                                    |
| Datos de<br>Institución *<br>MINISTERIO DEL TR<br>Progresse della parte basece                                                                                                    | HINSTITUCIÓN                                                                                                    | Servicios*<br>EVALUACIÓN Y CONT                                                                                                    | IROL DE CUMPLIM V                                                                                                    |
| Datos de<br>Institución *<br>MINISTERIO DEL TR<br>Provincia *<br>Cañar v                                                                                                    | ABAJO () ()<br>Institución<br>Cantón *<br>La Troncat                                                                                                    | Servicios*<br>EVALUACIÓN Y CONT<br>Parroquia*<br>Manuel J. Calle ~                                                                                                    | IROL DE CUMPLIM V<br>Sede<br>E: Quito                                                                                                    |
| Datos de<br>Institución *<br>MINISTERIO DEL TR<br>Inspires datire para baseca<br>Provinció *<br>Cafar ~<br>Los dative resparation base<br>gas pundo sur differentia                                                                                                    | e institución<br>ARAJO ()<br>mathicán<br>Cantón *<br>La Troncal ~<br>La troncal ~                                                                                                    | Servicios*<br>EVALUACIÓN Y CONI<br>Parroquia*<br>Manuel J. Calle ~<br>he entidad que requere o d                                                                                                    | IROL DE CUMPLIM ~<br>Sode<br>Et Quilto<br>ende aucudo al evento,                                                                                                    |
| Datos de<br>restlución *<br>MINISTERIO DEL IR<br>Variante dates gues hances<br>Provincia *<br>Cafar<br>apo parale ar differencia la<br>gan parale ar differencia<br>(2) Datos de                                                                                                    | e institución<br>ARADO () ()<br>restitución<br>Cantón *<br>La troncal ~<br>Ita troncal ~<br>te dende usted restite<br>te la pregunta                                                                                                    | Servicios*<br>EVALUACIÓN Y CONT<br>Parroquia*<br>Manuel J. Calio ~<br>Is entidad que requises o d                                                                                                    | IROL DE CUMPLIM                                                                                                    |
| Datos de<br>restitución *<br>MINISTERIO DEL IR<br>MUNISTERIO DEL IR<br>MUNISTERIO DEL IR<br>MUNICIÓN<br>Torrenta de la constante a<br>de para bandes ar difloration de<br>de la constante a<br>(2) Datos de<br>Tapo de pregunta *                                                                                                    | e institución<br>ARADO () ()<br>restitución<br>Cantón *<br>La troncal ~<br>I a pregunta                                                                                                    | Servicios*<br>EVALUACIÓN Y CONT<br>Parroquia*<br>Manuel J. Calio ~<br>Is entidad que regulares o d                                                                                                    | IROL DE CUMPLIM                                                                                                    |
| Datos de<br>rotifución *<br>MINISTERISO DEL IR<br>MINISTERISO DEL IR<br>Verseo dalos para haras<br>Provincia*<br>Callar ~<br>Lo dalar regularios<br>para parale ser otherweite a<br>Datos de<br>Tipo de progunta *<br>Estado de Atención (                                                                                                    | e institución<br>ARAJO ()<br>Institución<br>Cantón *<br>La Troncal ~<br>I a pregunta<br>Processo/trámite)                                                                                                    | Servicios*<br>EVALUACIÓN Y CONT<br>Parroquis*<br>Manuel J. Callo ~<br>In estidad que requiese o d                                                                                                    | IROL DE CUMERIM                                                                                                    |
| Datos de     Sottución *     MINISTERIO DEL IR     MINISTERIO DEL IR     Transcritto de     Transcritto de     Transcritto                                                                                                    | e institución ARADO () O Cantón * La Tranca   Cantón * La Tranca   Proceso/trámite) Proceso/trámite) Imiento * Indect the point of using ( Inter, as caporad lo usi                                                                                                    | Servicios*<br>EVALUACIÓN Y CONT<br>Parroquia*<br>Manuel J Calle ~<br>he estidad que requises o di                                                                                                    | IROL DE CUMPLIM ~<br>Socie<br>Eg: Quito<br>ende sachedo et evento,                                                                                                    |
| Datos de<br>restrución *<br>Mensiterato DEL TR<br>Versen tidre para herea<br>Provincia *<br>Catar ·<br>Catar ·<br>·<br>·<br>·<br>·<br>·<br>·<br>·<br>·<br>·<br>·<br>·<br>·<br>·<br>·<br>·<br>·<br>·<br>· | E Institución ABAJO (0)  Translución Cantón * La Troncal  Cantón * La Troncal  Toda y Contente en el la artegue dende subid mestes  a processo/trámito) Emiserio * di Jaci Hari a reader will be ayear. The point of using Li Attaria, model arte du angle in Attaria, model arte, and a Infrancy Various versione de Infrancy Various versione de Infrancy Various Various | Servicios * EVALUACIÓN Y CONT Parroquia * Manuel J. Calle ~ te estilada que requirer o d edistriacional by the macdat orem lipsum is that it has arom lipsum is that it has asarch for "aconter lipsu asarch fore" libo.                                                                                                    | IROL DE CUMPLIM V<br>Sode<br>E: Quilo<br>inde suzuktó el constin,<br>bie content of a page<br>a more or less<br>t herer, making it<br>page aditors now use<br>with succorr mary<br>az, sometimis by                               |
| Datos de      Institución *      HINISTERED DEL TRE      Tegraren dalar para hacea      Tronicas*      Carbar      Carbar                                                                                                    | Institución                                                                                                    | Servicios *<br>EVALUACIÓN Y CONI<br>Parroquia *<br>Manuel J. Calle ~<br>he estidad que requirer o d<br>te estidad que requirer o d<br>distracted by the reactal<br>oram (psum is that it has<br>nor in psum is that it has<br>ng "Content here, conte<br>searce or the year on the year<br>our seched over the year                                                                                                    | IROL DE CUMPLIM ~<br>Socie<br>E:: Conton<br>inde sachedo et evento,<br>inde sachedo et evento,<br>bio content of a page<br>a more-or-leas<br>t herer, making it<br>page aditors now use<br>with uncover many<br>ars, sometimes by |
| Datos de      Institución *      HINISTERED DEL TRE      Tegraren delas para hacea      Provincia*      Carbar      Tegraren delas establishe     Non social del regean      Estado de Alencidos      Tego de pregunta *      Estado de Alencidos      Tego de pregunta *      Estado de Alencidos      Estado de Alencidos      Tego de pregunta *      Estado de Alencidos      Tego de pregunta *      Estado de Alencidos      Tego de pregunta *      Estado de Alencidos      Tego de pregunta *      Estado de Alencidos      Tego de pregunta *      Estado de Alencidos      Tego de pregunta *      Estado de Alencidos      Tego de pregunta *      Estado de Alencidos      Tego de pregunta *      Estado de Alencidos      Tego de pregunta *      Estado de Alencidos      Tego de pregunta *      Estado de Alencidos      Tego de pregunta *      Estado de Alencidos      Tego de pregunta *      Estado de Alencidos      Estado de Alencidos      Tego de pregunta *      Tego                                                                                                    | Institución     AILAD (0)     O     Institución     Contón *     La Troncal      O     Institución     Contón *     La Troncal      O     Institución     Inage dende united meste     Ia pregunta     Processyltrámita)     Institución *     díact that a reader will be     diract that a reader will be     diract that a reader will be     diract that a reader will be     diract that a reader will be     diract that a reader will be     diract that a reader will be     diract that a reader will be     diract that a reader will be     diract that a reader will be     diract that a reader will be     diract that a reader will be     on purpose (nijectied hum                                                                                                    | Servicios"<br>EVALUACIÓN Y CONT<br>Parroquia*<br>Manuel J. Calle ~<br>he estidad que requiere o d<br>te estidad que requiere o d<br>te estidad q<br>te estidad q<br>te estidad q<br>te estidad q<br>te e | IROL DE CUMPLIM ~<br>Socie<br>E: Quito<br>ende sachedo et evento,<br>ende sachedo et evento,<br>Die contant of a page<br>a mora-or-leas<br>theor, making it<br>page aditors now use<br>with uncour many<br>ars, sometimes by      |

Figura 13: Formulario de registro de requerimientos - Rol de Asistencia a la Ciudadanía

Tanto el campo institución (Nombre o siglas de la entidad) como ciudadanos (número de cédula o apellidos/nombres) tienen la funcionalidad de un buscador, que a partir del texto que se ingrese los datos se autocompletarán, con lo cual se podrá seleccionar del listado la institución o el ciudadano que se requiera para el requerimiento.

Al guardar el formulario, el sistema le mostrará un resumen del requerimiento ingresado en el

Dirección: Av. Clemente Ponce N15-59. Edif. Géminis Código postal: 170403 / Quito Ecuador Teléfono: +593-2-394 7440 www.trabajo.gob.ec

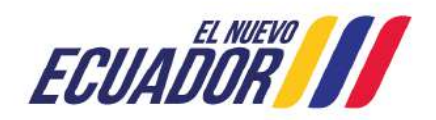

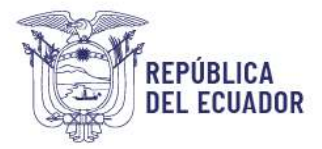

sistema, así:

| ← ⊖                                                                                                    |  |
|----------------------------------------------------------------------------------------------------|--|
| MDT-PRE-2023-000156                                                                                                    |  |
| Su PREGUNTA con número de ticket MDT-PRE-2023-000156 ha sido registrada con<br>fecha 31-10-2023 14:55:04 en "Contacto Ciudadano Digital", su requerimiento sará<br>atendido por MINISTERIO DEL TRABAJO - MDT. |  |
| Ustad puedo revisar el estado de su solicitud ingresando al sistema con su usuario y contraseña.                                                                                                    |  |
| Sistema Contacto Cividadano Disitial sanistro avitoso da secuemianto                                                                                                    |  |

Figura 14: Confirmación de requerimiento ingresado

Al hacer clic en el botón/ícono de impresora podrá imprimir la constancia del requerimiento registrado. Además, se envía un correo electrónico (Notificación automática ingreso de requerimiento) a los usuarios institucionales de nivel 0 de la institución a la que se envió el requerimiento.

#### Iniciar sesión

Con las credenciales que disponga como usuario institucional, puede ingresar al sistema, para lo cual de clic en **Iniciar sesión**, se desplegará la siguiente pantalla para que ingrese su usuario y contraseña, luego de lo cual se mostrará en la cabecera los datos del usuario autenticado con la palabra **Bienvenid@**,:

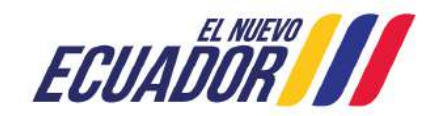

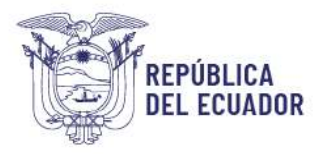

Usuario, ingrese nombre de usuario y contraseña para iniciar sesión en el sistema.

| Iniciar sesión                                                                     | Reinicializar su contraseña                                               |
|------------------------------------------------------------------------------------|---------------------------------------------------------------------------|
| Usuario *                                                                          |                                                                           |
| Contraseña *                                                                       | a asignada a su nombre de usuario.                                        |
| CAPTCHA *<br>Pregunta matemá                                                       | tica *                                                                    |
| 1 + 17 =                                                                           |                                                                           |
|                                                                                    | problema matemático y escriba la solución; por ejemplo: Para              |
| Resuelva este simple<br>1+3, escriba 4.                                            |                                                                           |
| Resuelva este simple<br>1+3, escriba 4.<br>Esta pregunta es p<br>envios de spam au | bara comprobar si usted es un visitante humano y prevenir<br>itomatizado. |

Figura 15: Ventana de incicio de sesión

|                | Bienvenid@, PEREZ ROSERO JESSICA LICETH 📒 Cerrar sesión         |
|----------------|-----------------------------------------------------------------|
| Inicio         | Ingresar requerimiento - Seguimiento - Administrar * Reportes * |
| Figura 16: Cab | accora do bionvonida                                            |

Para cerrar sesión se debe dar clic sobre el icono "Cerrar Sesión".

Dentro de las opciones directas que dispone al iniciar sesión como usuario institucional están las siguientes:

Editar

Para editar los datos de su cuenta de clic en **Bienvenid@**, y se mostrará una ventana de actualización donde podrá **Cambiar contraseña** o **Editar cuenta ciudadano** (solo si se encuentra registrado como ciudadano), **Editar cuenta de servidor público**:

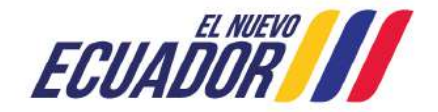

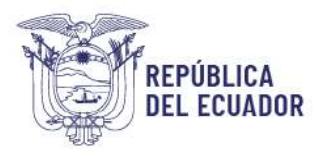

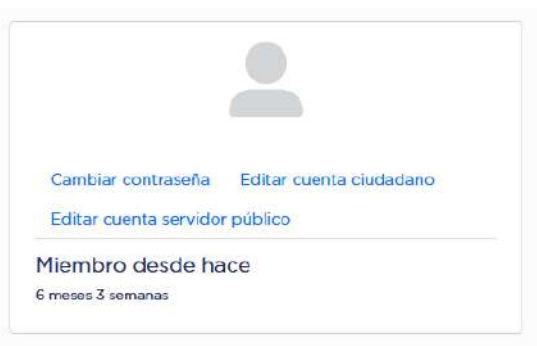

Figura 17: Ventana de edición de cuenta del usuario

#### Cambiar contraseña

Con esta opción podrá cambiar la contraseña que inicialmente haya colocado por una nueva, para ello es necesario que ingrese su contraseña anterior y digite por dos ocasiones la nueva contraseña.

| Contra              | seña actual                                                                                       |
|---------------------|---------------------------------------------------------------------------------------------------|
| Necesar<br>más aba  | io si desea cambiar Dirección de correo electrónico o Contraseña.<br>No Restablecer su contraseña |
| Contra              | seña                                                                                              |
| Fortale             | za de la contraseña:                                                                              |
| Confirm             | nar contraseña                                                                                    |
| Las cor             | ntraseñas coinciden:                                                                              |
| Para car<br>en ambi | nbiar la contraseña actual del usuario, escriba la nueva contraseña<br>os campos                  |
|                     | Guardan                                                                                           |

Figura 18: Ventana para cambiar contraseña

En caso que no recuerde la contraseña que inicialmente haya definido de clic en la opción <u>Restablecer Contraseña</u> y el sistema le mostrará la siguiente pantalla con un captcha de seguridad y el procedimiento que debe seguir:

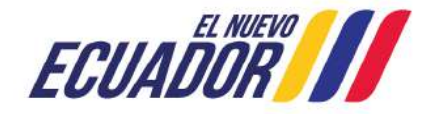

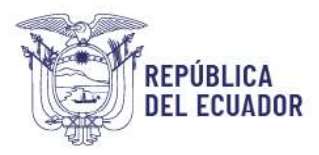

| Se enviarán instruccione<br>correo electrónico a                                             | es de restablecimiento de contraseña por<br>pe:9944@gmail.com. Debe cerrar la |
|----------------------------------------------------------------------------------------------|-------------------------------------------------------------------------------|
| sesión para utilizar el en<br>que se encuentra en el c<br>CAPTCHA *<br>Precunta matemática * | lace de restablecimiento de contraseña<br>correo electrónico.                 |
| 5+0=                                                                                         |                                                                               |
| Resuelva este simple proble<br>ejemplo: Para 1+3, escriba 4                                  | ema matemático y escriba la solución; por<br>I.                               |
|                                                                                              | omprobar si usted es un visitante humano                                      |
| Esta pregunta es para co<br>y prevenir envíos de spa                                         | am automatizado.                                                              |

Figura 19: Ventana para restablecer contraseña

#### Editar cuenta ciudadano

Si se ha registrado previamente como ciudadano, dispondrá de esta opción con la que puede editar sus datos registrados como ciudadano, a excepción de los campos Documento de Identificación, Número de Identificación y Nombres, para lo cual verá una pantalla como la siguiente:

| Datos del ciudadano,                                       |                         |
|------------------------------------------------------------|-------------------------|
| roduzca los datos solicitados, los marcados con un asteris | sco (*) son obligatorio |
| Documento de identificación *                              |                         |
| Cédula de ciudadanía                                       | <b>~</b>                |
| Número de identificación. *                                |                         |
| 1719 95 6                                                  |                         |
| Nombres *                                                  |                         |
| PABLO G                                                    |                         |
| Datos cargados automáticamente para ecuatorianos           |                         |
| Correo electrónico *                                       |                         |
| pablohope8944@gmail.com                                    |                         |
| Correo de recuperación *                                   |                         |
| primite@trabaio.gob.ec     pablobope8944@gmail.com         |                         |
|                                                            |                         |
| Numero domicilio                                           |                         |
| L). 0230550456                                             |                         |
| Número móvil                                               |                         |
| Ej: 0998566250                                             |                         |
| Defe de vestdes eis                                        |                         |

Dirección: Av. Clemente Ponce N15-59. Edif. Géminis Código postal: 170403 / Quito Ecuador Teléfono: +593-2-394 7440 www.trabajo.gob.ec

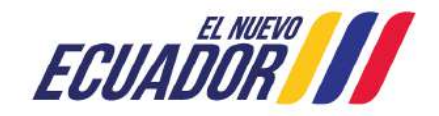

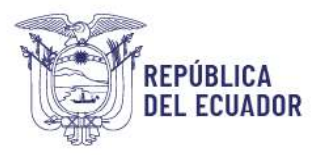

| Provincia de domicilio *                                                                                                   |                                                                                           |
|----------------------------------------------------------------------------------------------------|-------------------------------------------------------------------------------------------|
| Pichincha                                                                                                    | ~                                                                                         |
| Cantón *                                                                                                    |                                                                                           |
| Rumiñahui                                                                                                    | ~                                                                                         |
| Dirección de domicilio                                                                                                    |                                                                                           |
| CAPELO                                                                                                    |                                                                                           |
| Sexo                                                                                                    |                                                                                           |
| Hombre                                                                                                    | ~                                                                                         |
| Auto identificación étnica                                                                                                 |                                                                                           |
| Mestizo                                                                                                    | ~                                                                                         |
| Persona con discapacidad. Acuerdo Debe aceptar los términos y condiciones. CAPTCHA * Pregunta matemática *                 | términos y condiciones, de lo contrario, debe salir                                       |
| 17 + 2 =                                                                                                    |                                                                                           |
| Resueiva este simple problema matemático y escriba la<br>Esta pregunta es para comprobar si usted es un v<br>automatizado. | solución; por ejemplo: Para 1+3, escriba 4.<br>visitante humano y prevenir envíos de spam |
|                                                                                                    |                                                                                           |

Figura 20: Formulario para editar cuenta como ciudadano

#### Editar cuenta de servidor público

Dispondrá de esta opción para que puede editar sus datos institucionales, a excepción de los campos: Institución, Número de Identificación, Nombres y Apellidos, para lo cual verá una pantalla como la siguiente:

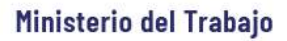

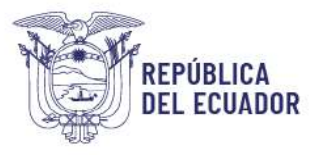

| Visitiución *                                                                                  |                   |
|------------------------------------------------------------------------------------------------|-------------------|
| MINISTERIO DEL TRAILAJO (1)                                                                    | 9                 |
| tegress et nombre completo de la institución a la que deses diriginar                          |                   |
| Numero de identificación.*                                                                     |                   |
| 1719299586                                                                                     |                   |
| Nombrés y apellidos *                                                                          |                   |
| PABLO GABRIEL                                                                                  |                   |
| Datos cargados automáticamente                                                                 |                   |
| Correo electrónico *                                                                           |                   |
| pablo Htrabajo.gob.ec                                                                          |                   |
|                                                                                                |                   |
| Lorreo de recuperación.                                                                        |                   |
| Distanción autres dispato docrec. O b                                                          |                   |
| Rol *<br>Horstoricke aller Capababarne                                                         |                   |
| Autoridad de la institución<br>Administrador institucional                                     |                   |
| Supervisor MDT                                                                                 |                   |
| Parameter and a second second                                                                  |                   |
| Direction de institucion                                                                       |                   |
| 45 we is de undernere y colon.                                                                 |                   |
| Provincia*                                                                                     |                   |
| Pichincha                                                                                      |                   |
| Canton *                                                                                       |                   |
| Guito                                                                                          | × .               |
| Unidad administrativa*                                                                         |                   |
| DIRECCIÓN DE CONTACTO CIUDADANO                                                                |                   |
| Nonces tetelogies *                                                                            |                   |
| 0999932645                                                                                     |                   |
| 1. 1. 1. 1. 1. 1. 1. 1. 1. 1. 1. 1. 1. 1                                                       |                   |
| Estado.*                                                                                       |                   |
| Activo                                                                                         | ×.                |
| tiso.                                                                                          |                   |
| CAPTORA * Progunta matemática *                                                                |                   |
| 2+10=                                                                                          |                   |
| Resuma este semple problema matemática y escriba la solución, por ejemplo: Para I+X es         | crite 4.          |
| Esta pregunta es para comprobar si usted es un visitante hamano y provenir en<br>automatizado. | nvicus de nguerri |
| Rogrosar                                                                                       | Suardar           |

Figura 21: Formulario para editar cuenta como servidor público

#### Reinicializar su contraseña

Esta opción le permite a cada usuario del sistema resetear su contraseña en caso de que la haya olvidado, para lo cual debe colocar el nombre de usuario (número de cédula de identidad) o su correo electrónico con el que se registró como usuario en el sistema, considerar que, si primero se registró como ciudadano y posterior lo registraron como usuario institucional, el correo electrónico por defecto que utilizará el sistema para enviar el enlace de reseteo es el primero con el que se registró, en este caso el correo personal de su cuenta como ciudadano.

Dirección: Av. Clemente Ponce N15-59. Edif. Géminis Código postal: 170403 / Quito Ecuador Teléfono: +593-2-394 7440 www.trabajo.gob.ec

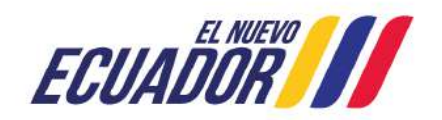

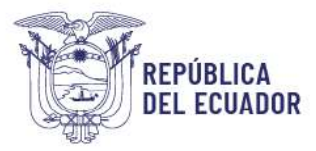

| Iniciar sesión                                                                                                    | Reinicializar su contraseña                                                                                                    |
|----------------------------------------------------------------------------------------------------|----------------------------------------------------------------------------------------------------|
| Nombre de usuari                                                                                                    | o o correo electrónico *                                                                                                    |
| E                                                                                                    |                                                                                                    |
| as instrucciones (                                                                                                    | para restablecer la clave se enviarán a la dirección de<br>con la que se registró como usuario.                                                                                                    |
| as instrucciones p<br>correo electrónico<br>CAPTCHA *<br>Pregunta matemá                                                                                                    | para restablecer la clave se enviarán a la dirección de<br>o con la que se registró como usuario.<br>tica *                                                                                                    |
| Las instrucciones p<br>correo electrónico<br>CAPTCHA *<br>Pregunta matemái<br>10 + 0 =                                                                                      | para restablecer la clave se enviarán a la dirección de<br>o con la que se registró como usuario.<br>tica *                                                                                                    |
| Las Instrucciones  <br>correo electrónico<br>CAPTCHA *<br>Pregunta matemái<br>10 + 0 =<br>Resuelva este simple<br>+3, escriba 4.                                            | para restablecer la clave se enviarán a la dirección de<br>o con la que se registró como usuario.<br>tica *                                                                                                    |
| Las Instrucciones  <br>correo electrónico<br>CAPTCHA *<br>Pregunta matemái<br>10 + 0 =<br>Resuelva este simple<br>+3, escriba 4.<br>Esta pregunta es p<br>envíos de spam au | para restablecer la clave se enviarán a la dirección de<br>o con la que se registró como usuario.<br>tica *<br>problema matemático y escriba la solución; por ejemplo: Para<br>bara comprobar si usted es un visitante humano y prevenir<br>utomatizado. |

Figura 22: Ventana para Reinicializar su contraseña

Dependiendo del rol del usuario institucional se mostrarán las opciones en el menú del sistema, pudiendo realizar la administración de varios elementos del sistema como: Ingresar requerimiento, Administrar, Reportes y Seguimiento; en esta última opción encontrará según el rol que disponga los botones de acción de *Sustentos* Según, *Re-clasificar*, *Responder*, *Re-asignar*, *Re-direccionar*, .

# Seguimiento

Esta opción permite la consulta de los requerimientos ingresados en el sistema y las acciones que según el rol que disponga podrá realizar:

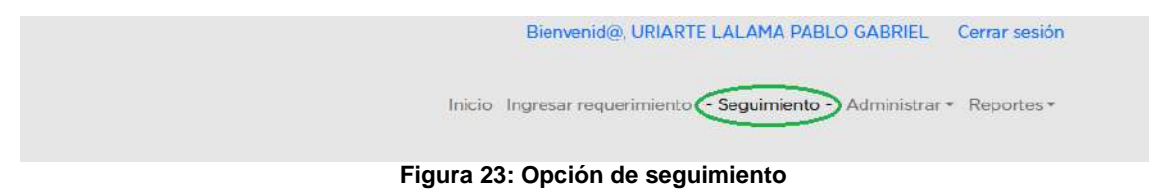

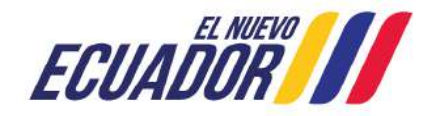

| Institución                          |                             |                           | Usuario Ins            | titucional  |               |                                           | Tipo de requerimie                                       | nto                                                         |        | Mi rol en el siste                                                                                    | ma * |       |     |    |    |   |
|--------------------------------------|-----------------------------|---------------------------|------------------------|-------------|---------------|-------------------------------------------|----------------------------------------------------------|-------------------------------------------------------------|--------|----------------------------------------------------------------------------------------------------|------|-------|-----|----|----|---|
|                                      |                             | 0                         |                        |             |               | 0                                         | - Tipo de requeri                                        | niento -                                                    | ×      | Institucional N                                                                                       | 0    |       |     |    | ۷  |   |
| Number tick                          | ət                          |                           | Estado de              | requerimien | to            |                                           | Desde                                                    |                                                             |        | Hasta                                                                                                 |      |       |     |    |    |   |
| EJ: CNT-FE                           | L-2023-XXXXXX               |                           | Pondient               | 2           |               | ×                                         | dd/mm/aaaa                                               | c                                                           |        | dd/mm/aaa                                                                                             | aa   |       |     |    |    |   |
|                                      |                             |                           |                        |             |               | Fil                                       | tro                                                      |                                                             |        |                                                                                                    |      |       |     |    |    |   |
| ket                                  | Tipo de                     | Institución               | Fecha de               | Fecha de    | Estado        | Descripció                                | m                                                        | Usuarto astanado                                            | Pol    |                                                                                                    | Dias | Accio | nes |    |    |   |
| <u>)T-</u><br>E-2073-000024          | Pregunta                    | MINISTERIO<br>DEL TRABAJO | 29-09-2023<br>11:43:47 |             | Pendiente     | Al contrario<br>popular, el<br>no es simp | o del pensamiento<br>texto de Lorem Ipsum<br>em          |                                                             | Instit | tucional NO                                                                                           | 24   | ×     | •   | e  | Ro | 3 |
| NTEL-<br>15-2023-000038              | Deruncia<br>Administrativa  | MINISTERIO<br>DEL TRABAJO | 07-10-2023<br>11:32:56 |             | En<br>proceso | SELECT Id<br>name- <br>pass=             | FROM users WHERE<br>39,54039, OR 1-1 AND<br>9;8#030; O _ | GUAMANTICA<br>GUAMAN RUBEN<br>EDMUNDO                       | •••    | Institucional NO<br>Analista de<br>atanción al<br>ciudadano<br>Supervisor MDT<br>Administrador<br>MDT |      | 25    | ×   | *  | ¢  | 1 |
| <u>91-</u><br>1 <u>1-2023-000150</u> | Solicitud de<br>Información | MINISTERIO<br>DEL TRABAJO | 25-10-2023<br>16:46:43 |             | En<br>proceso | testil.orem<br>dummy tax<br>typesetting   | lpsum is simply<br>t of the printing and<br>i indus      | GUAMANTICA<br>GUAMAN RUBEN<br>EDMUNDO                       |        | Institucional NO<br>Analista de<br>atención al<br>crudadano<br>Suparvisor MDT<br>Administrador<br>MDT | 8    | 3     | 8   | Ro |    |   |
| <u>)T-</u><br>L-2025-000151          | Felicitación                | MINISTERIO<br>DEL TRABAJO | 25-10-2023<br>16:47:15 |             | Pendiente     | Lorem lpsu<br>text of the<br>typesetting  | m is simply dummy<br>printing and<br>i industry          |                                                             | Instit | tuctonal NO                                                                                           | -    | ×     | •   | œ  | Ro |   |
| <u>N 2023-000153</u>                 | Denuncia<br>Administrativa  | MINISTERIO<br>DEL TRABAJO | 25-10-2023<br>16:49:03 |             | En<br>proceso | Lorem lpsu<br>text of the<br>typesetting  | m is aimply dummy<br>printing and<br>i industry:         | <ul> <li>SUAMANTICA<br/>GUAMAN RUBEN<br/>EDMUNDO</li> </ul> | 8      | Institucional NO<br>Analista de<br>atención al<br>cludadano<br>Supervisor MDT<br>Administrador<br>MDT | •    | 20    | ×   |    | Ċ  |   |
| <u>)1-</u><br>1-2023-000154          | Felicitación                | MINISTERIO<br>DEL TRABAJO | 31-10-2023<br>12:32:07 |             | Pendiente     | lt is a long<br>reader will<br>reada      | established fact that a<br>be distracted by the          |                                                             | Instit | tucional NO                                                                                           | -    | ×     | •   | e  | Ro |   |

Figura 24: Interfaz o bandeja de seguimiento

El sistema mostrará un panel de información con los requerimientos registrados con ciertos campos, entre estos:

- Número de ticket
- Tipo de requerimiento
- Institución

REPÚBLICA

DEL ECUADOR

- Fecha de solicitud
- Fecha de respuesta
- Estado (Pendiente, En Proceso y Atendido),
- Descripción del requerimiento (resumen)
- Usuario asignado
- Rol del servidor
- Días; que mostrará los días transcurridos desde el ingreso del ticket
- Acciones; presenta los botones que permiten realizar ciertas tareas sobre los tickets, para las Denuncias Administrativas se incluye una acción adicional para la solicitud de sustentos al ciudadano que creó el requerimiento.

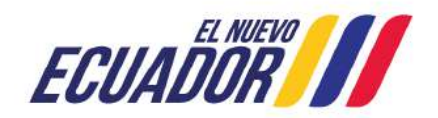

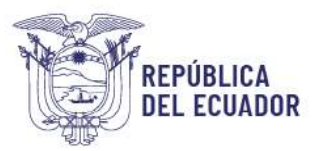

En la columna Días se muestra una semaforización de los días transcurridos del ticket en el sistema, del día 1 al 5 se pintará de color verde, del día 6 al 8 se muestre de color amarillo como advertencia que el tiempo inicial de atención está por culminar, a partir del día 9 se pintará de color anaranjado y a la vez se remite una notificación automática de avance de respuesta al usuario ciudadano, con lo que la entidad dispondrá hasta el día 20 para emitir una respuesta; en los requerimientos que superen los 21 días de atención se pintará de color **rojo**.

En esta interfaz se puede buscar un requerimiento por los criterios o campos expuestos, como se visualiza en la siguiente imagen:

| Institución                                                                                                    |                                                                                                    |                                                                                                   | Usuario instituc                                                                                                    | lonal                 |                                               | Tipo de requerimiento                                                                                                    |                     | Mi roi en el siste                                                                                                    | ma * |                                          |           |            |                |
|----------------------------------------------------------------------------------------------------|----------------------------------------------------------------------------------------------------|---------------------------------------------------------------------------------------------------|----------------------------------------------------------------------------------------------------|-----------------------|-----------------------------------------------|----------------------------------------------------------------------------------------------------|---------------------|----------------------------------------------------------------------------------------------------|------|------------------------------------------|-----------|------------|----------------|
| MINISTERI                                                                                                    | O DEL TRABAJO                                                                                               | (1) )                                                                                             |                                                                                                    |                       |                                               | - Tipo de requerimiento -                                                                                                    | ~                   | Institucional N                                                                                                    | D    |                                          |           |            | ~              |
| Number tick                                                                                                    | et                                                                                                    |                                                                                                   | Estado de requ                                                                                                    | erimiento             |                                               | Desde                                                                                                    |                     | Hasta                                                                                                    |      |                                          |           |            |                |
| E: CNT-FE                                                                                                    | L-2023-XXXXXX                                                                                               |                                                                                                   | Todo(s)                                                                                                    |                       | ~                                             | 01/08/2024                                                                                                    | =                   | 13/08/2024                                                                                                    |      |                                          |           |            | =              |
|                                                                                                    |                                                                                                    |                                                                                                   |                                                                                                    |                       |                                               |                                                                                                    |                     |                                                                                                    |      |                                          |           |            |                |
|                                                                                                    | Tipo de                                                                                                    |                                                                                                   | Fecha de                                                                                                    | Fecha de              |                                               |                                                                                                    | Usuario             |                                                                                                    |      |                                          |           |            |                |
| ket                                                                                                    | Tipo de<br>requerimiento                                                                                    | institución                                                                                       | Fecha de<br>solicitud                                                                                                    | Fecha de<br>respuesta | Estado                                        | Descripción                                                                                                    | Usuario<br>asignado | Rat                                                                                                    | Dias | Accie                                    | XNex      |            |                |
| <b>ket</b><br>₩<br><u>N-2024-008254</u>                                                                                                    | Tipo de<br>requerimiento<br>Denuncia<br>Administrativa                                                      | Institución<br>MINISTERIO DEL<br>TRABAJO                                                          | Fecha de<br>solicitud<br>12-08-2024<br>22-16:40                                                                                            | Fecha de<br>recpuesta | <b>Estado</b><br>Pendiente                    | Descripción<br>Brindé mis servicios profesionales en la<br>Dirección Distrital de Educació                                                                                                    | Usuario<br>asignado | Rol<br>Institucional<br>NO                                                                                                  | Dias | Accie                                    | ×         | •          | œ              |
| <b>kot</b><br>N <u>2024-008254</u><br>U<br>E-2024-008256                                                                                                | Tipo de<br>requerimiento<br>Denuncia<br>Administrativa<br>Quoja                                             | Inditución<br>MINISTERIO DEL<br>TRABAJO<br>MINISTERIO DEL<br>TRABAJO                              | Fecha de<br>solicitud<br>12-08-2024<br>22:16:49<br>12-08-2024<br>22:17:55                                                                  | Fecha de<br>recpuesta | Estado<br>Pendiente<br>Pendiente              | Descripción<br>Brindé mis servicios professionales en la<br>Dirección Distrital de Educació<br>La servicioz no me ha Informado cuando<br>cancelará mi leguidación, cuál es                                                                                                    | Usiatio<br>asignado | Rol<br>Institucional<br>NO<br>Institucional<br>NO                                                                           | Dias | Accie                                    | snec<br>X | •          | Lt<br>Ro       |
| <b>ket</b><br>N 2024 008254<br>E-2024-008256<br>IE-<br>L-2024-008263                                                                                    | Tipo de<br>requerimiento<br>Denuncia<br>Administrativa<br>Quoja<br>Solicitud de<br>Información              | Inditución<br>MINISTERIO DEL<br>TRABAJO<br>MINISTERIO DEL<br>TRABAJO<br>MINISTERIO DEL<br>TRABAJO | Fecha de colicitud           12-08-2024           22:16:40           12-08-2024           22:17:55           13-08-2024           05:55:49 | Fecha de<br>recpuesta | Estado<br>Pendiente<br>Pendiente<br>Pendiente | Descripción<br>Rindé mis servicios profesionaies en la<br>Dirección Distrittal de Educació<br>La servidora no me ha Informado cuando<br>cancelará mi liquidación, cuál es<br>Estimados Soy extrabajador de OMARSA S.Á.<br>y solicito me ayuden con una co                                                                             | Usuario<br>asignado | Ficel<br>Instituctorial<br>NO<br>Instituctorial<br>NO<br>Instituctorial<br>NO                                               | Dias | Accia<br>Maria                           | snec<br>× |            | et<br>Ro<br>Ro |
| bet           4           E - 2024 - 008254           4           E - 2024 - 008256           F - 2024 - 008263           b           E - 2024 - 008264 | Tipo de<br>requertmiento<br>Denuncia<br>Administrativa<br>Quoja<br>Solliottud de<br>Información<br>Pregunta | Indthución<br>MINISTERIO DEL<br>TRABAJO<br>MINISTERIO DEL<br>TRABAJO<br>MINISTERIO DEL<br>TRABAJO | Fecha de<br>colicitud<br>12-08-2024<br>22:15:49<br>12-08-2024<br>22:17:55<br>13-08-2024<br>05:55:49<br>13-08-2024<br>06:03:53              | Fecha de<br>recpueda  | Estado<br>Pendiente<br>Pendiente<br>Pendiente | Descripción<br>Brindé mis servicios profesionales en la<br>Dirección Distrital de Educacó<br>La servidora no me ha informado cuando<br>cancelará mi liquidación, cuál es<br>Estimados Soy estrabujador de OMARSA S.A<br>y solicito me ayuden con una co<br>Buen dia quero realizar mi registro en la<br>aplicación GOBEC para la obte | Usuario<br>asignado | Rot           Institucional<br>NO           Institucional<br>NO           Institucional<br>NO           Institucional<br>NO | Dias | Accie<br>X<br>X<br>X<br>X<br>X<br>X<br>X | 5000C     | 2 2 2<br>2 | Et<br>Fo<br>Fo |

Figura 25: Fitros de interfaz de seguimiento

Considerar que si dispone de varios roles en el sistema deberá seleccionar en el campo "Mi rol en el sistema", según lo requiera. Por ejemplo, si se encuentra registrado como usuario ciudadano y también ha sido designado como usuario institucional N0 (nivel 0), deberá ir variando el perfil que necesite, en el campo en mención, para que pueda acceder a la información y funcionalidades según el rol.

Por otra parte, al hacer clic sobre el enlace del número de ticket se puede acceder a la visualización de la ficha completa del caso, con la trazabilidad del mismo, como se indica en la siguiente imagen:

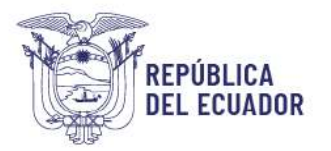

|          |                               |                                          |                           | MIN                    | TEL-        | QUE          | -202                  | 3-000         | 038        |                    |                             |  |
|----------|-------------------------------|------------------------------------------|---------------------------|------------------------|-------------|--------------|-----------------------|---------------|------------|--------------------|-----------------------------|--|
|          |                               |                                          |                           |                        | resur       | nen del      | requerin              | niento        |            |                    |                             |  |
|          |                               |                                          |                           |                        |             |              |                       |               |            |                    |                             |  |
| Dato     | s del ciudadano               |                                          |                           |                        |             |              |                       |               |            |                    |                             |  |
| ombri    | to LOAIZA                     | MALDONADO TOSHOYCE DEL PILAR             | Núm                       | ero móvil:             | 099894      | 428          |                       |               |            |                    |                             |  |
| havin    | cia Pichinch                  | -                                        | Carth                     | àn:                    | Quite       |              |                       |               |            | flümero domici     | ilio: 9600332               |  |
| Dato     | s del requerimie              | nto.                                     |                           |                        |             |              |                       |               |            |                    |                             |  |
| natituic | ión MINISTE                   | RIO DEL TRABAJO - MOT                    | Serv                      | 1610:                  | 4040        |              |                       |               |            | Tipo               | QUEIA                       |  |
| rovin    | ola: Oreliana                 |                                          | Cant                      | ón:                    | Aguano      |              |                       |               |            | Parroquia:         | Cononaco                    |  |
|          |                               |                                          | Sede                      | 63 <u>-</u>            |             |              |                       |               |            |                    |                             |  |
| Feeha -  | de 07-10-20<br>id:            | 23 11 32.58                              | Feah                      | a de<br>uesta:         |             |              |                       |               |            | Estedor            | En proceso                  |  |
| Dato     | s de la denuncia              | Ú.                                       |                           |                        |             |              |                       |               |            |                    |                             |  |
| ipo de   | demancia                      | Se solicità el cumplimiento p            | ie trâmites, requisitos o | procedimient           | e que no es | ién establec | idos p <b>eta a</b> c | ceder a un re | wieb.      |                    |                             |  |
| echa:    |                               | 2023-10-07 11:33.47                      |                           |                        |             |              |                       |               |            |                    |                             |  |
| iesori   | polôn;                        | SELECT IS FROM Users WHE                 | RE name=6#039;6#0         | 38: CR 1=1 AN          | ID pass=    | 39:8#039:0   | 98 1 <b>-</b> 1 LIMI  | r. 1.         |            |                    |                             |  |
| Dato     | s de seguimient               | ٥                                        |                           |                        |             |              |                       |               |            |                    |                             |  |
| Nro.     | Actividad                     | Usuario                                  | Fecha de<br>Asignación    | Fecha de<br>Atención   | Dias        | Prioridad    | Asignado              | Rol           | Estado     | Redireccionamiento | Observaciones o Comentarios |  |
| 1        | Reclasificar<br>requerimiento | GUAMANTICA GUAMAN RUBEN EDMUNDO<br>(MDT) | 07-10-2025 11.32.56       | 17-10-2023<br>08:16:42 | 9           |              | •                     |               | Completado |                    |                             |  |
|          | Tallah of de sustants         | GUMMANTIC & GUMMAN BUIDEN FOR INDO       | 17-10-2022 08-16-56       | 17-50-2023             |             |              |                       | Ciudadano     | Completado |                    | sustento                    |  |

Figura 26: Ficha del requerimiento del usuario

# Acciones

En la columna con el campo "Acciones" se dispone de botones que permiten realizar las siguientes acciones:

|      | 24      | -     | C       | Ro     |
|------|---------|-------|---------|--------|
| Figu | ıra 27: | Ícono | s de ac | ciones |

# Sustentos 🖂 🐱

La acción de Sustentos solo se encuentra habilitada para Denuncias Administrativas, en el caso que se soliciten sustentos al ciudadano que respalden la Denuncia registrada, el sistema bloquea el resto de acciones hasta que se responda a la solicitud en caso de no recibir respuesta en 3 días el sistema cerrará automáticamente la solicitud, al dar clic en el ícono de correo se mostrará la interfaz donde se muestra la acción realizada conjuntamente en caso de tener respuesta con los adjuntos incorporados por el ciudadano:

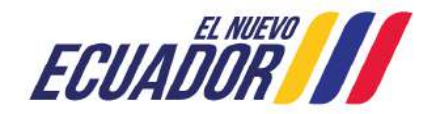

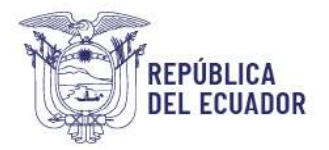

| Ticket                     | Tipo de<br>requerimiento    | Institución               | Fecha de<br>solicitud  | Fecha de<br>respuesta | Estado        | Descripción                                                                   | Usuario asignado                        | Rol                                      | Días | Accid | ones |    |   |    |
|----------------------------|-----------------------------|---------------------------|------------------------|-----------------------|---------------|-------------------------------------------------------------------------------|-----------------------------------------|------------------------------------------|------|-------|------|----|---|----|
| MINTEL-<br>GUE-2023-000038 | Denuncia<br>Administrativa  | MINISTERIO<br>DEL TRABAJO | 07-10-2023<br>11:32:56 |                       | En<br>proceso | SELECT id FROM users WHERE<br>name='.', OR 1=1 AND<br>pass='.', O             | * GUAMANTICA<br>GUAMAN RUBEN<br>EDMUNDO | • Institucional<br>NO                    | 17   |       | x    | *  | e | Ro |
| MDI-<br>QUE-2023-000088    | Denuncia<br>Administrativa  | MINISTERIO<br>DEL TRABAJO | 10-10-2023<br>18:34:40 |                       | En<br>proceso | testi                                                                         | GUAMANTICA<br>GUAMAN RUBEN<br>EDMUNDO   | <ul> <li>Institucional<br/>NO</li> </ul> | 63   | X     | ×    | ħ  | C | Ro |
| MDT:<br>\$01-2023-000150   | Solicitud de<br>Información | Ministerio<br>Del trabajo | 25-10-2023<br>16:46:43 |                       | En<br>proceso | testilLorem ipsum is simply dummy text of the printing and typesetting indus  | GUAMANTICA<br>GUAMAN RUBEN<br>EDMUNDO   | • Institucional<br>NO                    |      | 41    | C    | Ro |   |    |
| MDT-<br>DEN-2023-000153    | Donuncia<br>Administrativa  | MINISTERIO<br>DEL TRABAJO | 25-10-2023<br>16:49:03 |                       | En<br>proceso | Lorem Ipsum is simply dummy text of<br>the printing and typesetting industry. | GUAMANTICA     GUAMAN RUBEN     EDMUNDO | Institucional     NO                     | •    | 20    | 24   | •  | C | Ro |

Figura 28: Intefaz con acción de sustentos habilitada para Denuncias Administrativas

Cuando se realiza una solicitud de sustento el sistema remite un correo electrónico para notificar al ciudadano, con los pasos a seguir para que pueda cargar los sustentos de su caso:

| Estimado(a) :                                          |                                                                                                    |
|--------------------------------------------------------|----------------------------------------------------------------------------------------------------|
| En referencia a                                        | su Denuncia Administrativa de número de ticket MDT-QUE-2023-000088 registrada con fecha 10-10                                                                                                    |
| 2023 18:34:40 e<br>lo sustenten                        | n el sistema "Contacto Ciudadano", se requiere se remita las evidencias o los elementos de prueba que                                                                                                    |
| El tiempo que se<br>notificación; de<br>proporcionada. | e esperará para el envío de sustentos será el término de tres (3) dias contados a partir de la presente<br>no disponer sustentos, su denuncia administrativa será atendida con la información inicialmente |
| Para la carga de                                       | información realice los siguientes pasos:                                                                                                    |
| 1. Ingrese                                             | e a su bandeja de tickets del Contacto Ciudadano Digital                                                                                                    |
| 2. Selecci                                             | ione el ícono de correo y se le desplegrá una ventana para que pueda adjuntar los sustentos.                                                                                                    |
| 3. Una ve                                              | z se adjunte las evidencias que disponga de clic en Guardar.                                                                                                    |
| Recuerde que pa<br>(www.contactoci                     | ara el ingreso al Contacto Ciudadano Digital lo deberá realizar con su usuario y contraseñas registrados<br>udadano.gob.ec)                                                                                |
| Atentamente,                                           |                                                                                                    |
| MINISTERIO DE                                          | L TRABAJO - MDT                                                                                                    |
| Λ                                                      | lota: Este mensaje fue enviado automáticamente por el sistema, por favor no lo responda.                                                                                                    |

Figura 29: Correo electrónico remitido al ciudadano con la petición de sustento

Una vez realizada la solicitud de sustento al ciudadano, el servidor público visualizará la siguiente ventana de consulta de sustentos solicitados en espera de respuesta:

|                     | Docume              | entos de sustento, registro de<br>sustento solicitados. | documentos de       |                      |
|---------------------|---------------------|---------------------------------------------------------|---------------------|----------------------|
| Ticket              | Fecha de solicitud  | Solicitud                                               | Respuesta           | Documento de soporte |
| NDT-QUE-2023-000088 | 10-10-2023 18:34:40 | 31-10-2023 15:12:40 por favor incorporar sustentos      | Esperando respuesta | Pendiente            |

Figura 30: Ventana emergente de seguimiento de petición de sustento al ciudadano

Cuando el ciudadano responda a la solicitud de sustento visualiza la siguiente pantalla de

Dirección: Av. Clemente Ponce N15-59. Edif. Géminis Código postal: 170403 / Quito Ecuador Teléfono: +593-2-394 7440 www.trabajo.gob.ec

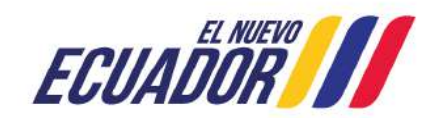

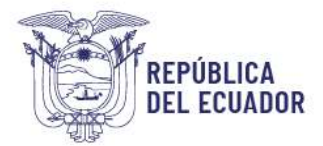

consulta de sustentos solicitados con respuesta del ciudadano:

|                    | Docum     | nentos de susten<br>sustento | to, registro de documen<br>solicitados. | tos de               |
|--------------------|-----------|------------------------------|-----------------------------------------|----------------------|
| +                  |           |                              |                                         |                      |
|                    | Fecha de  | Patient                      | Permerta                                | Documento de soporte |
| ïck <del>e</del> t | solicitud | 30110100                     | noapuroatu                              |                      |

Figura 31: Ventana emergente para descarga de sustento del ciudadano

#### Re-clasificar 🔀

Esta acción permite cambiar el "**Tipo de requerimiento**" ingresado por el usuario ciudadano entre los tipos disponibles en el sistema (Preguntas, Quejas, Denuncias Administrativas, Solicitud de Información, Sugerencias, Felicitaciones) y colocar una Observación / Comentario/ de respaldo de la re-clasificación realizada:

| MD1-PRE-2023-000156                                                                                                    |      |
|----------------------------------------------------------------------------------------------------|------|
| Institución *                                                                                                    |      |
| MINISTERIO DEL TRABAJO - MDT (1)                                                                                                    | 0    |
| Ingrose datos para buscar institución                                                                                                    |      |
| Tipo de requerimiento                                                                                                    | _    |
| Solicitud de Información                                                                                                    | ×    |
| Servicios *                                                                                                    |      |
| EVALUACIÓN Y CONTROL DE CUMPLIMIENTO DE LA APLICACIÓN DEL C                                                                                                    | ·01~ |
| Descrinción del requerimiento *                                                                                                    |      |
| It is a long established fact that a reader will be distracted by the readable<br>content of a page when looking at its layout. The point of using Loren<br>lpsum is that it has a more-or-less normal distribution of letters, as oppose |      |
| Observación/Comentario *                                                                                                    |      |
| máx. 600 caracteres                                                                                                    |      |
| 0/800 caractares                                                                                                    | đi,  |
| Regresar Guardar                                                                                                    |      |

Figura 32: Ventana de acción de Re-clasificar requerimiento

Dirección: Av. Clemente Ponce N15-59. Edif. Géminis Código postal: 170403 / Quito Ecuador Teléfono: +593-2-394 7440 www.trabajo.gob.ec

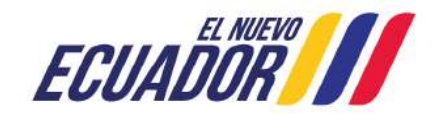

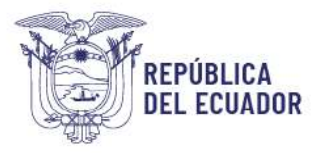

Con la ejecución de esta acción el ticket cambia de tipo de requerimiento, pero el código del ticket se mantiene y permanece en la misma bandeja del rol en el que se encuentre el requerimiento:

| Ticket                  | Tipo de<br>requerimiento    | Institución               | Fecha de<br>solicitud  | Fecha de<br>respuesta | Estado    | Descripción                                                                 | Usuario asignado                   | Rol                  | Dias | Accid | ones |   |    |
|-------------------------|-----------------------------|---------------------------|------------------------|-----------------------|-----------|-----------------------------------------------------------------------------|------------------------------------|----------------------|------|-------|------|---|----|
| MDT-<br>PRE-2023-000156 | Solicitud de<br>Información | MINISTERIO DEL<br>TRABAJO | 31-10-2023<br>14:55:04 |                       | Pendiente | It is a long established fact that a reader will be distracted by the reada | GUAMANTICA GUAMAN<br>RUBEN EDMUNDO | Institucional     NO | •    | ×     | •    | C | Ro |

Figura 33: Interfaz de seguimiento – Comprobación de cambio de Re-clasificación

#### Responder 🥎

Esta acción permite dar una respuesta directa al ciudadano a su requerimiento, para lo cual debe completar los siguientes campos:

- **Tipo de requerimiento:** Permite variar el requerimiento inicial que el ciudadano seleccionó, por ejemplo, si el requerimiento ingresa como Pregunta, pero en su contenido el ciudadano hace referencia a una Queja, se cambiaría a Queja.
- **Tipo de denuncia:** Solo para el caso de Denuncias administrativas se desplegará un campo adicional, para que seleccione la Infracción a la que hace referencia la Denuncia.
- **Servicios:** Permite cambiar el servicio institucional que inicialmente el ciudadano seleccionó por el que se encuentra acorde al requerimiento.
- Trámites: Seleccione el trámite relacionado al servicio que previamente escogió.
- **Descripción del requerimiento:** Muestra la petición del ciudadano para facilitar la descripción de la respuesta al caso.
- **Descripción de respuesta:** Campo de texto que dispone hasta 1000 caracteres para escribir la respuesta al ciudadano.
- **Anexos:** Funcionalidad que permite adjuntar respaldos en formato .PDF a la respuesta que se remite al ciudadano, con un máximo de 5 MB.

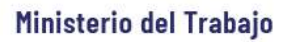

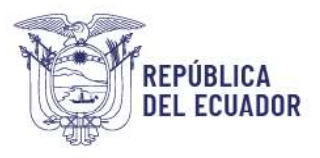

|                 | Respuesta                                                                                                    |                  |
|-----------------|----------------------------------------------------------------------------------------------------|------------------|
|                 | MDT-DEN-2023-000153                                                                                                    |                  |
| nstitución *    |                                                                                                    |                  |
| MINISTERIC      | DEL TRABAJO - MDT (1)                                                                                                    |                  |
| ngrese datos p  | ara buscar institución                                                                                                    |                  |
| Tipo de reque   | erimiento *                                                                                                    |                  |
| Denuncia Ad     | dministrativa                                                                                                    | ~                |
| Servicios *     |                                                                                                    |                  |
| ADMINISTR       | ACIÓN DEL REGISTRO DE IMPEDIMENTOS LEGALES PARA                                                                                | EJEF ~           |
| Doo do deou     | ncia *                                                                                                    |                  |
| Se solicità d   | incia ···<br>latos o la entrega de originales o copias de documentos que                                                       | hubi 🗸           |
| Se solicito d   | anos o la charoga de originales o copias de adcumentos que                                                                     | ndu +            |
| frámites *      |                                                                                                    |                  |
| REQUERIMI       | ENTO DE CERTIFICADO DE NO TENER IMPEDIMENTO LEG                                                                                | AL P/ V          |
| Descripción d   | del requerimiento *                                                                                                    |                  |
| Lorem Ipsu      | m is simply dummy text of the printing and typesetting indu                                                                    | stry. ^          |
| Lorem Ipsu      | m has been the industry's standard dummy text ever                                                                             | Y                |
|                 | · · · · · · · · · · · · · · · · · · ·                                                                                          | III.             |
| Descripción o   | fe respuesta *                                                                                                    |                  |
| It is a loog g  | established fact that a reader will be distracted by the reada                                                                 | ble<br>Doump is  |
| that it has a   | a page when looking at its layout. The point of using Lotent i<br>more-or-less normal distribution of letters, as opposed to u | usum is<br>Ising |
| 'Centent ba     | re-sentant bare', making it look like readable English-Many                                                                    |                  |
| desktop pu      | blisbing packages and web page editors now use Lorem lps<br>t model text, and a search for 'lorem ipsum' will uncover mai      | to as            |
| sites still in  | their infancy. Various versions bays explyed over the vers-                                                                    | A Neb            |
| semetimes       | by accident semetimes on purpose (injected burneyr and t                                                                       | N SHA            |
| 17 (13 0.0      |                                                                                                    | th.              |
| alay 1000 carac | teres                                                                                                    |                  |
| Anexos          |                                                                                                    |                  |
| Examinar        | No se han seleccionado archivos.                                                                                               |                  |
| xtensiones pe   | rmitidas: .pdf Peso máximo: 5 MB                                                                                               |                  |
|                 |                                                                                                    |                  |
|                 | D                                                                                                    |                  |
|                 | Regresar Guardar                                                                                                    |                  |

Figura 34: Ventana de acción de Respuesta al ciudadano

Al dar clic en el botón Guardar esta operación cerrará el ticket y enviará un correo al ciudadano con la repuesta brindada por la entidad desde el sistema:

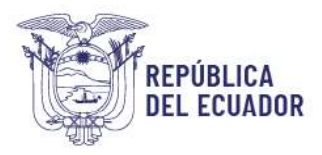

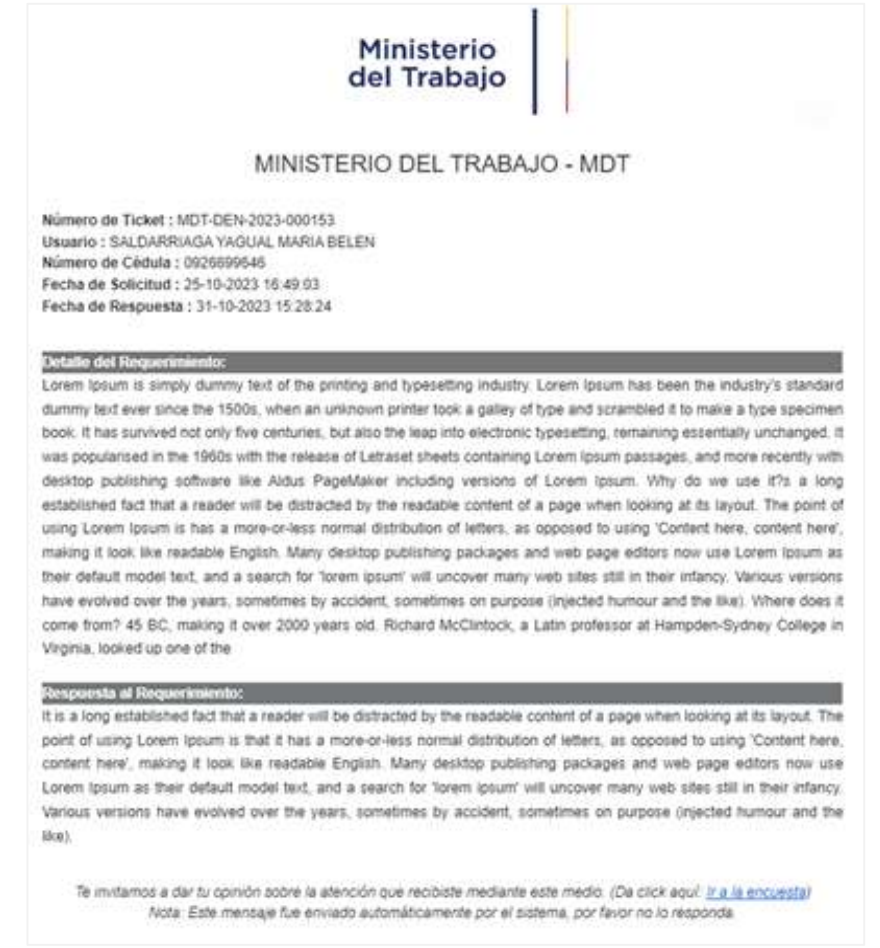

Figura 35: Correo / Notificación de respuesta al ciudadano

En el correo de respuesta al requerimiento, el ciudadano tiene la opción de realizar una encuesta de satisfacción del servicio recibido por este canal homologado de atención virtual, al cual puede acceder al hacer clic en <u>Ir a la encuesta</u>.

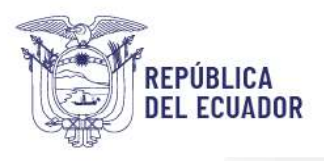

| Pregunta                                                                                                    | Percepción<br>Cómo califica la Percepción operusted<br>true come calerio respecto a | Importancia<br>Que tar importante es para usted. |
|----------------------------------------------------------------------------------------------------|-------------------------------------------------------------------------------------|--------------------------------------------------|
| . La facilidad de acceso y navegación de esta herramienta de atención de requerimientos al<br>isuario                                                              | 0102030405                                                                          | 01 02 03 04 05                                   |
| 2. La seguridad y contidencialidad de la información del requerimiento realizado mediante<br>esta herramienta de atención alusuario                                | 01 02 03 04 05                                                                      | 0102030405                                       |
| . El tiempo transcurrido para obtener respuesta a su requerimiento.                                                                                                | 0102030405                                                                          | 01 02 03 04 05                                   |
| La fieblidad de la respuesta que se brindó mediante este canal de atención.                                                                                        | 01 02 03 04 05                                                                      | 01 02 03 04 05                                   |
| . La disponibilidad de este canal virtual para la atención de requerimientos.                                                                                      | 01 02 03 04 05                                                                      | 01 02 03 04 05                                   |
| 5. El personal de contacto que le asistió para el registro de su requerimiente (calificar solo<br>in el caso que hayo recibido asistencia de un servidor público). | 01 02 03 04 05                                                                      | 0102030405                                       |
| tor favor déjonos sus comentarios y/o sugerencias que nos ayuden a mejorar nuestro servicio                                                                        | an linea                                                                            |                                                  |

Figura 36: Ventana emergente de encuesta de satisfacción del canal Contacto Ciudadano Digital

Los resultados de las encuestas que han sido respondidas por la ciudadanía estarán disponibles mediante el **Reporte de encuestas**.

# Re-asignar 🙋

Esta acción permite trasladar un ticket a otra persona de un mismo nivel o a su vez realizar un escalamiento entre los niveles de atención del sistema, para lo cual debe actualizar los siguientes campos, según corresponda, previo a su traslado:

- **Tipo de requerimiento:** puede variar el requerimiento inicial que el ciudadano haya seleccionado, por ejemplo, si el requerimiento ingresa como Pregunta, pero en su contenido el ciudadano hace referencia a una Queja, se cambiaría a Queja.
- **Servicios:** permite cambiar el servicio institucional que inicialmente el ciudadano seleccionó por el que se encuentra acorde al requerimiento.
- Trámites: seleccione el trámite relacionado al servicio que previamente escogió.
- **Prioridad:** según la petición del ciudadano asigne una prioridad (Alta, Media, Baja) de atención para trasladar el requerimiento al servidor que reasignará el ticket.
- **Nivel:** seleccione el nivel (0, 1, 2, 3, 4), al que requiera reasignar el requerimiento para su atención, considerando que en el nivel seleccionado deben existir servidores institucionales registrados para su traslado.
- **Usuario Institucional:** permite seleccionar el funcionario al que se traslada el requerimiento y quien será responsable de continuar con la atención del mismo.
- **Observación / Comentario:** Coloque un comentario rápido (máximo 600 caracteres), como respaldo del traslado del requerimiento a otro usuario de su entidad.

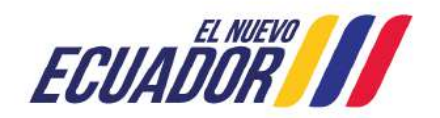

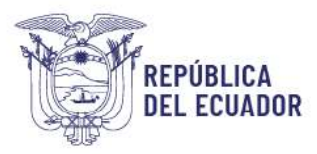

| Institución *                                                        |                |
|----------------------------------------------------------------------|----------------|
| MINISTERIO DEL TRABAJO - MDT (1)                                     |                |
| ingrese datos para buscar institución                                |                |
| Tipo de requerimiento *                                              |                |
| Denuncia Administrativa                                              | ~              |
| Servicios*                                                           |                |
| SERVICIO 2 PRUEBA 2                                                  | ~              |
| Trámites *                                                           |                |
| TRÁMITE 2 PRUEBA                                                     | ~              |
| Prioridad *                                                          |                |
| Bajo                                                                 | ~              |
| Nivel *                                                              |                |
| Nivel 0                                                              | ×              |
| Usuario institucional *                                              |                |
| PEREZ ROSERO JESSICA LICETH / DIRECCIÓN CONTACTO                     | AL CIUDADAN( 🗸 |
| Descripción del requerimiento*                                       |                |
| SELECT Id FROM users WHERE name='' OR 1=1<br>pass='' OR 1=1 LIMIT 1, | AND            |
| Observación/Comentario *                                             |                |
| Por favor tu gentil ayuda con la atención correspondiente del        | ticket         |
| 69/600 caracteres                                                    |                |
|                                                                      |                |

Figura 37: Ventana de acción de Reasignar

Al dar clic en Guardar, el requerimiento ya no se encontrará disponible en la bandeja del usuario que solicitó esta reasignación; y, así también el sistema notificará automáticamente al usuario institucional de destino la reasignación realizada, así:

Estimada/o :

Le han asignado el ticket MINTEL-QUE-2023-000038 que fue ingresado con fecha 07-10-2023 11:32:56, por favor realizar las gestiones respectivas para la atención y respuesta al solicitante dentro del plazo establecido.

Nota: Este mensaje fue enviado automáticamente por el sistema, por favor no lo responda. En el caso de requerir soporte contáctese con el administrador del sistema asignado a su Institución.

Figura 38: Notificación automática de asiganción de ticket a usuario institucional

Y, además, el ticket se incorporará en la bandeja del usuario a quien se re-asignó para la gestión correspondiente:

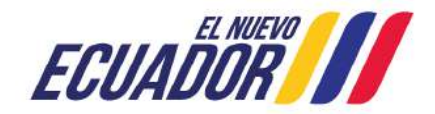

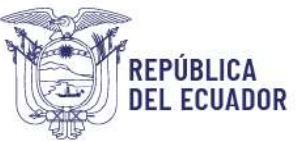

| licket                  | Tipo de<br>requerimiento    | Institución               | Fecha de<br>solicitud  | Fecha de respuesta | Estado        | Descripción                                                                       | Usuario asignado                       | Rol                                      | Dias | Accio | nes |    |    |    |
|-------------------------|-----------------------------|---------------------------|------------------------|--------------------|---------------|-----------------------------------------------------------------------------------|----------------------------------------|------------------------------------------|------|-------|-----|----|----|----|
| 107.<br>XX 2023-000028  | Denuncia<br>Administrativa  | MINISTERIO<br>DEL TRABAJO | 03-10-2023<br>17:48:15 |                    | En<br>proceso | PRUEBA DE DENUNCIAS<br>ADMINISTRATIVAS PARA VERFICAR<br>SUSTENTOS                 | PERSZ     ROSERO     JESSICA     UCETH | Institucional     N0                     | 83   |       | *   | Ċ  | 肠  |    |
| 401.<br>205-2023-000036 | Gueja                       | MINISTERIO<br>DEL TRABAJO | 06-10-2023<br>15:20.36 |                    | En<br>proceso | Me acenqué a las instalaciones del Consejo<br>de Goblerno de Galápagos y el       | PEREZ<br>ROSERO<br>JESSICA<br>LICETH   | Institucional<br>NO                      | 0    | *     | C.  | Ro |    |    |
| 103-<br>836-2023-000037 | Sugerencia                  | MINISTERIO<br>DEL TRABAJO | 07-10-2023<br>102:42   |                    | En<br>proceso | Prueba de sugerencia                                                              | PEREZ<br>ROSERO<br>JESSICA<br>LICETH   | <ul> <li>Institucional<br/>NO</li> </ul> | •    | ×     | •   | C  | Ro |    |
| HINTEL:<br>2023-000038  | Denuncia<br>Administrativa  | MINISTERIO<br>DEL TRABAJO | 07-10-2023<br>11:32:56 |                    | En<br>proceso | SELECT id FROM users WHERE<br>name-8#039;8#039; OR 1=1 AND<br>pate:6#039;8#039; O | + PEREZ<br>ROSERO<br>JESSICA<br>LICETH | <ul> <li>Institucional<br/>NO</li> </ul> | 83   | 23    | ×   | •  | e  | Ro |
| 407.<br>208-2023-000051 | Queja                       | MINISTERIO<br>DEL TRABAJO | 09-10-2023<br>23:09:59 |                    | En<br>proceso | hest                                                                              | PEREZ<br>ROSERO<br>JESSICA<br>LICETH   | Institucional     N0                     | 83   | ×     | ۲   | C. | Ro |    |
| 46E-<br>KOL-2023-000058 | Solicitud de<br>Información | MINISTERIO<br>DEL TRABAJO | 10-10-2023<br>10:15:11 |                    | En<br>proceso | prueba 2                                                                          | * PEREZ<br>ROSERO<br>JESSICA           | + Institucional<br>NO                    | 80   | ÷     | 10  | Ro |    |    |

Figura 39: Intefaz o bandeja con verificación de acción de reasignación

#### Re-direccionar 🛼

Esta acción permite solicitar la transferencia del ticket a otra institución (Autorizar Re direccionamiento), para lo cual debe ser aprobada por el usuario con rol "Supervisor MDT" el mismo que puede autorizar o rechazar la solicitud, así como puedo modificarlo y dirigirlo a otra entidad, basado en el análisis del caso según su criterio, para lo cual debe completar los siguientes campos, para su reasignación:

- Institución: Permite buscar y seleccionar una entidad sea por el nombre o por las siglas. En caso que una entidad aún no se encuentre integrada seleccione a la entidad Ministerio del Trabajo (MDT), quien al ser el líder funcional de la herramienta realizará la gestión pertinente para trasladar el requerimiento a la entidad competente o a su vez atender al ciudadano.
- **Tipo de requerimiento:** Puede variar el requerimiento inicial que el ciudadano haya seleccionado, sin embargo, al trasladar un requerimiento hacia otra entidad, puede mantener el requerimiento que haya sido seleccionado por el ciudadano.
- **Servicios:** Permite seleccionar el servicio institucional de la entidad a quien se requiere trasladar el requerimiento, si no se puede identificar el servicio de la entidad a la que se traslada puede seleccionar el servicio Otros.
- **Descripción del requerimiento:** Muestra la petición del ciudadano.
- Observación / Comentario: Coloque un comentario rápido (máximo 600 caracteres), como respaldo o justificación del re direccionamiento del requerimiento hacia otra entidad.

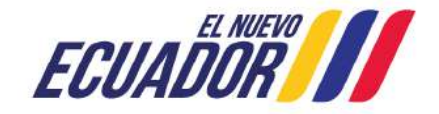

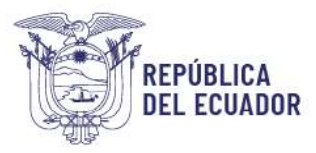

| Redirectorial                                                                                                    |                   |
|----------------------------------------------------------------------------------------------------|-------------------|
| MDT-PRE-2023-000024                                                                                                    |                   |
| Institución *                                                                                                    |                   |
| MINISTERIO DE TELECOMUNICACIONES Y DE LA SOCIEDAD DE                                                                                                    | LA INFORMA        |
| Ingrese datos para buscar institución                                                                                                    |                   |
| Tipo de requerimiento *                                                                                                    |                   |
| Pregunta                                                                                                    | ~                 |
| Servicios *                                                                                                    |                   |
| OTROS                                                                                                    | ~                 |
| Descripción del com eximiente *                                                                                                    |                   |
| Al contrario del pensamiento popular, el texto de Lorem ipsum no<br>simplemente texto aleatorio. Tiene sus raices en una pieza d'sica<br>literatura del Latin, que data del año 45 antes de Cristo, haciendo<br>Obranceción (Campadatio * | de la 🗸           |
| Se re direcciona el ticket ya que la pregunta corresponde para su<br>MINISTERIO DE TELECOMUNICACIONES Y DE LA SOCIEDAD DE<br>INFORMACION.                                                                                                 | atención þi<br>LA |
| 146/600 caracteros                                                                                                    |                   |
|                                                                                                    | Jar               |
| Regresar Guard                                                                                                    |                   |

Figura 40: Ventana de acción de Redireccionar

Para completar la acción seleccione el botón Guardar y el sistema notificará a él o los usuarios con rol "Supervisor MDT" que existe esa solicitud para revisión y autorización.

| stim         | ada/o :                                                                                                    |
|--------------|----------------------------------------------------------------------------------------------------|
| e ha<br>Ispe | n asignado el ticket MDT-PRE-2023-000024, para autorizar el redireccionamiento, por favor realizar las gestiones<br>ctivas para la atención y respuesta al solicitante dentro del plazo establecido. |
|              | Nota: Este mensaje fue enviado automáticamente por el sistema, por favor no lo responda.                                                                                                    |
|              | En el caso de requerir soporte contáctese con el administrador del sistema asignado a su Institución.                                                                                                |

Figura 41: Notificación a usuario institucional de reasignación de ticket

Esta acción bloquea los botones de atención del ticket en la bandeja del usuario que lo recibió inicialmente y permanecerá en su bandeja, esto mientras el rol correspondiente (Supervisor MDT) lo tiene en su bandeja para aprobar o rechazar el re direccionamiento:

| Ticket                  | Tipo de<br>requerimiento | Institución               | Fecha de<br>solicitud  | Fecha de<br>respuesta | Estado        | Descripción                                                                 | Usuario asignado                | Rol                  | Días | Accion | NOS |    |
|-------------------------|--------------------------|---------------------------|------------------------|-----------------------|---------------|-----------------------------------------------------------------------------|---------------------------------|----------------------|------|--------|-----|----|
| MDT-<br>PRE-2023-000024 | Pregunta                 | MINISTERIO DEL<br>TRABAJO | 28-09-2023<br>11:43:47 |                       | En<br>proceso | Al contrario del pensamiento popular, el texto de Lorem Ipsum no es simplem | PEREZ ROSERO     JESSICA LICETH | Institucional     N0 | 28   | *      | C   | Wo |

Figura 42: Intefaz o bandeja con verificación de bloqueo de acciones

Dirección: Av. Clemente Ponce N15-59. Edif. Géminis Código postal: 170403 / Quito Ecuador Teléfono: +593-2-394 7440 www.trabajo.gob.ec

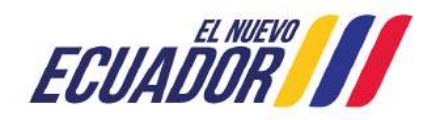

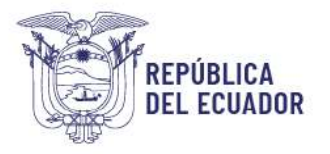

Si la solicitud de re direccionamiento es aprobada, el ticket ya no estará visible en la bandeja del usuario que solicitó esta acción y el mismo se traslada a la entidad pertinente

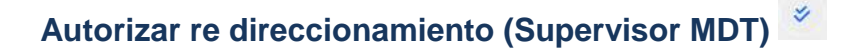

Esta acción permite al usuario con rol de Supervisor MDT autorizar o rechazar el re direccionamiento realizado, para este fin se habilita un nuevo botón con esta acción , así:

| Ticket                  | Tipo de<br>requerimiento | Institución               | Fecha de<br>solicitud  | Fecha de<br>respuesta | Estado        | Descripción                                                                    | Usuario asignado                | Rai                                  | Dias | Acciones |
|-------------------------|--------------------------|---------------------------|------------------------|-----------------------|---------------|--------------------------------------------------------------------------------|---------------------------------|--------------------------------------|------|----------|
| MDT-PRE-2023-<br>000024 | Pregunta                 | MINISTERIO DEL<br>TRABAJO | 28-09-2023<br>11:43:47 |                       | En<br>proceso | Al contrario del pensamiento popular, el texto de<br>Lorem Ipsum no es simplem | PEREZ ROSERO     JESSICA LICETH | <ul> <li>Institucional NO</li> </ul> | 28   | • *      |

Figura 43: Intefaz o bandeja con acción de autorizar Re-direccionamiento del Supervisor MDT

Al hacer clic sobre el botón el sistema nos muestra el formulario correspondiente con la acción para rechazar o aprobar el cambio de institución.

|                                                                                                    | eccionarmento                                               |
|----------------------------------------------------------------------------------------------------|-------------------------------------------------------------|
| MD1-PRE-20                                                                                                    | 23-000024                                                   |
| institución *                                                                                                    |                                                             |
| MINISTERIO DE TELECOMUNICACIONES                                                                                                    | Y DE LA SOCIEDAD DE LA INFORMAD                             |
| Ingrese datos para buscar institución                                                                                                    |                                                             |
| Tipo de requerimiento                                                                                                    |                                                             |
| Pregunta                                                                                                    | ~                                                           |
| Servicios *                                                                                                    |                                                             |
| OTROS                                                                                                    | v                                                           |
| Acción<br>• Rechazar · Aprobar<br>Descripción del requerimiento *<br>Al contrario del pensamiento popular, el te                                                                                                    | exto de Lorem Ipsum no es                                   |
| Acción<br>Pechazar Aprobar<br>Descripción del requerimiento *<br>Al contrario del pensamiento popular, el te<br>simplemente texto aleatorio. Tiene sus raio<br>Observación/Comentario *                                                       | exto de Lorem Ipsum no es<br>ces en una pieza cl'sica de la |
| Acción Acción Acción Accipción del requerimiento * Al contrario del pensamiento popular, el te simplemente texto aleatorio. Tiene sus raio Observación/Comentario * No sea acepta el cambio de institución                                    | exto de Lorem Ipsum no es<br>ces en una pieza cl'sica de la |
| Acción  Acción  Acción  Acción  Accontrario del requerimiento *  Ai contrario del pensamiento popular, el te simplemente texto aleatorio. Tiene sus raio Observación/Comentario *  No sea acepta el cambio de institución   39/600 caracteres | exto de Lorem Ipsum no es<br>ses en una pieza cl'sica de la |

Figura 44: Ventana de acción de Autorizar redireccionar del Supervisor MDT

Dirección: Av. Clemente Ponce N15-59. Edif. Géminis Código postal: 170403 / Quito Ecuador Teléfono: +593-2-394 7440 www.trabajo.gob.ec

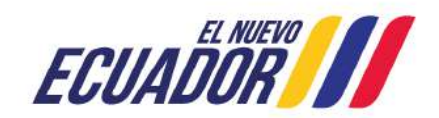

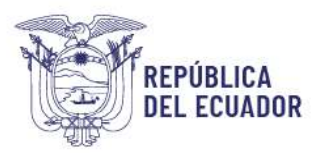

Para el caso de seleccionar rechazar, esta acción es acompañada por el envío de una notificación al correo electrónico del usuario que solicitó el cambio de institución, y solo se activa en caso de que el re-direccionamiento haya sido rechazado y retorna al servidor que lo solicitó:

| Fecha : 06-11-2023 11:56:58<br>Estimada/o : MINISTERIO DEL TRABAJO - MDT                                                                                                    |
|----------------------------------------------------------------------------------------------------|
| Se notifica que su solicitud de Re-direccionamiento del ticket MDT-PRE-2023-000024, no Procede debido a que no<br>dispone de la información de sustento correspondiente, por lo que se requiere su análisis y gestión oportuna para brindar<br>la respuesta al solicitante dentro del plazo establecido. |
| Observación:<br>No sea acepta el cambio de institución.                                                                                                    |
| Atentamente,<br>MINISTERIO DEL TRABAJO                                                                                                    |
| Nota: Este mensaje fue enviado automáticamente por el sistema, por favor no lo responda.<br>En el caso de requerir soporte contáctese a la cuenta de soporte del sistema contacto aplicaciones@trabaio.gob.ec                                                                                            |

Figura 45: Notificación a usuario institucional de reasignación de ticket

Por otra parte, para la acción de aprobar, el ticket ingresa a la bandeja del rol usuario institucional N0 (Nivel 0) de la institución que se haya seleccionado y se pueden realizar todas las acciones descritas para cada ticket.

| Institución *                                 |                    |
|-----------------------------------------------|--------------------|
| MINISTERIO DE TELECOMUNICACIONES Y DE LA SOCI | EDAD DE LA INFORMA |
| Ingrese datos para buscar institución         |                    |
| Tipo de requerimiento                         |                    |
| Pregunta                                      | ~                  |
| Servicios *                                   |                    |
| OTROS                                         | ~                  |
| Observación/Comentario *                      |                    |
| Observación/Comentario *                      |                    |
|                                               |                    |
|                                               |                    |
|                                               |                    |
|                                               |                    |
| 36/600 nonantarias                            |                    |
| 36/600 caracteres                             |                    |
| 38/600 caracteres                             |                    |
| 38/600 caracteres                             | Guardar            |

Figura 46: Ventana de acción de Aprobar redireccionar del Supervisor MDT

Dirección: Av. Clemente Ponce N15-59. Edif. Géminis Código postal: 170403 / Quito Ecuador Teléfono: +593-2-394 7440 www.trabajo.gob.ec

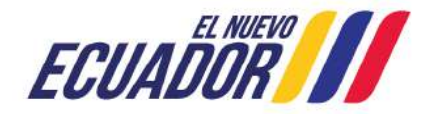

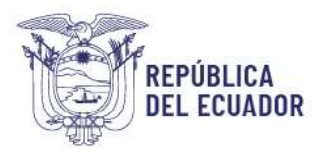

En la bandeja de nivel 0 a quien se trasladó el requerimiento se muestra el mismo, con el cambio a la nueva institución a la que fue re direccionado el ticket, pero el nombre o código del ticket se mantiene:

| Ticket                  | Tipo de<br>requerimiento | Institución                                                            | Fecha de<br>solicitud  | Fecha de<br>respuesta | Estado        | Descripción                                                                      | Usuario<br>asignado | Rol                 | Días | Acciones |
|-------------------------|--------------------------|------------------------------------------------------------------------|------------------------|-----------------------|---------------|----------------------------------------------------------------------------------|---------------------|---------------------|------|----------|
| MDT-PRE-<br>2023-000024 | Pregunta                 | MINISTERIO DE TELECOMUNICACIONES Y DE LA<br>SOCIEDAD DE LA INFORMACION | 28-09-2023<br>11:43:47 |                       | En<br>proceso | Al contrario del pensamiento popular, el<br>texto de Lorem (psum no es simplem _ |                     | Institucional<br>NO | 23   |          |

Figura 47: Intefaz o bandeja con verificación de cambio de entidad inicial

Este cambio es notificado al usuario ciudadano para conocimiento, con el siguiente mensaje:

| Le informamos qu                       | e su PREGUNTA con número de ticket MDT-PRE-2023-000024 registrado con fecha 28-09-202       |
|----------------------------------------|---------------------------------------------------------------------------------------------|
| 11:43:47 en el                         | Contacto Ciudadano Digital ha sido redireccionado a la institución MINISTERIO DI            |
| TELECOMUNICA                           | CIONES Y DE LA SOCIEDAD DE LA INFORMACION, a quien le compete brindar atención según la     |
| descripción de su                      | equerimiento.                                                                               |
| Para revisar el es                     | ado de su requerimiento recuerde el número de ticket asignado a su caso, para su constancia |
| respaldo puede im                      | rimir o descargar la presente nolificación.                                                 |
| Saludos cordiales,<br>Contacto Ciudada | o Digital                                                                                   |

Figura 48: Notificación a ciudadano de cambio de entidad para atención de ticket

# Administrar

Para los roles disponibles en el sistema se dispone de la administración de los siguientes elementos:

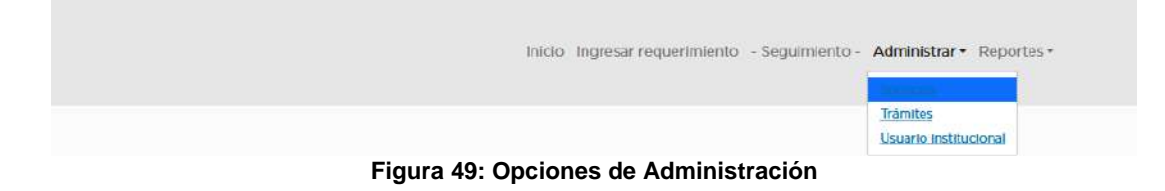

#### **Administrar Usuarios institucionales**

Esta administración permite visualizar, agregar, eliminar y editar usuarios institucionales a los usuarios con el rol Administrador Institucional en el sistema, la interfaz que se muestra es la siguiente:

#### Visualizar

Dirección: Av. Clemente Ponce N15-59. Edif. Géminis Código postal: 170403 / Quito Ecuador Teléfono: +593-2-394 7440 www.trabajo.gob.ec

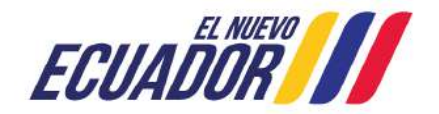

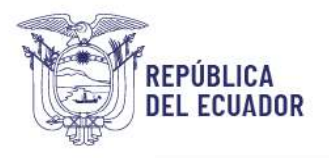

Usuario institucional, funcionario público que puede administrar, configurar y gestionar funcionalidades de acuerdo con el rol asignado.

| Filtro us                         | uario institu | ucional                               |                            |                              |                                                          |           |       |                                |                                             |              |         |                                                          | ·        |
|-----------------------------------|---------------|---------------------------------------|----------------------------|------------------------------|----------------------------------------------------------|-----------|-------|--------------------------------|---------------------------------------------|--------------|---------|----------------------------------------------------------|----------|
| Instituc                          | ión           |                                       | N                          | lúmero de identificació      | 0.                                                       |           |       |                                | Nombres                                     |              |         |                                                          |          |
| PRES                              | DENCIA DE L   | A REPUBLICA                           | A (8)                      | Ej: 1234567890               |                                                          |           |       |                                | Ej: Juan A                                  | lberto Perez | Guerren | D                                                        |          |
|                                   |               |                                       |                            |                              | Filtro                                                   |           |       |                                |                                             |              |         |                                                          |          |
|                                   | Número de     |                                       |                            |                              |                                                          |           | 2.0   |                                |                                             | Número       |         | Ultima                                                   |          |
| PRESIDENCIA<br>DE LA<br>REPUBLICA | 17176699988   | AJILA<br>BALSECA<br>ANDRES<br>EDUARDO | ajilaaepresidencia gobiec  | • institucional<br>NI        | GARCÍA<br>MORENO<br>NIO-43<br>ENTRE<br>CHILE Y<br>ESPEJO | Pictancha | Guito | DIRES<br>ADMI<br>DE TA<br>HUMA | a<br>NISTRACIÓN<br>LENTO<br>NNO             | 023827000    | AC      | 17/5247993.<br>186,47/52.244,<br>15-01-2024<br>09:30:46  | Editar • |
| PRESIDENCIA<br>DE LA<br>REPUBLICA | 0105420205    | CACERES<br>ORELLANA<br>MARIA<br>ELENA | caceresmi#presidencta.gob. | ec • institucional<br>NO     | GARCIA<br>MORENO<br>NIO-43<br>ENTRE<br>CHILE Y<br>ESPEJO | Pichincha | Guito | DIREC<br>ATEN<br>CIUDA         | CION DE<br>CIÓN<br>ADANA                    | 023827000    | AC      | 17/5247903,<br>105,47,152,244,<br>14-02-2024<br>10:33:22 | tdta •   |
| PRESIDENCIA<br>DE LA<br>REPUBLICA | 1716456699    | CARRERA<br>YANEZ<br>EVELYN<br>MIREYA  | carreraeve@presidencia.gob | NI NI                        | GARCÍA<br>MORENO<br>NIO-42<br>ENTRE<br>CHILE Y<br>ESPEJO | Pichincha | Guito | DIREC<br>ARCH<br>ADMI<br>POEL  | CIÓN DE<br>IVO DE LA<br>NISTRACIÓN<br>ICA E | 025827000    | AC      | 17/5247993.<br>185.47/52.244,<br>15-01-2024<br>09:08:16  | Editar • |
| DRESIDENCIA<br>DE LA<br>REPUBLICA | 0802054312    | JACOME<br>BAGGOS<br>CARLA<br>ANOREA   | Jacomec@presidencia.gotse  | c · Institucional<br>N1      | GARCÍA<br>MORENO<br>NIO-45<br>ENTRE<br>CHILE Y<br>ESPEJO | Pichincha | Quito | DIRE<br>MAR<br>PUBL            | cción de<br>Reting y<br>JGIDAD              | 073827000    | AC      | 1715247993,<br>106,42152,244,<br>15-01-2024<br>09/44/56  | Editar • |
| PRESIDENCIA<br>DE LA<br>REPUBLICA | 1723644157    | MACIAS<br>MUROZ<br>GARY<br>FERNANDO   | maciasg⊛presidencia.gob.e  | c Asistencia a la ciudadania | CARCÍA<br>MORENO<br>NIO-43<br>ENTRE<br>CHILE Y<br>ESPELO | Pichincha | Guito | DIRE<br>ATEN<br>CIUD           | CCIÓN DE<br>ICIÓN<br>ADANA                  | 023827000    | AC      | 1716247993,<br>186.47152.244,<br>19-01-2024<br>OB:5936   | Editar • |

Figura 50: Interfaz o bandeja de administrar usuarios institucionales

#### Agregar

Para agregar se debe clicar sobre el botón Agregar usuario institucional luego de lo cual se mostrará el siguiente formulario:

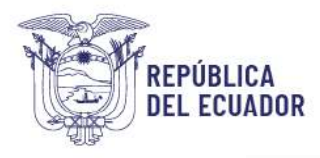

Usuario institucional, funcionario público que puede administrar, configurar y gestionar funcionalidades de acuerdo con el rol asignado.

| ntroduzca los datos solicitados, los marcados con un aste                              | risco (*) son obligatorios. |
|----------------------------------------------------------------------------------------|-----------------------------|
| Institución *                                                                          |                             |
|                                                                                        | 0                           |
| Ingrese datos para buscar institución                                                  |                             |
| Número de identificación. *                                                            |                             |
| Fj 1234567890                                                                          |                             |
| Nombres y apellidos *                                                                  |                             |
| Ej: Juan Alberto                                                                       |                             |
| Datos cargados automáticamente                                                         |                             |
| Carreo electrónico*                                                                    |                             |
| carreo@dominic.com                                                                     |                             |
|                                                                                        |                             |
| Correo de recuperación.                                                                |                             |
| Correctedominio.com                                                                    |                             |
| Rol*                                                                                   |                             |
| Institucional NO<br>Institucional NI<br>Institucional N2<br>Institucional N3           | I                           |
| na an an an an an an an an an an an an a                                               |                             |
| Direction de Institucion                                                               |                             |
| E). Av. 6 de dicientale y Colon                                                        |                             |
| Provincia *                                                                            |                             |
| - Provincia -                                                                          | ~                           |
| Cantón *                                                                               |                             |
| - Cantones -                                                                           | ~                           |
| Unidad administrativa *                                                                |                             |
| Ej: Dirección de Talento Humano                                                        |                             |
| Número telefónico                                                                      |                             |
| Ej: 0999814000                                                                         |                             |
| Entrolo *                                                                              |                             |
| Activo                                                                                 | ~                           |
| Estado                                                                                 |                             |
| CAPTCHA *                                                                              |                             |
| 3+4=                                                                                   |                             |
| Resuelva este simple problema matemático y escriba la solución; por ejemplo: Pa        | ra 1+3, escriba 4.          |
| Esta pregunta es para comprobar si usted es un visitante humano y pre<br>automatizado. | venir envios de spam        |

Figura 51: Formulario para registro de usuarios institucionales

Los datos marcados con (\*) muestran que son obligatorios, debe elegir la institución y con el número de identificación para ecuatorianos el sistema completará los nombres completos del usuario institucional, los demás campos los deberá ingresar de manera individual.

Para el campo Rol (ver

Dirección: Av. Clemente Ponce N15-59. Edif. Géminis Código postal: 170403 / Quito Ecuador Teléfono: +593-2-394 7440 www.trabajo.gob.ec

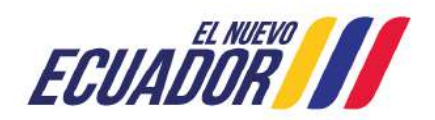

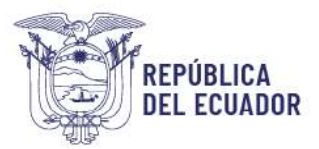

**Roles del** sistema), puede seleccionar uno o varios roles para un mismo servidor, para poder seleccionar más de un rol mantenga presiona la tecla ctrl y con el cursor del mouse elija los roles que se requiera designar.

#### Editar

Para la edición de información de un usuario institucional clicamos sobre el botón Editar ▼en la columna de Operaciones de la tabla principal de Administrar ▼ Usuarios institucionales y se muestra el formulario con los campos habilitados para su edición:

|                                                                              | Usu                         | ario ins                               | titucional,<br>fun | funcio<br>ciona | onario públic<br>lidades de ac                     | o que pi<br>cuerdo c                           | uede ac<br>on el ro | dminis<br>ol asig | trar, configu<br>nado.                                                                           | ırar y ge:          | stionai  | t <sup>es</sup>                                          |                    |
|------------------------------------------------------------------------------|-----------------------------|----------------------------------------|--------------------|-----------------|----------------------------------------------------|------------------------------------------------|---------------------|-------------------|--------------------------------------------------------------------------------------------------|---------------------|----------|----------------------------------------------------------|--------------------|
| Agregar usuario instit<br>Filtro usuario in                                  | stitucional                 |                                        |                    |                 |                                                    |                                                |                     |                   |                                                                                                  |                     |          | ٦                                                        | 7                  |
| Institución                                                                  |                             |                                        |                    | Número          | o de identificación.                               |                                                |                     |                   | Nombres                                                                                          |                     |          |                                                          |                    |
| MINISTERIO DI                                                                | E TELECOMUN                 | ICACIONES Y                            | DE LA SOCIE        | Ej: 123         | 34567890                                           |                                                |                     |                   | Ej: Juan Al                                                                                      | berto Perez G       | Guerrero |                                                          |                    |
|                                                                              | <u> </u>                    |                                        |                    |                 |                                                    | Filtro                                         |                     |                   |                                                                                                  |                     |          |                                                          |                    |
| กรtitución                                                                   | Número de<br>identificación | Nombre                                 | Correo electrónic  | 20              | Roles                                              | Dirección                                      | Provincia           | Cantón            | Unidad                                                                                           | Número<br>domicilio | Estado   | Última<br>actividad                                      | Operaciones        |
| MINISTERIO DE<br>TELECOMUNICACIONES<br>Y DE LA SOCIEDAD DE<br>LA INFORMACION | 0602369787                  | PEÑA<br>ALICIA<br>PIEDAD               | alicia.pena@mintel | gob.ec          | <ul> <li>Asistencia a la<br/>ciudadania</li> </ul> | AV. 6 DE<br>DICIEMBRE<br>N2575- Y<br>AV. COLÓN | Pichincha           | Quito             | DIRECCIÓN<br>ADMINISTRATIVA                                                                      | 0969071234          | AC       | 0602260598,<br>201,219,8,210,<br>11-12-2023<br>14:46:53  | Editar +           |
| IINISTERIO DE<br>TELECOMUNICACIONES<br>Y DE LA SOCIEDAD DE<br>LA INFORMACION | 0602260598                  | SILVA<br>CASTAÑEDA<br>MARLON<br>JAVIER | marlon.silva@minte | el.gob.ec       | Administrador<br>institucional                     | AV. 6 DE<br>DICIEMBRE<br>N25-75 Y<br>AV. COLÓN | Pichincha           | Quito             | UNIDAD DE<br>GESTIÓN<br>TECNOLÓGICA -<br>COORDINACIÓN<br>GENERAL<br>ADMINISTRATIVA<br>FINANCIERA | 0979475142          | AC       | 1719299586,<br>186.47.203.123,<br>27-11-2023<br>15:00:40 | Editar<br>Eliminar |

Figura 52: Interfaz o bandeja con operación de edición de usuarios institucionales

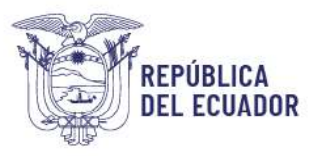

| Datos de usuario institucional                                                                                                    |  |
|----------------------------------------------------------------------------------------------------|--|
| introduzca los datos solicitados, los marcados con un asterisco (*) son obligatorios.                                                                                                    |  |
| Institución *                                                                                                    |  |
| MINISTERIO DEL TRABAJO (I)                                                                                                    |  |
| ingrese dates para huscar institución                                                                                                    |  |
| Numero de identificación *                                                                                                    |  |
| Q602922809                                                                                                    |  |
| Nombres y apellidos                                                                                                    |  |
| AGUIRRE AMAGUAYA CARLOS GEOVANNI                                                                                                    |  |
| Datos cargados soformiticamente                                                                                                    |  |
| Comeo electridades                                                                                                    |  |
| caguine75GYE@gmail.com                                                                                                    |  |
| and the second the second the second second s |  |
| Correo de recuperación.*                                                                                                    |  |
| 🔘 caguirre/SGYE@gmail.com 📋 comoo2@dominie.com                                                                                                    |  |
| Rol*                                                                                                    |  |
| Institucional NO                                                                                                    |  |
| Institutional NI<br>Institutional N2                                                                                                    |  |
| Institutional N3                                                                                                    |  |
| Dirección de Institución                                                                                                    |  |
| Ej: Av 6 de diciembre y Colón                                                                                                    |  |
| Drovincia *                                                                                                    |  |
| Pichincha                                                                                                    |  |
| Canton                                                                                                    |  |
| Gillo                                                                                                    |  |
|                                                                                                    |  |
| Unidad administrativa *                                                                                                    |  |
| DIRECCION DE INNOVACION Y MEJORAMIENTO DE ASUNTOS VARIOS                                                                                                    |  |
| Número telefónico *                                                                                                    |  |
| 000000000                                                                                                    |  |
| Estado.*                                                                                                    |  |
| Activo                                                                                                    |  |
| Estado                                                                                                    |  |
| САРТСНА *                                                                                                    |  |
| Progunta matemàtica *                                                                                                    |  |
| 1+D=                                                                                                    |  |
| Resudiva este simplo probloma matamático y escritoa la solución; por ejemplo: Para 1+3, escritoa 4.                                                                                                    |  |
| Esta pregunta es para comprobar si usted es un visitante humano y prevenir envios de spam<br>automatizado.                                                                                                    |  |
|                                                                                                    |  |

Figura 53: Formulario para edición de datos de usuarios institucionales

#### Eliminar

Para eliminar damos clic en el botón eliminar de la última columna de la tabla (Operaciones), y esta se realizará únicamente cuando dicho usuario institucional no esté siendo usado en el sistema, previo a esta acción se mostrará una ventana de confirmación de la eliminación:

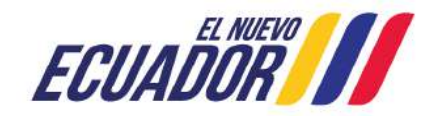

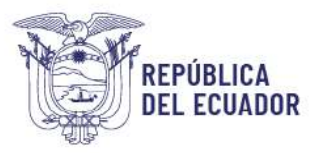

| Agregar usuario instit | uctonal                               |            |                    |         |                     |                       |                       |        |          |              |           |           |            |
|------------------------|---------------------------------------|------------|--------------------|---------|---------------------|-----------------------|-----------------------|--------|----------|--------------|-----------|-----------|------------|
| Filtro usuario in      | stitucional                           |            |                    |         |                     |                       |                       |        |          |              |           |           | Υ          |
| Institución            |                                       |            |                    | Número  | o de Identificación |                       |                       |        | Nombres  |              |           |           |            |
| MINISTERIO D           | E TELECOMU                            | NICACIONES | Y DE LA SOCIE)     | EJ: 123 | 34567890            |                       |                       |        | Ej: Juan | Alberto Pere | z Guerrei | ro        |            |
|                        |                                       |            |                    |         |                     | Filtro                |                       |        |          |              |           |           |            |
|                        | Número de                             | Nombre     | Carroo electrónico |         | Poles               | Dirección             | Drovincia             | Cantón | Unidad   | Número       | Estado    | Última    | Oracidense |
| Institución            | a a a a a a a a a a a a a a a a a a a |            |                    |         |                     | and the second second | 19.2 <u>0.200.000</u> |        |          |              |           | act fight |            |

Figura 54: Interfaz o bandeja con operación de eliminación de usuarios institucionales

| func                 | ionalidades de acuerdo con el rol asignado | ). |
|----------------------|--------------------------------------------|----|
|                      | Formulario de confirmación,                |    |
| Esta acción no se pu | ede deshacer                               |    |
|                      | Eliminar                                   |    |
| Cancelar             |                                            |    |
|                      |                                            |    |

Figura 55: Confirmación de eliminación de usuarios institucionales

#### **Administrar Servicios**

Esta administración permite visualizar, agregar, eliminar y editar servicios en el sistema a los usuarios con el rol Administrador Institucional, la interfaz que se muestra es la siguiente:

Servicios, es el resultado de la ejecución de uno o varios procesos que entregan

#### Visualizar

| Vgrogar sorvicios           |                                                                                                  |    |          |          |                                                    |          |
|-----------------------------|--------------------------------------------------------------------------------------------------|----|----------|----------|----------------------------------------------------|----------|
| Filtrar servicios           |                                                                                                  |    |          |          |                                                    | ▼        |
| Institución                 |                                                                                                  | ſ  |          |          | Par. 2                                             | -        |
| PRESIDENCIA                 | DE LA REPUBLICA (8)                                                                              |    |          |          | Filto                                              |          |
|                             | -                                                                                                |    | Carta de | Servicio |                                                    |          |
| ESIDENCIA DE LA             | ACCESO A LA INFORMACIÓN FÚBLICA                                                                  | AC | NO       | anterior | 1715247993, 196.47.152.244,                        | Editar * |
| PUBLICA                     |                                                                                                  |    |          |          | 12-12-2023 12:09:52                                |          |
| ESIDENCIA DE LA<br>PUBLICA  | ALINEACION DE PRODUCTOS COMUNICACIONALES A LAS DIRECTRICES DEL ENTE<br>RECTOR                    | AC | NO       |          | 1715247993, 186.47.152.244,<br>12-12-2023 12:11:07 | Editar 🔹 |
| ESIDENCIA DE LA<br>PUBLICA  | ATENCION CIUDADANA                                                                               | AC | NO       |          | 1715247993, 196.42152.244,<br>12-12-2023 12:09-33  | Editar • |
| ESIDENCIA DE LA<br>PUBLICA  | CERTIFICÁCIÓN DE DOCUMENTOS BAJO CUSTODIA DEL ARCHIVO INTERNEDIO DE<br>LA ADMINISTRACIÓN PÚBLICA | AC | ND       |          | 1715247993, 186.47.152.244,<br>12-12-2023 12:10:38 | Editar + |
| ESIDENCIA DE LA             | GUIANZA EN LOS MUSEOS DE PRESIDENCIA                                                             | AC | SI       |          | 1715247993, 186.47.152.244,<br>12-12-2023 12:03:32 | Editar • |
| ESIDENCIA DE LA<br>PUBLICA  | OTROS                                                                                            | AC | ND       |          | 1719299586, 200.7246.131, 15-11-2023<br>TEOB:41    | Editar * |
| IESIDENCIA DE LA<br>PUBLICA | VALIDACIÓN DE HERRAMIENTAS METODOLÓGICAS DE ARCHIVO DE LAS ENTIDADES<br>PUBLICAS.                | AC | NO       |          | 1715247993, 186.47152.244,<br>12-12-2023 12:10:54  | Editar • |

#### Figura 56: Interfaz o bandeja de administrar servicios

Dirección: Av. Clemente Ponce N15-59. Edif. Géminis Código postal: 170403 / Quito Ecuador Teléfono: +593-2-394 7440 www.trabajo.gob.ec

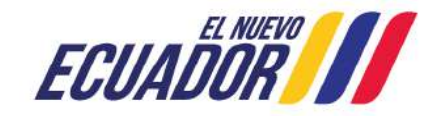

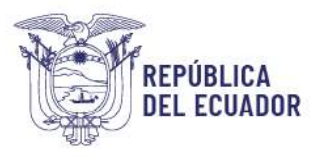

#### Agregar

Para agregar servicios se debe clicar sobre el botón Agregar servicios luego del mismo se mostrará el siguiente formulario:

| lecuerde que, para agregar,<br>juien haga sus veces en el M | actualizar o eliminar servicios institucionales su cambio debe haber sido trabajado y pr<br>inisterio del Trabajo. | uesto en conocimiento de la Dirección de Mejora Continua e Innova | o nóis |
|-------------------------------------------------------------|----------------------------------------------------------------------------------------------------|-------------------------------------------------------------------|--------|
|                                                             | Datos de servicio,                                                                                                 |                                                                   |        |
|                                                             | introduzca los datos solicitados, los marcados con un a                                                            | sterisco (*) son obligatorios.                                    |        |
|                                                             | Institución *                                                                                                    |                                                                   |        |
|                                                             | PRESIDENCIA DE LA REPUBLICA                                                                                        | ×                                                                 |        |
|                                                             | Denominación del servicio *                                                                                        |                                                                   |        |
|                                                             | Estado *                                                                                                    |                                                                   |        |
|                                                             | ACTIVO                                                                                                    | 8                                                                 |        |
|                                                             | ¿Dispone carta de servicio?*                                                                                       |                                                                   |        |
|                                                             | NO                                                                                                    | ~                                                                 |        |
|                                                             |                                                                                                    |                                                                   |        |

Figura 57: Formulario para agregar o registrar de servicios

Los datos marcados con (\*) muestran que son obligatorios, en el campo Denominación del servicio, debe registrar uno por uno el nombre del servicio, el mismo que debe estará acorde a lo indicado en su documento de taxonomía de servicios, el cual es trabajado y validado metodológicamente con el acompañamiento de la Dirección de Mejora Continua e Innovación o quien hiciera sus veces del MDT, el campo estado (Activo e Inactivo) le indica al sistema cuando debe visualizarse o presentarse el servicio en los formularios de requerimientos a la ciudadanía y en otros lugares del sistema.

#### Editar

Para la edición clicamos sobre el botón Editar ubicado en la columna de Operaciones de la tabla principal de Administrar ▼ Servicios y se muestra el formulario con los campos habilitados para su edición, considerando que el sistema mostrará la información del usuario que haya realizado el último cambio en el sistema:

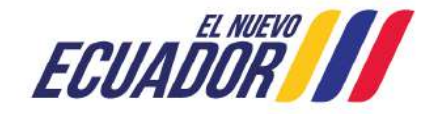

| Filtrar servicios            |                                                                                                  |        |           |          |                                                    | Y                   |
|------------------------------|--------------------------------------------------------------------------------------------------|--------|-----------|----------|----------------------------------------------------|---------------------|
| Institución                  |                                                                                                  | ſ      |           |          | Eiltro                                             |                     |
| PRESIDENCIA                  | DE LA REPUBLICA (8)                                                                              | L      |           |          | 1100                                               |                     |
|                              |                                                                                                  |        | Carta de  | Servicio |                                                    |                     |
| stitución                    | Servicio                                                                                         | Estado | Servicios | anterior | Ültima actividad                                   | Operaciones         |
| RESIDENCIA DE LA<br>EPUBLICA | ACCESO A LA INFORMACIÓN PÚBLICA                                                                  | AC     | NO        |          | 1715247993, 186.47152.244,<br>12-12-2023 12:09:52  | Editar •<br>Elminar |
| RESIDENCIA DE LA<br>EPUBLICA | ALINEACIÓN DE PRODUCTOS COMUNICACIONALES A LAS DIRECTRICES DEL ENTE<br>RECTOR                    | AC     | NO        |          | 1715247993, 186.47.152.244,<br>12-12-2023 12:11:07 | Editar •            |
| RESIDENCIA DE LA<br>EPUBLICA | ATENCIÓN CUDADANA                                                                                | AC     | NO        |          | 1715247993, 186,47152,244,<br>12-12-2023 12:09:33  | Editar •            |
| RESIDENCIA DE LA<br>EPUBLICA | CERTIFICACIÓN DE DOCUMENTOS BAJO CUSTODIA DEL ARCHIVO INTERMEDID DE<br>LA ADMINISTRACIÓN PÚBLICA | AC     | NO        |          | 1715247993, 186.47152.244,<br>12-12-2023 1210:38   | Editar -            |
|                              | GUIANZA EN LOS MUSEOS DE PRESIDENCIA                                                             | AC     | SI        |          | 1715247993, 186.47.152.244,                        | Editar •            |
| PUBLICA                      |                                                                                                  |        |           |          | 12-12-2023 12:03:32                                |                     |

Figura 58: Interfaz o bandeja con operación de edición de servicios

| Datos de s                                   | ervicio,                                                                                                    |                                                                                                    |
|----------------------------------------------|----------------------------------------------------------------------------------------------------|----------------------------------------------------------------------------------------------------|
| introduzca los datos solicitados, los marcad | os con un asterísco (*) son obligatorios.                                                                                                    |                                                                                                    |
| institución *                                |                                                                                                    |                                                                                                    |
| MINISTERIO DEL TRABAJO                       | ~                                                                                                    |                                                                                                    |
| Denominación del servicio *                  |                                                                                                    |                                                                                                    |
| ADMINISTRACIÓN DEL REGISTRO DE IMPEDIMENT    | OS LEGALES PARA EJERCER CARGOS PUBLI                                                                                                    |                                                                                                    |
| Estado *                                     |                                                                                                    |                                                                                                    |
| ACTIVO                                       | . ×.                                                                                                    |                                                                                                    |
| ¿Dispone carta de servicio? *                |                                                                                                    |                                                                                                    |
| ND                                           | *                                                                                                    |                                                                                                    |
|                                              |                                                                                                    |                                                                                                    |
|                                              | Datos de s<br>Introduzca los datos solicitados, los marcad<br>Institución *<br>MINISTERIO DEL TRABAJO<br>Denominación del servicio *<br>ADMINISTRACIÓN DEL REGISTRO DE IMPEDIMENT<br>Estado *<br>ACTIVIO<br>2Depone carta de servicio?* | Datos de servicio,<br>Introduzca los datos solicitados, los marcados con un asterisco (*) son obligatorios.<br>Institución *<br>MINISTERIO DEL TRABAJO<br>Originales envicio *<br>ADMINISTRACIÓN DEL REGISTRO DE IMPEDIMENTOS LEGALES PARA EJERCER CARGOS PUBLI-<br>Estado *<br>ACTIVO<br>CDispone carta de servicio? *<br>NO<br>V |

Figura 59: Formulario para edición de datos de servicio

#### Eliminar

REPÚBLICA

**DEL ECUADOR** 

Para eliminar clicamos en el botón eliminar de la última columna de la tabla (Operaciones), y esta se realizará únicamente cuando dicho servicio no esté siendo usado en el sistema, previo a esta acción se mostrará una ventana de confirmación de la eliminación:

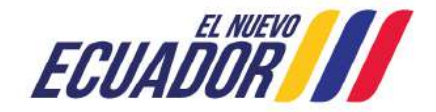

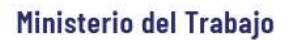

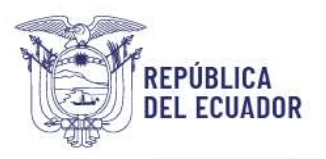

| Agregar servicios              |                                 |      |               |                   |                      |                                                     |             |
|--------------------------------|---------------------------------|------|---------------|-------------------|----------------------|-----------------------------------------------------|-------------|
| Filtrar servicios              | 1                               |      |               |                   |                      |                                                     | •           |
| Institución<br>PRESIDENCIA     | DE LA REPUBLICA (8)             | 0    |               |                   |                      | Filtro                                              |             |
| Institución                    | Servicio                        | Esta | Car<br>do Ser | rta de<br>rvicios | Servicio<br>anterior | Última actividad                                    | Operaciones |
| PRESIDENCIA DE LA<br>REPUBLICA | ACCESO A LA INFORMACIÓN PÚBLICA | AC   | NO            | )                 | 50-<br>10-           | 1715247993, 186.47.152.244, 12-12-<br>2023 12:09:52 | Editar +    |

Figura 60: Interfaz o bandeja con operación de eliminación de servicios

|                | Formulario de confirmación |  |
|----------------|----------------------------|--|
|                |                            |  |
| Esta acción no | se puede deshacer.         |  |
|                | Eliminar                   |  |
| Cancular       |                            |  |

Figura 61: Confirmación de eliminación de servicios

Una vez que confirme la eliminación se mostrará el mensaje correspondiente, en caso de existir relación del servicio en otro lugar del sistema se muestra el siguiente mensaje:

| e pudo eliminar el registro, | revise que no está siendo usado en otro r | ilvel del sistema y vuelva a intentar. |  |
|------------------------------|-------------------------------------------|----------------------------------------|--|
|                              |                                           |                                        |  |
|                              |                                           | Formulario de confirmación,            |  |
|                              | Esta acción no se puede :                 | dechacer                               |  |
|                              | Esta accionno se puede a                  | Eliminar                               |  |
|                              |                                           | Ennind                                 |  |

Figura 62: Advertencia de no eliminación de servicios por relacionamiento en el sistema

#### Administrar Trámites

Esta administración permite visualizar, agregar, eliminar y editar trámites en el sistema a los usuarios con el rol Administrador Institucional, la interfaz que se muestra es la siguiente:

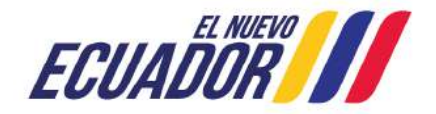

| ıalizar                        |                                                                                                    |                                                                                                    |                                    |                                                        |             |
|--------------------------------|----------------------------------------------------------------------------------------------------|----------------------------------------------------------------------------------------------------|------------------------------------|--------------------------------------------------------|-------------|
| Aoregar trámite                | Trámites, conjunto<br>procedimientos o<br>Pública, con el fir<br>servicio, reso                     | de requisitos, actividades, diligencias, ac<br>que realizan los ciudadanos ante la Admin<br>n de cumplir una obligación, obtener un b<br>olución o respuesta a un asunto determina | tuacio<br>istrac<br>enefio<br>ado. | ones y<br>ión<br>cio,                                  |             |
| Filtrar trámi                  | tes                                                                                                 |                                                                                                    |                                    |                                                        |             |
| Institución<br>PRESIDEN        | ICIA DE LA REPUBLICA (8)                                                                            | 0                                                                                                    | Filtr                              | 0                                                      |             |
| nstitución                     | Servicio                                                                                            | Trantes                                                                                                    | Estado                             | Última actividad                                       | Operaciones |
| PRESIDENCIA DE<br>LA REPUBLICA | ALINEACIÓN DE PRODUCTOS COMUNICACIONALES<br>A LAS DIRECTRICES DEL ENTE RECTOR                       | APROBACIÓN DE PLANES DE COMUNICACIÓN                                                                                                    | AC                                 | 17/6247903,<br>186.47152.244, 12 12 2023<br>12:36:17   | Editar •    |
| RESIDENCIA DE<br>A REPUBLICA   | ACCESO A LA INFORMACIÓN PÚBLICA                                                                     | ATENCIÓN DE SOLICITUDES DE ACCESO A LA INFORMACIÓN<br>PÚBLICA                                                                                                    | AC                                 | 1715247993,<br>186.47152.244, 12-12-2023<br>12:34:34   | Editar •    |
| RESIDENCIA DE<br>A REPUBLICA   | ALINEACIÓN DE PRODUCTOS COMUNICACIONALES<br>A LAS DIRECTRICES DEL ENTE RECTOR                       | EMISIÓN DE AVALES PARA LAS ACCIONES COMUNICACIONALES DE<br>PROVECTOS DE INVERSIÓN                                                                                                  | AC                                 | 1715247993,<br>190352236397, 10-01-<br>2024 17105.49   | Editar •    |
| PRESIDENCIA DE<br>LA REPUBLICA | CERTIFICACIÓN DE DOCUMENTOS BAJO CUSTODIA<br>DEL ARCHIVO INTERMEDIO DE LA ADMINISTRACIÓN<br>PÚBLICA | EMISIÓN DE COPIAS CERTIFICADAS DEL FONDO DOCUMENTAL<br>BAJO CUSTODIA DEL ARCHIVO DE LA ADMINISTRACIÓN PÚBLICA                                                                      | AC                                 | 1715247903.<br>1866.47152.244, 12-12-2023<br>12:35:30  | Editar •    |
| RESIDENCIA DE<br>LA REPUBLICA  | VALIDACIÓN DE HERRAMENTAS METODOLÓGICAS<br>DE ARCHIVO DE LAS ENTIDADES PÚBLICAS                     | EMISIÓN DE INFORME DE VALIDACIÓN DEL CUADRO GENERAL DE<br>CLASIFICACIÓN DOCUMENTAL Y LA TABLA DE PLAZOS DE<br>CONSERVACIÓN DOCUMENTAL                                              | AC                                 | 17/5247993,<br>186.47/52.244, 12/12/2023<br>12:35:41   | Editar •    |
| RESIDENCIA DE<br>LA REPUBLICA  | GUIANZA EN LOS MUSEOS DE PRESIDENCIA                                                                | INGRESO A LOS MUSEOS DE LA PRESIDENCIA DE LA REPÚBLICA                                                                                                    | AC                                 | 1715247993.<br>1866-47152-24-4, 12-12-2023<br>12:34:09 | Editar -    |
| RESIDENCIA DE<br>A REPUBLICA   | OTROS                                                                                               | OTROS                                                                                                    | AC                                 | 1719299586, 200.7.246.131,<br>15-11-2023 11:09:39      | Editar •    |
| RESIDENCIA DE<br>LA REPUBLICA  | VALIDACIÓN DE USO DE MEDIOS DE TRANSPORTE.                                                          | REQUERIMIENTO DE USO DE MEDIOS DE TRANSPORTE A CARGO<br>DE LAS FUERZAS ARMADAS O POLICÍA NACIONAL                                                                                  | AC                                 | 1715247998,<br>106.47152.244, 12-12-2023<br>12:36:42   | Editar •    |

Figura 63: Interfaz o bandeja de administrar trámites

#### Agregar

Para agregar se debe hacer clic sobre el botón Agregar trámite luego del mismo se mostrará el siguiente formulario:

| Datos de trá                                   | mite                                   |
|------------------------------------------------|----------------------------------------|
| introduzca los datos solicitados, los marcados | con un asterisco (*) son obligatorios. |
| Institución *                                  |                                        |
| MINISTERIO DEL TRABAJO                         | ×                                      |
| Servicio*                                      |                                        |
| ADMINISTRACIÓN DEL REGISTRO DE IMPEDIMENTOS    | LEGALES PARA EJERCER CARGOS PÚL 🗸      |
| Trámite *                                      |                                        |
| (Î                                             |                                        |
| Estado *                                       |                                        |
|                                                |                                        |

Figura 64: Formulario para agregar o registrar de trámites

Dirección: Av. Clemente Ponce N15-59. Edif. Géminis Código postal: 170403 / Quito Ecuador Teléfono: +593-2-394 7440 www.trabajo.gob.ec

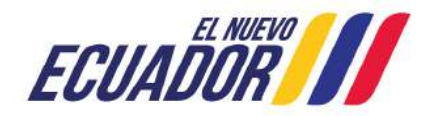

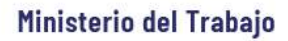

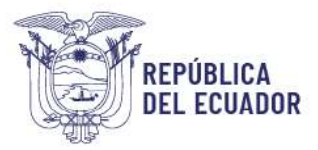

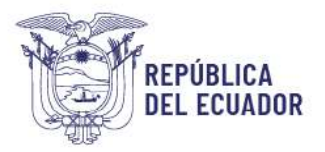

Los datos marcados con (\*) muestran que son obligatorios, debe elegir el servicio al que desea agregar el trámite, el campo estado (Activo e Inactivo) le indica al sistema cuando debe visualizarse o presentarse el servicio en los formularios de requerimientos a la ciudadanía y en otros lugares del sistema.

#### Editar

Para la edición clicamos sobre el botón Editar ubicado en la columna de Operaciones de la tabla principal de la opción Administrar ▼Trámites y se muestra el formulario con los campos habilitados para su edición:

| Agregar trämte                 |                                                                                                  |                                                                                                    |        |                                                     |             |
|--------------------------------|--------------------------------------------------------------------------------------------------|----------------------------------------------------------------------------------------------------|--------|-----------------------------------------------------|-------------|
| Filtrar trámite                | 5                                                                                                |                                                                                                    |        |                                                     | Υ.          |
| Institución                    |                                                                                                  |                                                                                                    | Filtre |                                                     |             |
| PRESIDENC                      | IA DE LA REPUBLICA (8)                                                                           | 0                                                                                                    | Plicio | 5                                                   |             |
| Institución                    | Servicio                                                                                         | Trànks                                                                                                    | Estado | Última actividad                                    | Operaciones |
| PRESIDENCIA DE LA<br>REPUBLICA | ALINEACIÓN DE PRODUCTOS COMUNICACIONALES A<br>LAS DIRECTRICES DEL ENTE RECTOR                    | APROBACIÓN DE PLANES DE COMUNICACIÓN                                                                                                  | AC     | 1715247993, 186, 47152, 244, 12-12-2023, 12:36:17   | Editor      |
| PRESIDENCIA DE LA<br>REPUBLICA | ACCESO A LA INFORMACIÓN PÚBLICA                                                                  | ATENCIÓN DE SOLICITUDES DE ACCESO A LA INFORMACIÓN PÚBLICA                                                                            | AC     | 1715247993, 186.47152.244,<br>12-12-2023 12:34:34   | Editar •    |
| PRESIDENCIA DE LA<br>REPUBLICA | ALINEACIÓN DE PRODUCTOS COMUNICACIONALES A<br>LAS DIRECTRICES DEL ENTE RECTOR                    | EMISIÓN DE AVALES PARA LAS ACCIONES COMUNICACIONALES DE<br>PROYECTOS DE INVERSIÓN                                                     | AC     | 1715247993, 190.152.236.197,<br>10-01-2024 17:03:49 | Editar •    |
| RESIDENCIA DE LA<br>REPUBLICA  | CERTIFICACIÓN DE DOCUMENTOS BAJO CUSTODIA DEL<br>ARCHIVO INTERMEDIO DE LA ADMINISTRACIÓN PUBLICA | EMISIÓN DE COPIAS CERTIFICADAS DEL FONDO DOCUMENTAL BAJO<br>CUSTODIA DEL ARCHIVO DE LA ADMINISTRACIÓN PÚBLICA                         | AC     | 1715247993, 186.47152.244,<br>12-12-2023 12:35:10   | Editar -    |
| PRESIDENCIA DE LA<br>REPUBLICA | VALIDACIÓN DE HERRAMIENTAS METODOLÓGICAS DE<br>ARCHIVO DE LAS ENTIDADES PÚBLICAS.                | EMISIÓN DE INFORME DE VALIDACIÓN DEL CUADRO GENERAL DE<br>CLASIFICACIÓN DOCUMENTAL Y LA TABLA DE PLAZOS DE<br>CONSERVACIÓN DOCUMENTAL | AC     | 1715247993, 186.47352.244,<br>12-12-2023 12-35:41   | Editar •    |
| PRESIDENCIA DE LA<br>REPUBLICA | GUIANZA EN LOS MUSEOS DE PRESIDENCIA                                                             | INGRESO A LOS MUSEOS DE LA PRESIDENCIA DE LA REPÚBLICA                                                                                | AC     | 1715247993, 186.47152.244,<br>12-12-2023 12:34:09   | Editar •    |
| RESIDENCIA DE LA<br>REPUBLICA  | OTROS                                                                                            | CTROS                                                                                                    | AC     | 1719299585, 2007246.131<br>15-11-2023 11:09:39      | Editar ·    |

#### Figura 65: Interfaz o bandeja con operación de edición de trámites

Trámites, conjunto de requisitos, actividades, diligencias, actuaciones y procedimientos que realizan los ciudadanos ante la Administración Pública, con el fin de cumplir una obligación, obtener un beneficio, servício, resolución o respuesta a un asunto determinado.

|                                             | con un asterisco (*) son obligatorio |
|---------------------------------------------|--------------------------------------|
| Institución *                               |                                      |
| MINISTERIO DEL TRABAJO                      | ~                                    |
| Servicio *                                  |                                      |
| EVALUACIÓN Y CONTROL DE CUMPLIMIENTO DE LA  | APLICACIÓN DEL CÓDIGO DE TRABAJC 🗸   |
| Trámite *                                   |                                      |
| REGISTRO DEL PAGO DE DECIMOTERCERA Y DECIMO | CUARTA REMUNERACIÓN PARA SERVICIO    |
| Estado *                                    |                                      |
|                                             |                                      |

Figura 66: Formulario para edición de datos de trámites

Dirección: Av. Clemente Ponce N15-59. Edif. Géminis Código postal: 170403 / Quito Ecuador Teléfono: +593-2-394 7440 www.trabajo.gob.ec

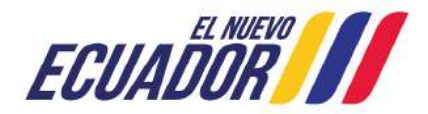

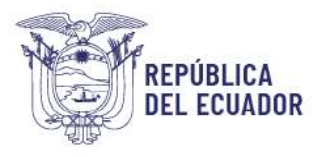

#### Eliminar

Para eliminar clicamos en el botón eliminar de la última columna de la tabla (Operaciones), y esta se realizará únicamente cuando dicho trámite no esté siendo usado en el sistema, previo a esta acción se mostrará una ventana de confirmación de la eliminación:

| Filtrar trámi           | tes                                      |                                      |        |                  |             |
|-------------------------|------------------------------------------|--------------------------------------|--------|------------------|-------------|
| Institución<br>PRESIDEN | ICIA DE LA REPUBLICA (8)                 | 0                                    | Filtr  | 0                |             |
| titución                | Servicio                                 | Trámites                             | Estado | Ultima actividad | Operaciones |
|                         | ALINEACIÓN DE PRODUCTOS COMUNICACIONALES | APROBACIÓN DE PLANES DE COMUNICACIÓN | AC     | 1715247993.      | Editor V    |

Figura 67: Interfaz o bandeja con operación de eliminación de trámites

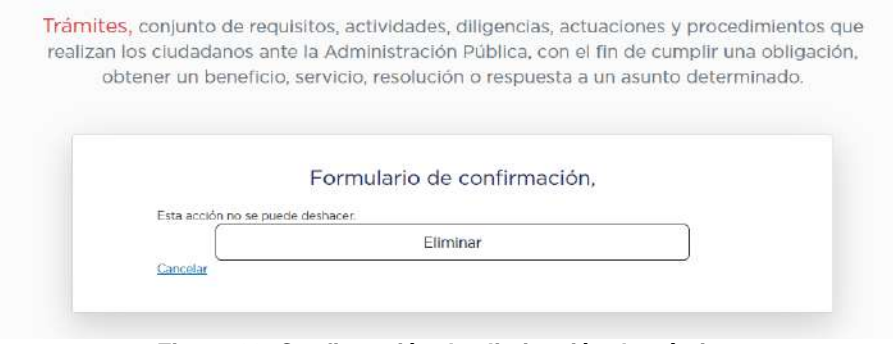

Figura 68: Confirmación de eliminación de trámites

Una vez que confirme la eliminación el sistema mostrará el mensaje correspondiente:

| Itución                                | Servicio                 | Trámites                                    | Estado                                     | Ültima actividad                                           | Operaciones                        |  |
|----------------------------------------|--------------------------|---------------------------------------------|--------------------------------------------|------------------------------------------------------------|------------------------------------|--|
| Institución                            |                          |                                             | 0                                          | F                                                          | filtro                             |  |
| Filtrar trámites                       |                          |                                             |                                            |                                                            | T                                  |  |
| regar trámite<br>eliminó el registro o | on éxito.                |                                             |                                            |                                                            |                                    |  |
|                                        | realizan los c<br>obtene | iudadanos ante la /<br>r un beneficio, serv | Administración Pú<br>vicio, resolución o   | blica, con el fin de cumplir<br>respuesta a un asunto dete | una obligación,<br>erminado.       |  |
|                                        | realizan los c           | iudadanos ante la A                         | s, actividades, dilig<br>Administración Pú | gencias, actuaciones y pro<br>blica, con el fin de cumplir | cedimientos que<br>una obligación, |  |

Figura 69: Interfaz o bandeja con mensaje de eliminación de trámites

Dirección: Av. Clemente Ponce N15-59. Edif. Géminis Código postal: 170403 / Quito Ecuador Teléfono: +593-2-394 7440 www.trabajo.gob.ec

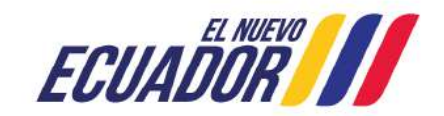

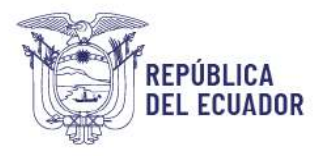

#### **Administrar Ciudadanos**

Esta administración se encuentra disponible para los usuarios con el rol Supervisor MDT, Usuario institucional N0 (Nivel 0), Asistencia a la Ciudadanía, permite visualizar y editar los datos correspondientes a los ciudadanos creados en el sistema:

#### Visualizar

| Fittrar                         | ciudadano               |                                    |                       |                                      |                                         |                     |                 |                 |                         |                          |           |                | T                                |                                    |
|---------------------------------|-------------------------|------------------------------------|-----------------------|--------------------------------------|-----------------------------------------|---------------------|-----------------|-----------------|-------------------------|--------------------------|-----------|----------------|----------------------------------|------------------------------------|
| Núme                            | ero de identif          | icación,                           |                       |                                      | Nombres                                 |                     |                 |                 | Apellidos               |                          |           |                |                                  |                                    |
| E); 1                           | 234567890               |                                    |                       |                                      | E: Juan Alberto                         |                     |                 |                 | Ej: Perez               | Guerrero                 | 6         |                |                                  |                                    |
|                                 | ſ                       |                                    |                       |                                      |                                         | Filtro              |                 |                 |                         |                          |           |                |                                  |                                    |
|                                 |                         |                                    |                       |                                      |                                         |                     |                 |                 |                         |                          |           |                |                                  |                                    |
|                                 |                         |                                    |                       |                                      |                                         |                     |                 |                 |                         |                          |           |                |                                  |                                    |
| Tipo de<br>registro             | Documento               | Identification                     | Nombre                | Fecha de<br>nacimiento               | Correo electrónico                      | Número<br>domicilio | Número<br>móvil | País            | Provincia               | Cantón                   | Dirección | Seno           | Auto<br>identificación<br>étnica | Otra auto<br>identificad<br>étnica |
| Tipo de<br>registro<br>COMPLETO | <b>Documento</b><br>PAS | Identification<br>ID<br>veh-001-56 | Nombre<br>VELEZ MARIA | Fecha de<br>nacimiento<br>2000-09-27 | Correo electrónico<br>verojac@gmail.com | Nûmero<br>domicilio | Número<br>móvil | Pois<br>Ecuador | Provincia<br>Esmeraldas | Cantón<br>San<br>Lorenzo | Dirección | Sexo<br>HOMBRE | Auto<br>identificación<br>étnica | Otra auto<br>identificac<br>étnica |

Figura 70: Interfaz o bandeja de administrar ciudadanos

#### Agregar

Para agregar se debe dar clic sobre el botón Agregar ciudadano luego del mismo se mostrará el siguiente formulario:

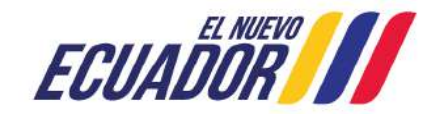

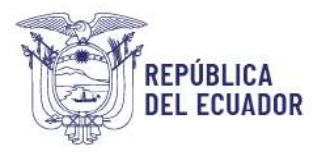

| obligatorios.                                                                           | con un asterisco (*) sor                       |
|-----------------------------------------------------------------------------------------|------------------------------------------------|
| Documento de identificación *                                                           |                                                |
| Cédula de ciudadania                                                                    | ~                                              |
| Número de identificación. *                                                             |                                                |
| Ej: 1234567890                                                                          |                                                |
| Código dactilar.*                                                                       |                                                |
| Ej: A0000B0000                                                                          |                                                |
| Nombres *                                                                               |                                                |
| E: Juan Alberto                                                                         |                                                |
| Datos cargados automáticamente para ecuatorianos                                        |                                                |
| Correo electrónico *                                                                    |                                                |
| correo@dominio.com                                                                      |                                                |
| Número domicilio                                                                        |                                                |
| Ej: 0235896458                                                                          |                                                |
| Número móvil                                                                            |                                                |
| Ej: 0998566250                                                                          |                                                |
| Dais de residencia                                                                      |                                                |
| Ecuador                                                                                 | ~                                              |
| Provincia de demicilio *                                                                |                                                |
| - Provincia -                                                                           | ~                                              |
|                                                                                         |                                                |
| - Cantones -                                                                            | ~                                              |
|                                                                                         |                                                |
| Fr Av 5 de diciembre v Colón                                                            |                                                |
|                                                                                         |                                                |
| Sexo                                                                                    | ×                                              |
| - 38.0 -                                                                                |                                                |
| Auto identificación étnica                                                              | 25/21                                          |
| - Auto identificación etnica -                                                          | ~                                              |
| Persona con discapacidad.                                                               |                                                |
| Acuerdo Debe aceptar los términos y condiciones, término<br>contrario, debe salir       | os y condiciones, de lo                        |
| САРТСНА *                                                                               |                                                |
| Pregunta matemàtica *                                                                   |                                                |
| Resueiva este simple problema matemático y escriba la solució:                          | n: por elemplo: Para 1+3.                      |
| escriba 4.                                                                              | 19 4040 49 49 49 49 49 49 49 49 49 49 49 49 49 |
| Esta pregunta es para comprobar si usted es un visitant<br>envios de spam automatizado. | te humano y prevenir                           |
|                                                                                         |                                                |

Figura 71: Formulario para agregar o registrar ciudadanos

Los datos marcados con (\*) muestran que son obligatorios, para el registro de ecuatorianos con cédula de ciudadanía se requerirá tanto Número de Identificación como el Código dactilar, luego del ingreso de estos dos campos el sistema consultará los datos del ciudadano, para completar los nombres y apellidos en el formulario, posterior podrá continuar con el ingreso de los demás campos del formulario de registro.

#### Editar

Para editar los datos de un ciudadano debemos clicar en Editar en la última columna

Dirección: Av. Clemente Ponce N15-59. Edif. Géminis Código postal: 170403 / Quito Ecuador Teléfono: +593-2-394 7440 www.trabajo.gob.ec

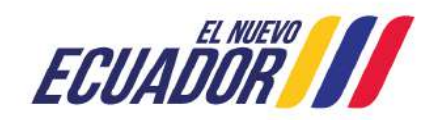

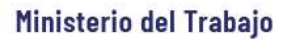

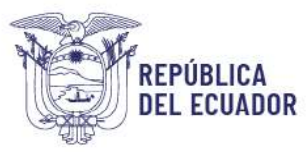

(Operaciones) de la tabla y se mostrará el formulario de actualización correspondiente en el cual serán editables únicamente los datos que el sistema lo permita:

| ntroduzca los datos solicitados, los marcados ce                          | on un asterisco (*) son obligatorio      |
|---------------------------------------------------------------------------|------------------------------------------|
| Documento de identificación *                                             |                                          |
| Cédula de ciudadania                                                      | ~                                        |
| Número de identificación. *                                               |                                          |
| 0926699646                                                                |                                          |
| Nombres*                                                                  |                                          |
| SALDARRIAGA YAGUAL MARIA BELEN                                            |                                          |
| Datos cargados automáticamente para ecuatorianos                          |                                          |
| Correo electrónico *                                                      |                                          |
| msaldarriaga2023uio@gmail.com                                             |                                          |
| Número domicilio                                                          |                                          |
| 022222222                                                                 |                                          |
| Número móvil                                                              |                                          |
| 000000000                                                                 |                                          |
| País de residencia                                                        |                                          |
| Ecuador                                                                   | ~                                        |
| Provincia de domicilio *                                                  |                                          |
| Pastaza                                                                   | ~                                        |
| Castán #                                                                  |                                          |
| Pastaza                                                                   | ~                                        |
|                                                                           |                                          |
| Ej: Av. 6 de diciembre y Colón                                            |                                          |
|                                                                           |                                          |
| Otros                                                                     | ~                                        |
| citos                                                                     |                                          |
| Auto identificación étnica                                                |                                          |
| Mestizo                                                                   | Ŷ                                        |
| Persona con discapacidad.                                                 |                                          |
| Acuerdo Debe aceptar los términos y condiciones, términos y o             | condiciones, de lo contrario, debe salir |
| САРТСНА *                                                                 |                                          |
| Pregunta matemática *                                                     |                                          |
| 12 + 4 =                                                                  |                                          |
| Resuelva este simple problema matemático y escriba la solución, po        | or ejempio: Para 1+3, escriba 4.         |
| Esta pregunta es para comprobar si usted es un visitante hi automatizado. | umano y prevenir envíos de spam          |
| ]                                                                         | 6                                        |

Figura 72: Formulario con campos para edición de ciudadanos

#### Eliminar

No se considera la eliminación de ciudadanos como funcionalidad dentro del sistema.

# Reportes

Cada rol del sistema tiene una asignación de reportes según la gestión que realiza, sujeto a actualizaciones que se deban realizar, se describe a continuación los que dispone:

Dirección: Av. Clemente Ponce N15-59. Edif. Géminis Código postal: 170403 / Quito Ecuador Teléfono: +593-2-394 7440 www.trabajo.gob.ec

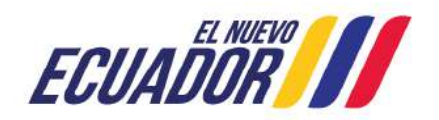

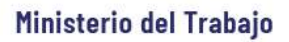

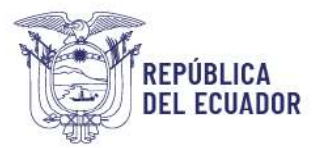

| Nombre del<br>Reporte                                      | Asistencia<br>a la<br>ciudadanía | Nivel 0,<br>1, 2, 3 | Autoridad<br>de la<br>Institución | Administrador<br>Institucional | Supervisor<br>MDT | Administrador<br>MDT |
|------------------------------------------------------------|----------------------------------|---------------------|-----------------------------------|--------------------------------|-------------------|----------------------|
| Reporte General                                            |                                  |                     | Х                                 |                                | Х                 | Х                    |
| Requerimientos<br>por institución                          |                                  | Х                   | Х                                 |                                | х                 | Х                    |
| Reporte de encuestas                                       |                                  |                     | х                                 | Х                              | х                 | Х                    |
| Reporte de<br>Asistencia a la<br>ciudadanía                | Х                                |                     | х                                 |                                | х                 | х                    |
| Reporte<br>estadístico de<br>asistencia a la<br>ciudadanía | Х                                |                     | Х                                 |                                | Х                 | Х                    |
| Re-<br>direccionamientos                                   |                                  |                     |                                   |                                | х                 | Х                    |
| Estado de<br>Requerimientos                                |                                  | х                   |                                   | х                              |                   |                      |

Tabla 3: Asignación de reportes por rol

Para acceder debe ingresar mediante la opción Reportes ▼ donde se desplegarán los reportes según el rol que disponga y haciendo clic en cada uno podrá ingresar a su contenido:

| Inicio Ingresar requerimiento - Seguimiento - Adminis | strar * Reportes *                                |
|-------------------------------------------------------|---------------------------------------------------|
|                                                       | Reporte General                                   |
|                                                       | Requerimientos por institución                    |
|                                                       | Reporte de encuestas                              |
|                                                       | Reporte de asistencia a la ciudadanía             |
|                                                       | Reporte estadístico de asistencia a la ciudadanía |
|                                                       | Estado de requerimientos                          |
|                                                       | Redireccionamientos                               |

#### Figura 73: Opciones de Reportes

#### **Reporte general**

Este reporte muestra información completa y detallada de la gestión de requerimientos de cada entidad, en el cual se puede visualizar un resumen gráfico por tipo de requerimiento y servicios más utilizados. Además, permite obtener la base de datos de la que se gene-ra la información presentada, que está disponible para su descarga como archivo plano en formato (.csv) y .pdf.

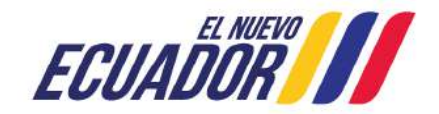

| REPÚBLICA<br>DEL ECUADOR |
|--------------------------|
|                          |

12

Tabla resumen

# Ministerio del Trabajo

| Número | Canal de<br>atención | Nro. ticket             | Fecha de<br>solicitud     | Fecha de<br>respuesta     | Días | Institución<br>inicial de<br>atención | Institución<br>final de<br>atención  | Requerimiento<br>inicial de<br>atención | Requerimiento<br>final de<br>atención | Servicio inicial<br>de atención                                               | Servicio final de<br>atención                                                 | Trámite                                                                                      |
|--------|----------------------|-------------------------|---------------------------|---------------------------|------|---------------------------------------|--------------------------------------|-----------------------------------------|---------------------------------------|-------------------------------------------------------------------------------|-------------------------------------------------------------------------------|----------------------------------------------------------------------------------------------|
| I      | Presencial           | MDT-<br>PRE-2023-000160 | 2023-11-13<br>11:07:06-05 | 2023-11-13<br>11:12:31-05 | 0    | MINISTERIO<br>DEL<br>TRABAJO-<br>MDT  | MINISTERIO<br>DEL<br>TRABAJO-<br>MDT | Pregunta                                | Sugerencia                            | CONSULTAS<br>SOBRE EL<br>PROCESO DEL<br>CUADRO<br>NACIONAL DE<br>MEDICAMENTOS | CONSULTAS<br>SOBRE EL<br>PROCESO DEL<br>CUADRO<br>NACIONAL DE<br>MEDICAMENTOS | REGISTRO PARA<br>INCLUSIÓN,<br>EXCLUSIÓN O<br>MODIFICACIÓN<br>DE<br>MEDICAMENTOS<br>BÁSICOS. |
| 2      | Presencial           | MDT-<br>QUE-2023-000161 | 2023-11-13<br>12:42:37-05 |                           |      | MINISTERIO<br>DEL<br>TRABAJO-<br>MDT  | MINISTERIO<br>DEL<br>TRABAJO-<br>MDT | Queja                                   | Queja                                 | CONSULTAS<br>SOBRE EL<br>PROCESO DEL<br>CUADRO<br>NACIONAL DE<br>MEDICAMENTOS | CONSULTAS<br>SOBRE EL<br>PROCESO DEL<br>CUADRO<br>NACIONAL DE<br>MEDICAMENTOS |                                                                                              |

Figura 74: Visualición de campos de información Reporte General

Este reporte se complementa con un gráfico tipo pastel del total de requerimientos y un gráfico de barras de los servicios ordenados por número de solicitudes.

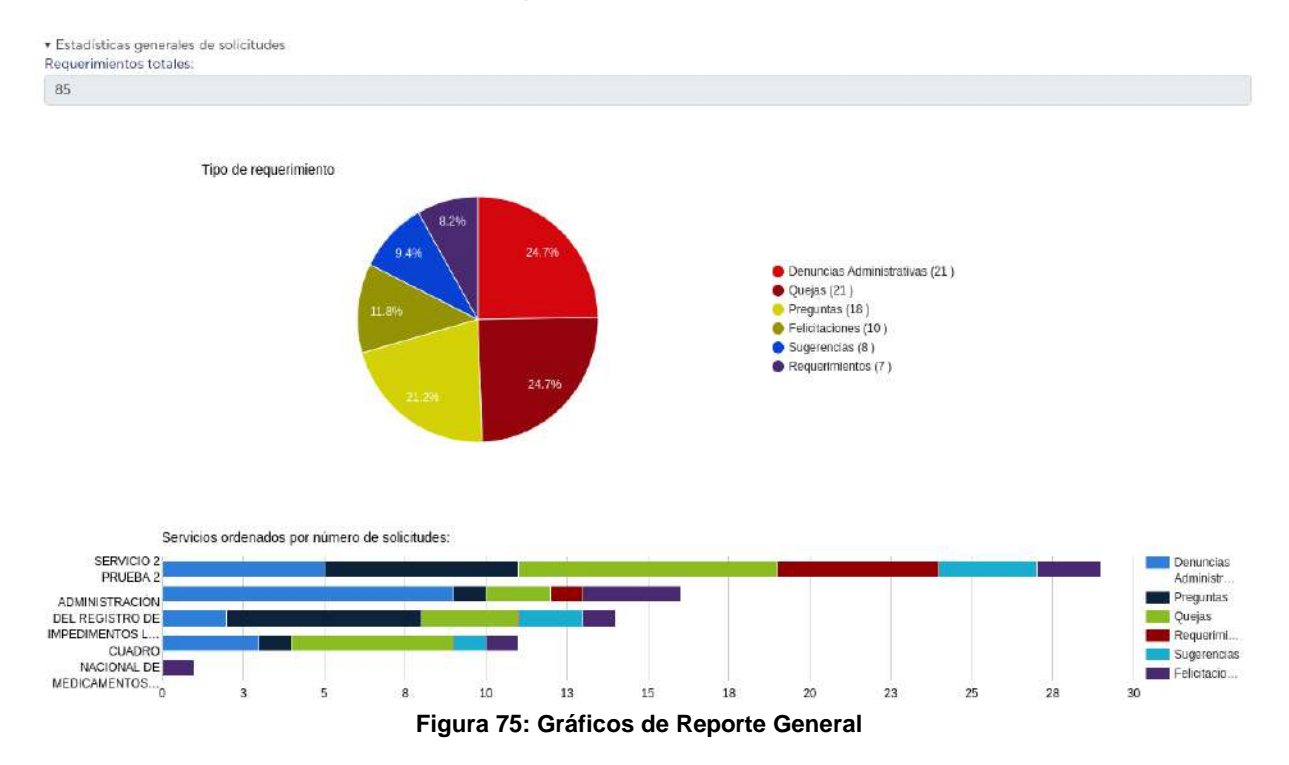

# Reporte de requerimientos por institución

Reporte que permite visualizar una tabla resumen y gráfico por tipo de requerimiento, así como el porcentaje de participación por los servicios institucionales que la entidad tenga registrados y por cada tipo de requerimiento, en un rango específico de fechas; y, su información puede ser descargada a un archivo plano (.csv)

Dirección: Av. Clemente Ponce N15-59. Edif. Géminis Código postal: 170403 / Quito Ecuador Teléfono: +593-2-394 7440 www.trabajo.gob.ec

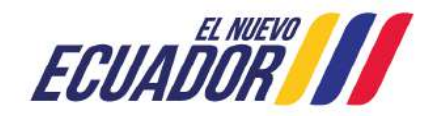

# REPÚBLICA DEL ECUADOR

# Ministerio del Trabajo

| Tipo de requerimiento     | Requerimientos | Resueltos | Requerimientos pendientes asignados | Requerimientos pendientes no asignados |  |
|---------------------------|----------------|-----------|-------------------------------------|----------------------------------------|--|
| Denuncias Administrativas | 21             | 7         | 14                                  | 0                                      |  |
| Preguntas                 | 18             | 15        | 2                                   | 1                                      |  |
| Quejas                    | 21             | 15        | 4                                   | 2                                      |  |
| Requerimientos            | 7              | 4         | 2                                   | 1                                      |  |
| Sugerencias               | 8              | 7         | ì                                   | 0                                      |  |
| Felicitaciones            | 10             | 8         | 0                                   | 2                                      |  |
| Total                     | 85             | 56        | 23                                  | 6                                      |  |

Tabla de requerimientos

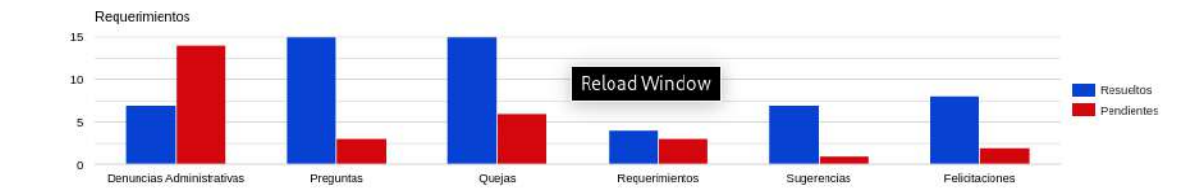

| Servicios                                                                                                 | Denuncias<br>Administrativas | Preguntas | Quejas | Requerimientos | Sugerencias | Felicitaciones | Total | Porcentaje |
|----------------------------------------------------------------------------------------------------|------------------------------|-----------|--------|----------------|-------------|----------------|-------|------------|
| SERVICIO 2 PRUEBA 2                                                                                       | 5                            | б         | 8      | 5              | 3           | 2              | 29    | 40.85%     |
| SERVICIO PRUEBA GRUPO Z                                                                                   | C                            | D         | o      | 0              | o           | 0              | 0.    | Q255       |
| ADMINISTRACIÓN DEL REGISTRO DE IMPEDIMENTOS LEGALES PARA EJERCER CARGOS<br>PÚBLICOS                       | 2                            | 6         | 3      | 0              | 2           | 1              | 14    | 19.72%     |
| EVALUACIÓN Y CONTROL DE CUMPLIMIENTO DE LA APLICACIÓN DEL CÓDIGO DE TRABAJO Y DEMAS NORMATIVA RELACIONADA | g                            | 1         | 2      | 1              | 0           | 3              | 16    | 22.54%     |
| CONSEJOS CANTONALES DE SALUD                                                                              | 0                            | D         | 0      | 0              | 0           | 0              | 0     | 0%         |
| CJADRO NACIONAL DE MEDICAMENTOS BÁSICOS                                                                   | 0                            | D         | 0      | 0              | 0           | 1              | 1     | 1.41%      |
| PRUEBA SERVICIO CREACIÓN 6102023                                                                          | 0                            | 0         | 0      | 0              | 0           | 0              | 0     | 0%         |
| SERVICIO PRUEBA 1 GRUPO2                                                                                  | 0                            | D         | 0      | 0              | 0           | 0              | 0     | 0%         |
| SERVICIO PRUEBA 1 GRUPO2                                                                                  | 0                            | 0         | 0      | 0              | 0           | 0              | 0     | 0%         |
| CONSULTAS SOBRE EL PROCESO DEL CUADRO NACIONAL DE MEDICAMENTOS                                            | 3 Reload W                   | indow     | 5      | 0              | 1           | 1              | n     | 15.49%     |
|                                                                                                    |                              |           |        |                |             |                |       |            |

Tabla de servicios

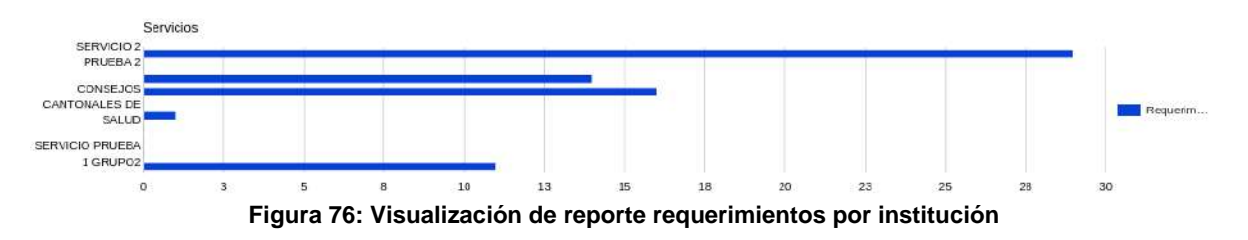

#### Reporte de encuestas

El reporte muestra los resultados de las encuestas de satisfacción e importancia que realizan los ciudadanos cuando reciben la respuesta a sus requerimientos. Además, refleja la brecha de satisfacción de la diferencia entre la percepción e importancia de las calificaciones realizadas por los ciudadanos, el reporte permite su descarga un archivo plano (.csv).

Dirección: Av. Clemente Ponce N15-59. Edif. Géminis Código postal: 170403 / Quito Ecuador Teléfono: +593-2-394 7440 www.trabajo.gob.ec

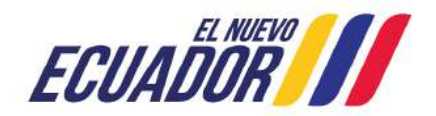

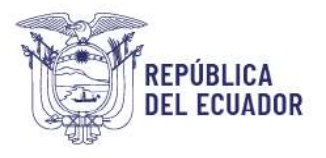

| Resueitos     | Encuentas resueltas | Porcentaje de encuentas resueltas |
|---------------|---------------------|-----------------------------------|
| 56            | 1                   | 5.35%                             |
| Tabia resumen |                     |                                   |

| Preguntas                                                                                                    | Muy bajo | Bajo  | Normal | Alto  | Muy alto |
|----------------------------------------------------------------------------------------------------|----------|-------|--------|-------|----------|
| -<br>La facilidad de acceso y navegación de esta herramienta de atención de requerimientos al usuario                                                        | 1        | 0     | 0      | 1     | 1        |
| La seguridad y confidencialidad de la información del requerimiento realizado mediante esta herramienta de atención alusuario                                | 0        | 2     | 0      | 0     | 1        |
| El tiempo transcurrido para obtener respuesta a su requerimiento.                                                                                            | 1        | 0     | 1      | 0     | 1        |
| La fiabilidad de la respuesta que se brindó mediante este canal de atención.                                                                                 | o        | 0     | 0      | 1     | 2        |
| La disponibilidad de este canal virtual para la aterción de requerimientos.                                                                                  | o        | o     | i.     | o     | 2        |
| El personal de contacto que le asistió para el registro de su requerimiento (calíficar solo en el caso que haya recibido asistencia de un servidor público). | o        | 0     | 0      | 0     | 3        |
| Total                                                                                                    | 2        | 2     | z      | z     | 10       |
| Porcentaje                                                                                                    | 11.17%   | 1111% | 11.11% | 1111% | 55.56%   |

|     |       | 100 |
|-----|-------|-----|
| 6.5 | 10    |     |
|     | 10.55 |     |
|     |       |     |

| Preguntas                                                                                                    | Nada<br>importante | Poco<br>importante | Normal | Importante | Esencia |
|----------------------------------------------------------------------------------------------------|--------------------|--------------------|--------|------------|---------|
| La facilidad de acceso y navegación de esta herramienta de atención de requerimientos al usuario                                                                | ٥                  | 1                  | 0      | 0          | 2       |
| La seguridad y confidencialidad de la información del requerimiento realizado mediante esta herramienta de atención alusuario                                   | 0                  | 0                  | 0      | 3          | 0       |
| El tiempo transcurrido para obtener respuesta a su requerimiento.                                                                                               | 0                  | 0                  | 2      | 1          | 0       |
| La fabilidad de la respuesta que se brindó mediarte este canal de atención.                                                                                     | 0                  | 2                  | 0      | 1          | 0       |
| La disponibilidad de este canal virtual para la atención de requerimientos.                                                                                     | 2                  | 1                  | 0      | 0          | 0       |
| El personal de contacte que le asistió para el registro de su requerimiento (calificar solo en el caso que haya recibido asistencia de un servidor<br>público). | 2                  | 0                  | o      | 0          | 1       |
| Total                                                                                                    | 4                  | 4                  | 2      | 5          | 3       |
| Porcentaje                                                                                                    | 22.22%             | 22.22%             | 11.11% | 27.78%     | 16.67%  |
| Tabla de importancia                                                                                                    |                    |                    |        |            |         |

Figura 77: Visualización por preguntas de reporte requerimientos de encuestas

Este reporte también muestra en gráficos tipo pastel y barras las calificaciones de percepción y de importancia para el usuario.

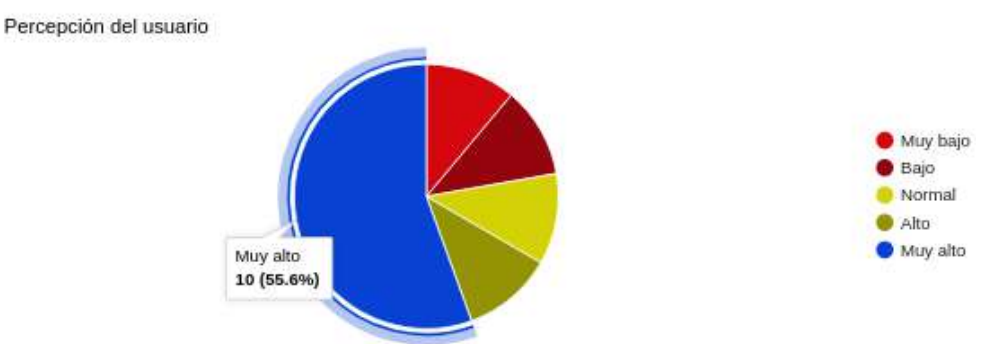

Figura 78: Gráfico de pastel de percepción del usuario

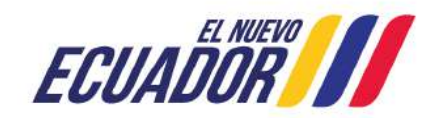

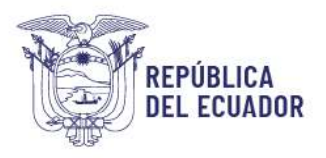

E

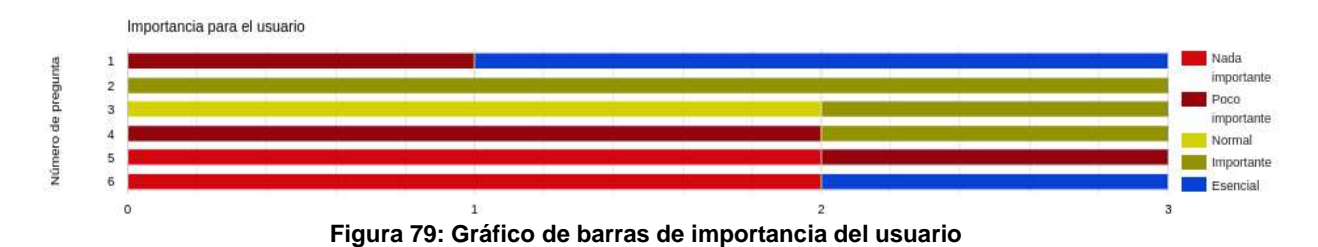

Además, muestra de manera tabular y en gráfico de barras la brecha de satisfacción del usuario por cada pregunta de la encuesta.

| Pregunta                                                                                                    | Calificación de<br>percepción | Calificación de<br>importancia | Brecha de<br>satisfacció |
|----------------------------------------------------------------------------------------------------|-------------------------------|--------------------------------|--------------------------|
| La facilidad de accaso y navegación de esta herramienta de atención de requerimientos al usuario                                                                | 05.67                         | во                             | -13.55                   |
| La seguridad y confidencialidad de la información del requerimiento realizado mediarte esta herramienta de atención alusuario                                   | 60                            | 80                             | -20                      |
| El tiempo transcurrido para obtener respuesta a su requerimiento.                                                                                               | 60                            | 66.67                          | -6.67                    |
| La fiabilidad de la respuesta que se brindó mediante este canal de atención.                                                                                    | 93.33                         | 53.33                          | 40                       |
| La disponibilidad de este canal virtual para la aterción de requerimientos.                                                                                     | 86.67                         | 26.67                          | 60                       |
| El personal de contacto que le asistió para el registro de su requerimiento (calificar solo en el caso que haya recibido asistencia de un<br>servieor público). | 100                           | 46.67                          | 5333                     |
| Total                                                                                                    | 77.78                         | 58.89                          | 18.89                    |

Figura 80: Resumen por pregunta con brecha de satisfacción

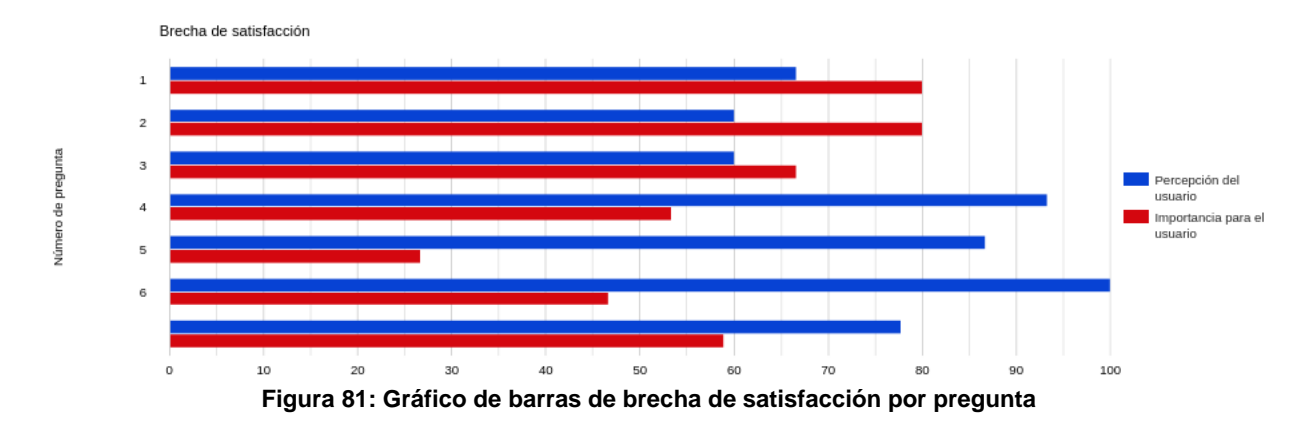

# Reporte de Asistencia a la ciudadanía

Reporte tabular que permite visualizar y obtener un archivo plano (.csv) de los requerimientos que se han registrado por el o los usuarios del rol "Asistencia a la ciudadanía" y que fueron dirigidos a la institución a la que pertenece o haya sido trasladado a otra institución para su gestión y respuesta al usuario ciudadano.

Dirección: Av. Clemente Ponce N15-59. Edif. Géminis Código postal: 170403 / Quito Ecuador Teléfono: +593-2-394 7440 www.trabajo.gob.ec

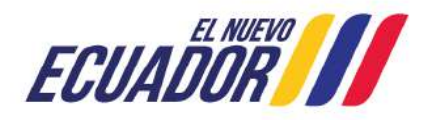

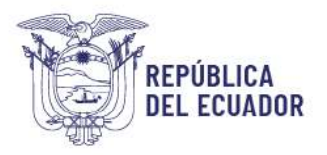

| Número | Nro. ticket             | Canal de<br>atención | Fecha de<br>solicitud     | Fecha de<br>respuesta     | Días | Institución<br>de<br>recepción       | Servicio de<br>recepción                                                                              | Tipo de<br>requerimiento<br>de recepción | Descripción<br>del<br>requerimiento                                                        | Provincia | Cantón        | Parroquia           | Estado<br>del ticket | Respuesta<br>institucional           |
|--------|-------------------------|----------------------|---------------------------|---------------------------|------|--------------------------------------|----------------------------------------------------------------------------------------------------|------------------------------------------|--------------------------------------------------------------------------------------------|-----------|---------------|---------------------|----------------------|--------------------------------------|
| 1      | MDT-<br>SUG-2023-000012 | Virtual              | 2023-09-26<br>12:21:58-05 |                           |      | MINISTERIO<br>DEL<br>TRABAJO-<br>MDT | SERVICIO<br>PRUEBA 1<br>GRUPO2                                                                        | Sugerencia                               | asdgfasdgfasd<br>fasdfg asdfga<br>dsfa dfas df                                             | Manabi    | 24 De<br>Mayo | Bellavista          | En<br>proceso        | MINISTERIO<br>DEL<br>TRABAJO-<br>MDT |
| 2      | MDT-<br>PRE-2023-000025 | Presencial           | 2023-09-28<br>11:52:42-05 | 2023-10-10<br>11:31:56-05 | 12   | MINISTERIO<br>DEL<br>TRABAJO-<br>MDT | ADMINISTRACIÓN<br>DEL REGISTRO<br>DE<br>IMPEDIMENTOS<br>LEGALES PARA<br>EJERCER<br>CARGOS<br>PÚBLICOS | Pregunta                                 | Hay muchas<br>variaciones de<br>los pasajes de<br>Lorem Ipsum<br>disponibles,<br>pero la m | Cañar     | Cañar         | Ingapirca           | Atendido             | MINISTERIO<br>DEL<br>TRABAJO-<br>MDT |
| 3      | MDT-<br>QUE-2023-000161 | Presencial           | 2023-11-13<br>12:42:37-05 |                           |      | MINISTERIO<br>DEL<br>TRABAJO-<br>MDT | CONSULTAS<br>SOBRE EL<br>PROCESO DEL<br>CUADRO<br>NACIONAL DE<br>MEDICAMENTOS                         | Queja                                    | Me quejo de la<br>mala atención,<br>me gritaron<br>me atendieron<br>mal.se adjunta<br>en   | Pichincha | Quito         | Centro<br>Historico | Pendiente            | MINISTERIO<br>DEL<br>TRABAJO-<br>MDT |

Figura 82: Visualización de campos de información reporte de asistencia a la ciudadanía

#### Reporte estadístico de Asistencia a la ciudadanía

Reporte estadístico que permite visualizar y obtener un archivo plano (.csv) de los requerimientos que se han registrado por el o los usuarios del rol "Asistencia a la ciudadanía" y que fueron dirigidos a la institución a la que pertenece o haya sido trasladado a otra institución para su gestión y respuesta al usuario ciudadano.

| Institución                                            |                                  | Pendientes                                     | En proceso  | Resueltos | Total |
|--------------------------------------------------------|----------------------------------|------------------------------------------------|-------------|-----------|-------|
| SERVICIO DE RENTAS INTERNAS                            | 0                                | 1                                              | 2           | 3         |       |
| MINISTERIO DEL TRABAJO                                 |                                  | 1                                              | 1           | 0         | 2     |
| GOBIERNO AUTONOMO DESCENTRALIZADO PARROQUIAL RU        | IRAL SANTA ROSA                  | 0                                              | 0           | 1         | 1     |
| MINISTERIO DE TELECOMUNICACIONES Y DE LA SOCIEDAD D    | E LA INFORMACION                 | 1                                              | 1           | 1         | 3     |
| DIRECCION NACIONAL DE REGISTROS PUBLICOS               |                                  | 1                                              | 0           | 0         | 1     |
| MINISTERIO DE TELECOMUNICACIONES Y DE LA SOCIEDAD D    | E LA INFORMACIÓN                 | 1                                              | 0           | 1         | 2     |
| MINISTERIO DE ECONOMÍA Y FINANZAS                      |                                  | 1                                              | 0           | 0         | 1     |
| MINISTERIO DE TELECOMUNICACIONES Y DE LA SOCIEDAD D    | E LA INFORMACIÓN                 | 0                                              | 1           | 0         | 1     |
| MINISTERIO DEL TRABAJO                                 |                                  | 0                                              | 0           | 1         | 1     |
| Table Hoursen                                          |                                  |                                                |             |           |       |
| Requerimientos creados                                 |                                  | <ul> <li>Servicio</li> <li>Servicio</li> </ul> |             |           |       |
|                                                        |                                  |                                                |             |           |       |
| Figura 83: Visual                                      | ización de reporte esta          | adístico de asistencia                         | a la ciudad | anía      |       |
| Figura 83: Visual<br>mente Ponce N15-59. Edif. Géminis | ización de reporte esta<br>63 /6 | adístico de asistencia<br>66                   | a la ciudad | anía      |       |

ECUADOR

Dirección: Av. Clemente Ponce N15-59. Edif. Gé Código postal: 170403 / Quito Ecuador Teléfono: +593-2-394 7440 www.trabajo.gob.ec

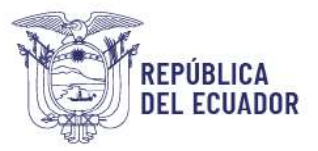

#### Estado de requerimientos

Reporte que permite visualizar y obtener un archivo plano (.csv) en estado Pendiente y Atendido de los requerimientos de una entidad, desde el inicio de su gestión a la fecha la consulta.

| -  | -          |       |
|----|------------|-------|
| 1  | الم يكتمين |       |
|    | 1.00       |       |
|    | 100        |       |
| τ. |            |       |
| ~  |            | · · · |

| Tipo de requerimiento | En proceso | Resueltos |
|-----------------------|------------|-----------|
| Preguntas             | 2          | T.        |
| Sugerencias           | 1          | 0         |
| Total                 | 3          | 1         |

#### Figura 84: Visualización de resumen de estado de requrimientos

#### Reporte de re-direccionamientos

Reporte que permite visualizar y obtener un archivo plano (.csv) el estado de los redireccionamientos aprobados o rechazados por el rol "Supervisor MDT" desde el inicio de la gestión a la fecha de la consulta.

| Tipo de requerimiento     | Requerimientos redireccionados aprobados | Requerimientos redireccionados rechazados | Requerimientos atendidos |
|---------------------------|------------------------------------------|-------------------------------------------|--------------------------|
| Denuncias Administrativas | 5                                        | 2                                         | 7                        |
| Preguntas                 | n                                        | 4                                         | 15                       |
| Quejas                    | 5                                        | 1                                         | 6                        |
| Requerimientos            | 0                                        | 0                                         | 0                        |
| Sugerencias               | 1                                        | 2                                         | 3                        |
| Felicitaciones            | 4                                        | 1                                         | 5                        |
| Total                     | 26                                       | 10                                        | 36                       |

Figura 85: Visualización de resumen de re-direcionamientos

Las imágenes y reportes del sistema Contacto Ciudadano Digital que se muestran en el presente manual son referenciales, ya que pueden incorporarse mejoras que faciliten el uso de la información.

#### Notificaciones automáticas

El sistema dispone notificaciones continuas que permiten a los usuarios institucionales, mantener la correcta atención de las preguntas, sugerencias, solicitudes de información, felicitaciones, quejas y denuncias administrativas dentro de los tiempos de atención señalados en la Norma Técnica para la gestión de requerimientos, quejas y denuncias administrativas, publicada mediante Acuerdo Ministerial Nro. MDT-2023-076, que indica en el artículo 12, numeral 3 que:

"Las respuestas a los requerimientos, quejas y denuncias administrativas deberán ser resueltos en un término de ocho (8) días, a partir de la presentación y/o recepción del requerimiento en el medio correspondiente hasta su respuesta. Cabe señalar que, si durante

Dirección: Av. Clemente Ponce N15-59. Edif. Géminis Código postal: 170403 / Quito Ecuador Teléfono: +593-2-394 7440 www.trabajo.qob.ec

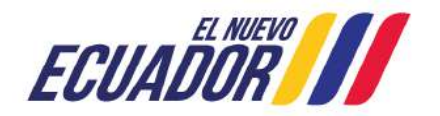

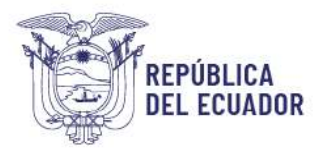

este tiempo no se puede solventar en su totalidad lo requerido, se deberá comunicar periódicamente los avances o acciones realizadas a los ciudadanos, hasta emitir la respuesta definitiva, la cual no deberá sobrepasar el término de veinte (20) días desde la recepción del requerimiento, queja o denuncia administrativa del mismo de conformidad al artículo 5 del Acuerdo Nro. MINTEL MINTEL-2022-0030 (...)

#### Notificación automática ingreso de requerimiento

El sistema emite una notificación a los usuarios que se encuentren registrados en el rol Institucional N0 (Nivel 0) y que se encuentren en estado Activo, para informar que un requerimiento ciudadano a ingresado para su atención a la entidad, la notificación se visualiza así:

> Fecha : 20-08-2024
>
>
>  Estimada/o : MINISTERIO DEL TRABAJO - MDT
>
>
>  Se notifica que ha ingresado un nuevo requerimiento PREGUNTA con número de ticket S/N-PRE-2024-008663 en su institución, por favor realizar las gestiones respectivas para la atención y respuesta al solicitante dentro del plazo establecido.
>
>
>  Atentamente, Contacto Ciudadano Digital
>
>
>  Nota: Este mensaje fue enviado automáticamente por el sistema, por favor no lo responda. En el caso de requerir soporte contáctese con el administrador del sistema asignado a su Institución.

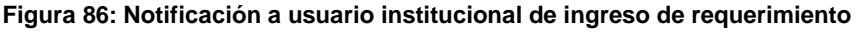

#### Notificación requerimiento fuera del tiempo de atención

El sistema realiza una notificación automática cuando en un requerimiento no se ha realizado ninguna acción y sobrepasa el día laborable 9, el sistema remite una notificación automática al correo de todos los usuarios institucionales que se encuentren registrados en el rol de nivel 0 o si el usuario ha realizado una acción previa y aún no se ha remitido respuesta al ciudadano, la notificación solo llegará a dicho usuario institucional, indicando que el requerimiento está pendiente de atención, así:

| Fecha :    | 01-11-2023                                                                                                    |
|------------|----------------------------------------------------------------------------------------------------|
| Estimad    | Ia/o : GUAMANTICA GUAMAN RUBEN EDMUNDO,PEREZ ROSERO JESSICA LICETH,AGUIRRE AMAGUAYA                                                                                                    |
| CARLOS     | S GEOVANNI                                                                                                    |
| Se notific | ca que la QUEJA con número de ticket MDT-QUE-2023-000147 registrado con fecha 2023-10-19 14:50:40-05 en                                                                                           |
| la MINIS   | STERIO DEL TRABAJO - MDT se encuentra <i>PENDIENTE DE ATENCION</i> , se requiere su gestión oportuna para                                                                                         |
| brindar la | a respuesta al solicitante dentro del plazo establecido.                                                                                                    |
| Atentamo   | iente,                                                                                                    |
| Contacto   | o Ciudadano Digital                                                                                                    |
|            | Nota: Este mensaje fue enviado automáticamente por el sistema, por favor no lo responda.<br>En el caso de requerir soporte contáctese con el administrador del sistema asignado a su Institución. |

Figura 87: Notificación a usuario institucional de requerimiento pendiente de atención

Dirección: Av. Clemente Ponce N15-59. Edif. Géminis Código postal: 170403 / Quito Ecuador Teléfono: +593-2-394 7440 www.trabajo.gob.ec

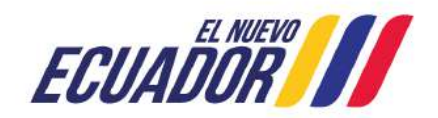

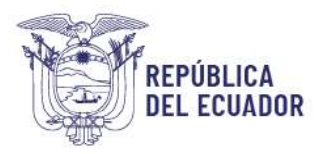

En el caso que un requerimiento sobrepase los 20 días, al día laborable 21 el sistema envía una notificación que le indica al usuario que disponga el ticket que está fuera del tiempo de atención o si el requerimiento se encuentra en el rol institucional N0 (nivel 0) la notificación será remitido a todos los usuarios del rol ya que nadie lo ha tomado para atención, la notificación se visualiza así:

| Fecha :   | : 01-11-2023                                                                                                    |
|-----------|----------------------------------------------------------------------------------------------------|
| Estimac   | da/o : AGUIRRE AMAGUAYA CARLOS GEOVANNI,PEREZ ROSERO JESSICA LICETH,GUAMANTICA                                                                                                    |
| GUAMA     | NN RUBEN EDMUNDO                                                                                                    |
| Se notifi | ica que la <b>PREGUNTA</b> con número de ticket <b>MDT-PRE-2023-000029</b> registrado con fecha 2023-10-03 17:31:46-                                                                              |
| 05 en el  | I/Ia MINISTERIO DEL TRABAJO - MDT <b>HA SUPERADO EL TIEMPO DE ATENCIÓN</b> , establecido en "Contacto                                                                                             |
| Ciudano   | o Digital"; se requiere su gestión <u>INMEDIATA</u> y tomar las acciones necesarias para la atención y respuesta al                                                                               |
| solicitan | te.                                                                                                    |
| Atentam   | nente,                                                                                                    |
| MINISTI   | ERIO DEL TRABAJO                                                                                                    |
|           | Nota: Este mensaje fue enviado automáticamente por el sistema, por favor no lo responda.<br>En el caso de requerir soporte contáctese con la cuenta <u>contacto aplicaciones@trabajo.gob.ec</u> . |

Figura 88: Notificación a usuario institucional de requerimiento fuera del tiempo de atención

#### Notificación automática de avance de respuesta al ciudadano

Además de las notificaciones citadas el sistema emite una notificación automática al ciudadano cuando el requerimiento alcanza el día 9 de atención, contado desde la recepción del requerimiento, para cumplir en comunicar al ciudadano que está siendo gestionado y requiere más tiempo de atención por la entidad para emitir la respuesta:

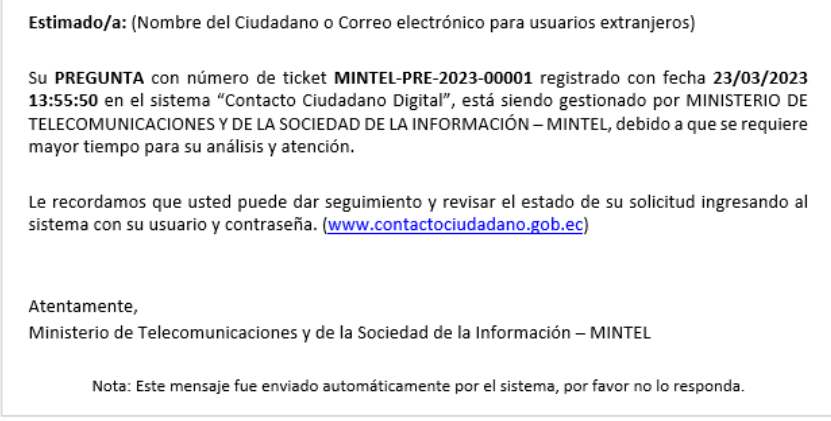

Figura 89: Notificación a usuario ciudadano de requerimiento en atención

Dirección: Av. Clemente Ponce N15-59. Edif. Géminis Código postal: 170403 / Quito Ecuador Teléfono: +593-2-394 7440 www.trabajo.qob.ec

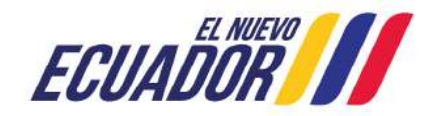